# **TREND ROAD Designer**

## 基本操作

## 目次

| 1 | 起動  | と終了                      | 1  |
|---|-----|--------------------------|----|
|   | 1-1 | 『TREND ROAD Designer』の起動 |    |
|   | 1-2 | ファイルの作成                  | 4  |
|   | 1-3 | ファイルの保存                  | 5  |
|   | 1-4 | 『TREND ROAD Designer』の終了 |    |
| 2 | ファイ | ルの開き方                    | 7  |
|   | 2-1 | 起動直後                     | 7  |
|   | 2-2 | 別のワークセットの開き方             |    |
| 3 | 画面  | の構成                      | 11 |
|   | 3-1 | メインの画面                   | 11 |
|   | 3-2 | バックステージビュー               | 12 |
| 4 | ビュー | の説明                      | 13 |
|   | 4-1 | ビューとモデル                  | 13 |
|   | 4-2 | ビューのコントロール               | 16 |
|   | 4-3 | 表示の調整                    | 18 |
| 5 | 要素  | の選択                      | 20 |
|   | 5-1 | 個別に選択                    | 20 |
|   | 5-2 | 選択の追加・解除                 | 22 |
|   | 5-3 | 図形で選択                    | 24 |
| 6 | プロハ | 『ティとキャビネット               | 25 |
|   | 6-1 | プロパティ                    | 25 |
|   | 6-2 | キャビネット                   | 29 |
| 7 | 簡単  | な要素の入力                   | 31 |
|   | 7-1 | 新しいファイル作成                | 31 |
|   | 7-2 | 線分                       | 32 |
|   | 7-3 | 円弧                       | 39 |
|   | 7-4 | 文字                       | 41 |

出典: Bentley Systems Learning Paths "Using and Editing Templates" より プログラムの画面は開発版のもので、商品とは異なることがあります。

## 1 起動と終了

## 1-1『TREND ROAD Designer』の起動

デスクトップにある「TREND ROAD Designer」のアイコンをダブルクリックします。
 『TREND ROAD Designer』が起動します。

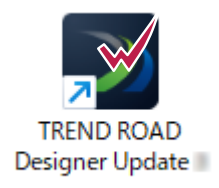

#### memo

デスクトップにアイコンがない場合は、次のようにします。 ①スタートボタンをクリックします。 ②「T」が出てくるまでスクロールします。 ③「TREND ROAD Designer」が表示されたらクリックします。 ④『TREND ROAD Designer』をクリックします。 ⑤『TREND ROAD Designer』が起動します。

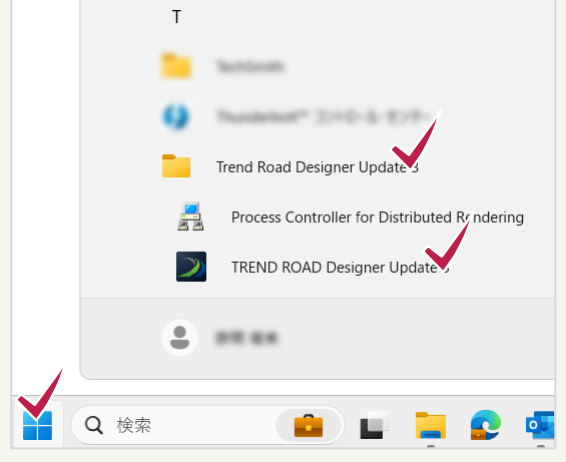

2 [TREND ROAD Designerライセンスセンター]ダイアログが表示されます(初回のみ)。 登録キーを入力して[認証]をクリックします。

| TREND ROAD Designer ライセンスセンター X |                                                |   |  |  |
|---------------------------------|------------------------------------------------|---|--|--|
| TREND ROAD Design               | ner」を起動するには、登録キーの認証が必要です。                      |   |  |  |
| 登録キーを入力して『認証』ボタンを押してください。       |                                                |   |  |  |
| 登録+-                            |                                                |   |  |  |
| _ 査録+-認証                        | 1                                              | _ |  |  |
| 認 証                             | ライセンス情報を取得し、「TREND ROAD Designer」を使用できるようにします。 |   |  |  |
| 解除                              | 認証を解除し、他のPC/ユーザーで登録キーを使用できるようにします。             |   |  |  |
| パージョン情報                         | ヘルプ 閉じる                                        | 5 |  |  |

### 3 起動後 [作業環境] を確認します。

[作業環境]は [JAPAN]を選択します。

[JAPAN] になっていない場合は、プルダウンメニューから [JAPAN] を選択して下さい。

| 構成                                                                                                    | TREND ROAD Designer Update 3                                                                     |
|----------------------------------------------------------------------------------------------------|--------------------------------------------------------------------------------------------------|
| :: 🤍 サンプル構成<br>サンプルコンテンツの構成                                                                                                    | 作業環境 ワークセット<br>作業環境がありません ▼ ワークセットなし                                                             |
| <sub>構成を管理(M)</sub><br>最近使ったワークセット<br>JAPAN<br>サンプル                                                                                                    | 検索<br>Example<br>Imperial (Foot) Standards<br>JAPAN<br>Imperial (Survey Foot) Standards<br>JAPAN |
| たちらにワークセットが表示されます。<br>最近開いたワークセットを表示します。ワークセットを<br>固定するには、右側のビンアイコンをクリックするか<br>りークセットの右クリックメニューの一覧に固定jを選<br>大します。固定されたワークセットは、固定されていな<br>いークセットとは区別され、上部に表示されます。<br><u>産細を確認</u> | Metric Standards<br>Training and Examples                                                        |

## [ワークセット]を新たに作成します。 プルダウンメニューから[ワークセットを作成]をクリックします。

| 構成                                                                                                    | TREND ROAD Designer Update 3                               |
|----------------------------------------------------------------------------------------------------|------------------------------------------------------------|
| :: 🤍 サンプル構成<br>サンプルコンテンツの構成                                                                                                    | 作業環境 ワークセット<br>JAPAN * サンプル *                              |
| <sub>構成を管理(M)</sub><br>最近使ったワークセット                                                                                                    | 最近使っ <sup>1 検索</sup> Ø III III III III III III III III III |
| JAPAN ・<br>サンプル                                                                                                    | 最近ファイルを 」をクリックしてください。                                      |
| こちらにワークセットが表示されます。<br>最近開いたワークセットを表示します。ワークセットを<br>固定するには、右側のピンアイコンをクリックするか、<br>ワークセットの右クリックメニューの(一覧に固定」を選<br>択します。固定されたワークセットは、固定されていな<br>いワークセットとは区別され、上部に表示されます。<br>正細を確認 | 開く<br>■<br>・<br>ワークセットを作成                                  |

#### 3 [名前]にはプロジェクト名や業務名などを付けます。

[名前]を入力すると、[ルートフォルダ]にワークセットを保持するフォルダが表示されます。 ルートフォルダを確認または管理しやすい場所に変更して[OK]をクリックします。

| ワークセットを作成         |                                                                                                    | ×    |
|-------------------|----------------------------------------------------------------------------------------------------|------|
| 名前:               | 概説業務                                                                                                    |      |
| 説明:               |                                                                                                    |      |
| テンプレート:           | なし  ・  フォルダの作成のみ                                                                                                    |      |
| ➡ カスタムプロパティを追加 🔻  |                                                                                                    |      |
| フォルダの場所           |                                                                                                    |      |
|                   |                                                                                                    |      |
| ルートフォルタ:          | C:\ProgramData\Bentley\TrendRoad Designer 2024.00\Configuration\                                                                                                    | 参照   |
| デザインファイル:         | $\label{eq:c:ProgramData} C: ProgramData Bentley TrendRoad Designer 2024.00 Configuration \\$                                                                                                    | 参照   |
| 標準ファイル:           | $\label{eq:c:ProgramData} C: \ ProgramData \ Bentley \ TrendRoad \ Designer \ 2024.00 \ Configuration \ \ \ \ \ \ \ \ \ \ \ \ \ \ \ \ \ \ \$                                                                                                    | 参照   |
| 標準サブフォルダ:         | $Cell; Data; Seed; Symb; Macros; Sheet \ Borders; Dgnlib; Dgnlib \ GUl; Dgnlib \ GUl; Dgnlib \ Gul; Dgnlib \ GUl; Dgnlib \ GUl; Dgnlib \ Gul; Dgnlib \ Gul;$ |      |
| ProjectWiseプロジェクト |                                                                                                    |      |
|                   | タッチしてください) 参                                                                                                    | 照 ×  |
|                   | OK ŧ                                                                                                    | ャンセル |

#### memo

ルートフォルダの初期値は、デフォルトでは隠しフォルダになっています。 マイドキュメントやサーバーなどの管理しやすい場所に変更して下さい。 変更する場合は [参照] をクリックし、任意の場所を指定します。 フォルダが新たに作成され、プロジェクトや業務ごとに固有の情報を保持します。 [ルートフォルダ] 以外の変更は必要ありません。

| 名前:               | 練習1                                                                |      |
|-------------------|--------------------------------------------------------------------|------|
| 設明.               |                                                                    |      |
| テンプレート:           | <b>なし</b>                                                          |      |
| ➡ カスタムプロパティを追加 🔻  |                                                                    |      |
| フォルダの場所           |                                                                    |      |
| ルートフォルダ:          | C:\ProgramData\Bentley\TrendRoad Designer 2024.00\Configuration\   | 参照.  |
| デザインファイル:         | C:\ProgramData\Bentley\TrendRoad Designer 2024.00\Configuration\   | 参照.  |
| 標準ファイル:           | C:\ProgramData\Bentley\TrendRoad Designer 2024.00\Configuration\   | 参照.  |
| 標準サブフォルダ:         | Cell;Data;Seed;Symb;Macros;Sheet Borders;Dgnlib;Dgnlib\GUl;Dgnlib\ |      |
| ProjectWiseプロジェクト |                                                                    |      |
|                   |                                                                    |      |
|                   | OK ŧ                                                               | ャンセル |

## 1-2 ファイルの作成

1 [新しいファイル]をクリックします。

作成したワークセットのデータフォルダが表示されます。

[ファイル名] を入力します。

[シード]の右にある [参照]をクリックします。

開いたダイアログで「Seed2D - Metric Design.dgn」を選択し、「開く」をクリックします。

| 構成<br>:: ●● サンプル構成<br>サンプルコンテンツの構成<br>#成を管理(M)<br>最近使ったワークセット<br>                                                                                                    |                    |                                 | TREND<br>作業環境 「<br>」JAPAN で<br>最近使った<br>最近ファイルを<br>開く | ROAD Des<br><sup>フークセット</sup><br>概説業務 ▼<br>コークセット<br>の<br>で<br>コークセット<br>の<br>また。ファイル<br>第しいていません。ファイルオ<br>新しいファイ | igner<br>を参照するにに<br>(ル      | <b>Update</b><br>は、最初に[開く] | e <b>3</b> | ください。 |  |
|----------------------------------------------------------------------------------------------------|--------------------|---------------------------------|-------------------------------------------------------|----------------------------------------------------------------------------------------------------|-----------------------------|----------------------------|------------|-------|--|
|                                                                                                    |                    |                                 |                                                       |                                                                                                    |                             |                            |            |       |  |
| ▶ 新規 - C:\Prog                                                                                                    | gramData\Bentley\1 | TrendRoad Designer 2024.00\Co   | nfiguration\WorkSpaces\JA                             | APAN\WorkSets\概説業務\                                                                                               | dgn\                        |                            | ×          |       |  |
| 保存する場所(]):                                                                                                    | 늘 dgn              |                                 | √ G 👂 📂 🖽 ▼                                           |                                                                                                    |                             | B 🖻                        |            |       |  |
| ↓         ↓         ↓         ↓         ↓         ↓         ↓         ↓         ↓         ↓         ↓         ↓         ↓         ↓         ↓         ↓         ↓         ↓         ↓         ↓         ↓         ↓         ↓         ↓         ↓         ↓         ↓         ↓         ↓         ↓         ↓         ↓         ↓         ↓         ↓         ↓         ↓         ↓         ↓         ↓         ↓         ↓         ↓         ↓         ↓         ↓         ↓         ↓         ↓         ↓         ↓         ↓         ↓         ↓         ↓         ↓ <t< td=""><td>名前</td><td>~</td><td>更新日時<br/>検索条件に一致する項目は</td><td>種類ありません。</td><td><del>9</del>77</td><td></td><td></td><td></td><td></td></t<> | 名前                 | ~                               | 更新日時<br>検索条件に一致する項目は                                  | 種類ありません。                                                                                                    | <del>9</del> 77             |                            |            |       |  |
|                                                                                                    | ファイル タ(NI)・        | 平面図                             |                                                       |                                                                                                    | ~                           | (保友(S)                     |            |       |  |
|                                                                                                    | ファイルの種類(T):        | MicroStation DGNファイル(*.do       | n)                                                    |                                                                                                    | ~                           | ++>>                       |            |       |  |
|                                                                                                    | <br>シード:           | C#ProgramData#Bentley#TrendRo   | ad Designer 2024.00\Configura                         | tion¥Organization−Civii¥Civil D                                                                                   | efault Standar              | 参照                         |            | 1     |  |
|                                                                                                    |                    | Civil Default Standards - JAPAN | N > Seed                                              | × G                                                                                                    | Seedの検                      | 壶                          | ٥          | 1     |  |
| the THE                                                                                                    |                    |                                 | *                                                     | , U                                                                                                    | 00000/17                    | _                          |            |       |  |
| 登理 ▼ #                                                                                                    | 所しいノオルター           | 2 #                             | ^                                                     | 百年日時                                                                                                    | ~~ *石                       | = •                        |            |       |  |
| L OS (C:)                                                                                                    |                    | Other                           | ,                                                     | 2024/01/31 9:28                                                                                                   | ファイルフ:                      | / <sup>/</sup><br>オルダー     |            |       |  |
| -                                                                                                    |                    | Sheets                          |                                                       | 2024/01/31 9:28                                                                                                   | ファイルフ                       | オルダー                       |            |       |  |
| Seed2D - Metric Desi                                                                                                    |                    | esign.dgn<br>esian.dan          | 2023/10/25 16:20<br>2023/10/25 16:23                  | Bentley N<br>Bentley N                                                                                            | MicroStati<br>MicroStati    | 55 KB<br>60 KB             |            |       |  |
| 10.7                                                                                                    |                    |                                 |                                                       |                                                                                                    |                             |                            |            |       |  |
|                                                                                                    |                    | ファイル( <u>F)</u> ▼               | ディレクトリ( <u>F</u>                                      | <u>R</u> ) <del>•</del>                                                                                           |                             |                            |            |       |  |
|                                                                                                    | ファイル名(ト            | ا): Seed2D - Metric Design.dg   | ın                                                    |                                                                                                    | <ul> <li>MicroSt</li> </ul> | ation / GNファイル             | /(*.dgn] ~ |       |  |
|                                                                                                    |                    |                                 |                                                       |                                                                                                    |                             | <u>(0)</u> +               | ャンセル       |       |  |
|                                                                                                    |                    |                                 |                                                       |                                                                                                    |                             |                            |            | U.    |  |

#### 2 [保存]をクリックするとファイルが作成され、画面が開きます。

| ▶ 新規 - C:\Prog      | ramData\Bentley\Tr | endRoad Designer 2024.00\Con    | figuration\WorkSpaces\JAP/      | AN\WorkSets\概説業務           | `\dgn\          | ×     |
|---------------------|--------------------|---------------------------------|---------------------------------|----------------------------|-----------------|-------|
| 保存する場所( <u> </u> ): | 늘 dgn              |                                 | 🧹 🥝 🦻 🖻 🔜 <del>-</del>          |                            |                 | В 🖻   |
| <b>п</b><br>т–4     | 名前                 | ^                               | 更新日時<br>検索条件に一致する項目はあ           | 種類<br>りません。                | サイズ             |       |
| デスクトップ              |                    |                                 |                                 |                            |                 |       |
| ライブラリ               |                    |                                 |                                 |                            |                 |       |
| PC                  |                    |                                 |                                 |                            |                 |       |
| <b>シニ</b><br>ネットワーク |                    |                                 |                                 |                            |                 |       |
|                     |                    |                                 |                                 |                            |                 |       |
|                     | ファイル名( <u>N</u> ): | 平面図                             |                                 |                            | ~               | 保存(5) |
|                     | ファイルの種類(工):        | MicroStation DGNファイル(*.dgn      | )                               |                            | ~               | キャンセル |
|                     | ≫-k:               | C:¥ProgramData¥Bentley¥TrendRoa | d Designer 2024.00¥Configuratio | n¥Organization-Civil¥Civil | Default Standar | 参照    |

#### memo

シードファイルには既定のモデル・設定・ビューの構成が含まれており、選択したシードファイルのコピーが新しいファイル として作成されます。

地形モデルの作成時には必ず 3D シードを選択して下さい。

道路や横断片勾配など、地形以外のモデルでは 2D シードを選択します。

道路や敷地を設計する場合、2D モデルを 3D モデルで表現することができます。

1つのファイルに2つ以上のモデルが存在します。

## 1-3 ファイルの保存

画面の上部にある、保存のアイコンをクリックします。 ビューの情報などを保持するアイコンもクリックします。

| 🗾 道路設計モデリング 🔹 🚾 🚽 🛃 💺 🔹 🖈                                                                                                    | 📌 🚔 🔥 🕫                                                                                | 平面図.dgn [                                                                       |
|----------------------------------------------------------------------------------------------------|----------------------------------------------------------------------------------------|---------------------------------------------------------------------------------|
| ファイル ホーム 地形 路線 道路モデル モデルの詳                                                                                                    | 細 図面作成 図面 ユーラ                                                                          | รัสปรัส วรีสับ-จังง ชั้น- กุม                                                   |
| & なし ▼ Default ▼     ☐ 0 ▼ □ 0 ▼ □ 0 ▼ □ 0 ▼     ○ 0 ▼ □ 0 ▼     ○ 0 ▼     ○ 0 ▼     ○ 0 ▼     ○ 0 ▼     ○ 0 ▼     ○ 0 ▼     ○ 0 ▼     ○ 0 ▼     ○ 0 ▼     ○ 0 ▼     ○ 0 ▼     ○ 0 ▼     ○ 0 ▼     ○ 0 ▼     ○ 0 ▼     ○ 0 ▼     ○ 0 ▼     ○ 0 ▼     ○ 0 ▼     ○ 0 ▼     ○ 0 ▼     ○ 0 ▼     ○ 0 ▼     ○ 0 ▼     ○ 0 ▼     ○ 0 ▼     ○ 0 ▼     ○ 0 ▼     ○ 0 ▼     ○ 0 ▼     ○ 0 ▼     ○ 0 ▼     ○ 0 ▼     ○ 0 ▼     ○ 0 ▼     ○ 0 ▼     ○ 0 ▼     ○ 0 ▼     ○ 0 ▼     ○ 0 ▼     ○ 0 ▼     ○ 0 ▼     ○ 0 ▼     ○ 0 ▼     ○ 0 ▼     ○ 0 ▼     ○ 0 ▼     ○ 0 ▼     ○ 0 ▼     ○ 0 ▼     ○ 0 ▼     ○ 0 ▼     ○ 0 ▼     ○ 0 ▼     ○ 0 ▼     ○ 0 ▼     ○ 0 ▼     ○ 0 ▼     ○ 0 ▼     ○ 0 ▼     ○ 0 ▼     ○ 0 ▼     ○ 0 ▼     ○ 0 ▼     ○ 0 ▼     ○ 0 ▼     ○ 0 ▼     ○ 0 ▼     ○ 0 ▼     ○ 0 ▼     ○ 0 ▼     ○ 0 ▼     ○ 0 ▼     ○ 0 ▼     ○ 0 ▼     ○ 0 ▼     ○ 0 ▼     ○ 0 ▼     ○ 0 ▼     ○ 0 ▼     ○ 0 ▼     ○ 0 ▼     ○ 0 ▼     ○ 0 ▼     ○ 0 ▼     ○ 0 ▼     ○ 0 ▼     ○ 0 ▼     ○ 0 ▼     ○ 0 ▼     ○ 0 ▼     ○ 0 ▼     ○ 0 ▼     ○ 0 ▼     ○ 0 ▼     ○ 0 ▼     ○ 0 ▼     ○ 0 ▼     ○ 0 ▼     ○ 0 ▼     ○ 0 ▼     ○ 0 ▼     ○ 0 ▼     ○ 0 ▼     ○ 0 ▼     ○ 0 ▼     ○ 0 ▼     ○ 0 ▼     ○ 0 ▼     ○ 0 ▼     ○ 0 ▼     ○ 0 ▼     ○ 0 ▼     ○ 0 ▼     ○ 0 ▼     ○ 0 ▼     ○ 0 ▼     ○ 0 ▼     ○ 0 ▼     ○ 0 ▼     ○ 0 ▼     ○ 0 ▼     ○ 0 ▼     ○ 0 ▼     ○ 0 ▼     ○ 0 ▼     ○ 0 ■     ○ 0 ■     ○ 0 ■     ○ 0 ■     ○ 0 ■     ○ 0 ■     ○ 0 ■     ○ 0 ■     □     □     □     □     □     □     □     □     □     □     □     □     □     □     □     □     □     □     □     □     □     □     □     □     □     □     □     □     □     □     □     □     □     □     □     □     □     □     □     □     □     □     □     □     □     □     □     □     □     □     □     □     □     □     □     □     □     □     □     □     □     □     □     □     □     □     □     □     □     □     □     □     □     □     □     □     □     □     □     □     □     □     □     □     □     □     □     □     □     □     □     □     □     □     □     □     □     □     □     □     □     □     □     □     □     □ | 「<br>キャビネット <sup>参照ツール</sup> <sup>□</sup> ・ <sup>◎</sup> ・ <sup>◎</sup> ・ <sup>●</sup> | ● ② ② □ → ◎<br>要素の選択 <sup>②</sup> ③ ☆ ☆ ↓ ◎ ↓ ◎ ↓ ○ ○ ↓ ○ ○ ↓ ○ ○ ↓ ○ ○ ↓ ○ ↓ ○ |
| 属性                                                                                                    | 基本情報                                                                                   | 選択                                                                              |
| ■ ピュー1, Default                                                                                                    |                                                                                        |                                                                                 |
|                                                                                                    | <b>- 7:</b> 0 0 0 0 0 0 0 0 0 0 0 0 0 0 0 0 0 0 0                                      |                                                                                 |
|                                                                                                    |                                                                                        |                                                                                 |
|                                                                                                    |                                                                                        |                                                                                 |
|                                                                                                    |                                                                                        |                                                                                 |
|                                                                                                    |                                                                                        |                                                                                 |

## 1-4『TREND ROAD Designer』の終了

ウィンドウの右上の [×] をクリックすると終了します。 [変更を保存] の警告が表示されたら、「はい」「いいえ」「キャンセル」のいずれかをクリックします。 「キャンセル」以外はプログラムを終了します。 ここでは [はい] をクリックします。

|                                           | 平面図.dgn [2D - V8 DGN                             | N] - TREND ROAD Designer Update リボンを核       | <i>食索(F4)</i> 🔎 - 🕻 ⑦ - サインイン 🗕 🗆 🗙     |
|-------------------------------------------|--------------------------------------------------|---------------------------------------------|-----------------------------------------|
| i ユーティ                                    | ィリティ コラボレーション ビュー                                | ヘルプ                                         | ^                                       |
| ▼<br>▼<br>▼<br>▼<br>▼<br>▼<br>▼<br>▼<br>▼ | ●<br>要素の選択 ① ① ① ○ ○ ○ ○ ○ ○ ○ ○ ○ ○ ○ ○ ○ ○ ○ ○ | <ul> <li>              √ レポートブラウザ</li></ul> | ▲ · · · · · · · · · · · · · · · · · · · |
|                                           | 選択                                               | モデルの分析とレポート                                 | モデルの読込/書込                               |
|                                           |                                                  |                                             |                                         |
|                                           |                                                  |                                             |                                         |
|                                           |                                                  |                                             |                                         |
|                                           |                                                  |                                             |                                         |
|                                           |                                                  |                                             |                                         |

1

|   |                                                                                                    | ~   |
|---|----------------------------------------------------------------------------------------------------|-----|
|   |                                                                                                    | ~   |
| ? | 変更を保存:<br>C:¥ProgramData¥Bentley¥TrendRoad Designer<br>¥Configuration¥WorkSpaces¥JAPAN¥WorkSets¥概読業務¥dgn¥平面図.dgn |     |
|   |                                                                                                    |     |
|   |                                                                                                    |     |
|   | (はい(Y) いいえ(N) ≠ヤンt                                                                                               | ענצ |

## 2 ファイルの開き方

## 2-1 起動直後

[作業環境]は[JAPAN]を選択します。
 [ワークセット]は作成したものから選択します。
 [最近使ったワークセット]に表示されている場合は該当するワークセットをクリックして選択します。
 表示されていない場合は、[ワークセット]のプルダウンメニューから選択します。

| 構成                                                                                                    | TREND ROAD Designer Update 3                                                                |
|----------------------------------------------------------------------------------------------------|---------------------------------------------------------------------------------------------|
| :: 🤍 サンプル構成<br>サンプルコンテンツの構成                                                                                                    | <sup>作業環境</sup> 7-クセット<br>JAPAN ▼ 概説業務 ▼                                                    |
| <sub>構成を管理(M)</sub><br>最近使ったワークセット                                                                                                    | 最近使った ● ● ● ● ● ● ● ● ● ● ● ● ● ● ● ● ● ● ●                                                 |
| JAPAN<br>サンプル<br>JAPAN<br>概説業務                                                                                                    | 模説業務<br>ner 2024.00\Configuration\WorkSpaces\JAP<br>王日: 2025/05/12 13:14:09 サイズ: 53KB<br>開く |
| こちらにワークセットが表示されます。<br>最近開いたワークセットを表示します。ワークセットを<br>固定するには、右側のピンアイコンをクリックするか、<br>ワークセットの右クリックメニューの[一覧に固定]を選<br>択します。固定されたワークセットは、固定されていな<br>いワークセットとは区別され、上部に表示されます。 | ◆ ワークセットを作成                                                                                 |

2 [最近使ったファイル]の一覧が表示されます。
 目的のファイルが表示されている場合はクリックします。

| 構成                                                                                                    | TREND ROAD Designer Update 3                                                                                                    |     |
|----------------------------------------------------------------------------------------------------|----------------------------------------------------------------------------------------------------|-----|
| :: 🧶 サンプル構成<br>サンプルコンテンツの構成                                                                                                    | <sup>作業環境</sup> ワークセット<br>JAPAN ▼ 概説業務 ▼                                                                                        |     |
| <sub>構成を管理(M)</sub><br>最近使ったワークセット                                                                                                    | 最近使ったファイル                                                                                                    | ∷ 8 |
| JAPAN<br>サンプル                                                                                                    | 平面図.dgn<br>C:\ProgramData\Bentley\TrendRoad Designer 2024.00\Configuration\WorkSpaces\JAP<br>修正日: 2025/05/13 10:36:24 サイズ: 46KB |     |
| ₩ APAN<br>概説業務                                                                                                    | Pinton (1997) 開く 新しいファイル                                                                                                    |     |
| こちらにワークセットが表示されます。                                                                                                    |                                                                                                    |     |
| 最近開いたワークセットを表示します。ワークセットを<br>固定するには、右側のピンアイコンをクリックするか、<br>ワークセットの右クリックメニューの[一覧に固定]を選<br>択します。固定されたワークセットは、固定されていな<br>いワークセットとは区別され、上部に表示されます。<br>詳細を確認 |                                                                                                    |     |
| #158e.0.9880                                                                                                    |                                                                                                    |     |

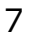

| 🗾 道路設計モデリング 🔹 🚾 🖬 🛃 👟 🗸 🖈                                                                                                    | 📌 🚔 🗞 🕫                                                                                                    | 平面図.dgn [2D - V8 DGN           | ] - TREND ROAD Designer Update リボンを検 | 焘(F4)     | サインイン - □ × |
|----------------------------------------------------------------------------------------------------|----------------------------------------------------------------------------------------------------|--------------------------------|--------------------------------------|-----------|-------------|
| ファイル ホーム 地形 路線 道路モデル モデルの影                                                                                                    | 洋細 図面作成 図面 ユーティリティ                                                                                                    | コラボレーション ビュー                   | ヘルプ                                  |           | ^           |
| Image: Second second second | 「マーレーン」     「「マーレーン」     「マーレーン」     「マーレーン     「マーレーン」     「マーレーン     「マーレーン     「マー     「マー     「     「     「     「     「     「     「     「     「     「     「     「     「     「     「     「     「     「     「     「     「     「     「     「     「     「     「     「     「     「     「     「     「     「     「     「     「 | ● ④ ④ □ ↓ ↓<br>の選択 ● ● ↓ ↓ ● ● |                                      | ▲ ×       |             |
| 属性                                                                                                    | 基本情報                                                                                                    | 選択                             | モデルの分析とレポート                          | モデルの読込/書込 |             |
|                                                                                                    |                                                                                                    |                                |                                      |           | - • •       |
| ╔╸Ҩ҈҂╴┝╴╒┍╔╗╗                                                                                                    | 599                                                                                                    |                                |                                      |           |             |
|                                                                                                    |                                                                                                    |                                |                                      |           |             |
|                                                                                                    |                                                                                                    |                                |                                      |           |             |
| <b>■+-≥ ■</b>                                                                                                    |                                                                                                    |                                |                                      |           |             |
|                                                                                                    |                                                                                                    |                                |                                      |           |             |
|                                                                                                    |                                                                                                    |                                |                                      |           |             |
|                                                                                                    |                                                                                                    |                                |                                      |           |             |
|                                                                                                    |                                                                                                    |                                |                                      |           |             |
|                                                                                                    |                                                                                                    |                                |                                      |           |             |
|                                                                                                    |                                                                                                    |                                |                                      |           |             |
|                                                                                                    |                                                                                                    |                                |                                      |           |             |
|                                                                                                    |                                                                                                    |                                |                                      |           |             |
| 🕒 • 🕞 • 🗁 • 🔁 Default 🔹 🧧                                                                                                    | لمر 🔀 1 2 3 4 5 6 7 8 🔀 1                                                                                                    | × ∽ ∳⊙ ∢ 🛴 ل                   |                                      |           |             |
| 要素の選択 > セットに追加する要素を指定                                                                                                    | Default                                                                                                    |                                | 513.48959, 762.59398                 |           | 2 1         |

#### memo

#### 目的のファイルが表示されていない場合

[開く]をクリックしてファイルを指定し [開く] をクリックします。

| 構成<br>::      サンプル構成<br>サンプルコンテンツの構成<br>備成を管理(M)<br>最近使ったワークセット<br>                                                    | TREND ROAD Designer Update 3<br><sup>作葉環境</sup> ワークセット<br>JAPAN * 概説業務 *<br>最近ゆったファイル<br>最近ファイルを開いていません。ファイルを参照するには、最初に[開く]をクリックしてください。 |
|----------------------------------------------------------------------------------------------------|----------------------------------------------------------------------------------------------------|
| 図 間く<br>← → ~ ↑ - ペ WorkSpaces > JAPAN > Work<br>整理 マ 新しいフォルダー                                                         | ×<br>(Sets > 概説業務 > dgn → ひ /> dgnの検索<br>目目 ▼ □■ ?                                                                                      |
| PC<br>③ 3D オブジェクト<br>◆ ダウンロード<br>● デスクトップ<br>層 ドキュメント<br>■ ピグチャ<br>■ ピデオ<br>→ ミュージック<br>* OS (Cc) ▼<br>名前<br>● 平面図.dgn | 更新日時     種類     サイズ       2023/06/02 15:46     Bentley MicroStati     49 KB                                                             |
| ファイル(E) ▼<br>ファイル名( <u>N</u> ): 平面図.dgn                                                                                | ディレクトリ(B) ・<br>CADファイル(* 'gr;*.dwg;*.dxf) ~<br>オブション 開く(① ・ キャンセル                                                                       |

## 2-2 別のワークセットの開き方

1 [ファイル] タブをクリックします。

| ▶ 」。路設計モデリング                                   | - 10 - 10 to 10 - 10 to 10 to | 🖈 🚔 🖪 =           |                                             | 平面図.dgn [2D - V8 DGN] - TREND ROAD Designer 2( |
|------------------------------------------------|----------------------------------------------------------------------------------------------------|-------------------|---------------------------------------------|------------------------------------------------|
| ファイル ホーム 地形                                    | 路線 道路モデル モデルの詩                                                                                                    | 細 図面作成 図面 ユ       | -ราปรา วรสป-ชรช ชั่ว-                       | ヘルプ                                            |
| <ul> <li>参 なし</li> <li>□ □ 0 ▼ 30 ▼</li> </ul> |                                                                                                    | キャビネット 参照ツール<br>・ | ★ ② ③ □ ↓ ↓ ↓ ↓ ↓ ↓ ↓ ↓ ↓ ↓ ↓ ↓ ↓ ↓ ↓ ↓ ↓ ↓ | レポート レポートブラウザ 土木分析 道路モデルレポート                   |
|                                                | 属性                                                                                                    | 基本情報              | 選択                                          | モデルの分析とレポート                                    |

2 [閉じる]をクリックします。

|                             | 平面図.dgn [2D - V8 DGN] - TREND ROAD Designer Update 3  リボンを検索(F4)                                                                          | Ø - Ì |
|-----------------------------|----------------------------------------------------------------------------------------------------|-------|
| $\left( \leftarrow \right)$ |                                                                                                    |       |
| 新規                          | 開く                                                                                                    |       |
| 2                           | 概説業務の最新のファイル                                                                                                    |       |
|                             | 平面図.dgn                                                                                                    |       |
| 保存                          | C:\ProgramData\Bentley\TrendRoad Designer 2024.00\Configuration\WorkSpaces\JAPAN\WorkSets\概説業務\dgn\<br>修正日: 2025/05/13 11:22:57 サイズ: 46KB |       |
| 名前を付けて保存                    |                                                                                                    |       |
| 設定値を保存                      |                                                                                                    |       |
| E-Mailを送信                   | INI C                                                                                                    |       |
|                             |                                                                                                    |       |
|                             |                                                                                                    |       |
| ツール                         |                                                                                                    |       |

3 [最近使ったワークセット]に表示されている場合クリックします。 表示されていない場合は[ワークセット]のプルダウンメニューから選択します。

| 構成                 | TREND ROAD Designer Update 3 |
|--------------------|------------------------------|
| :: 🐚 サンプル構成        | 作業環境 ワークセット                  |
| ··・ ジ サンプルコンテンツの構成 | JAPAN ・ 概説業務 ・               |
| 構成を管理(M)           | 最近使った                        |
| 最近使ったワークセット        | サンプル                         |
| JAPAN *<br>概説業務 *  | 複数道路業務                       |

4 [最近使ったファイル] に表示されている場合はクリックします。 表示されていない場合は [開く] をクリックします。

| 構成                                                                     | TREND ROAD Designer Update 3                                                 |  |
|------------------------------------------------------------------------|------------------------------------------------------------------------------|--|
| :: 、 サンプル構成<br>サンプルコンテンツの構成                                            | <sup>作業環境 ワークセット</sup><br>JAPAN - 倫敦道路業務 -                                   |  |
| <sup>構成を管理</sup> M<br>最近使ったワークセット<br>開 規PAN<br>概説業務<br>」 JAPAN<br>サンプル | 品本AIN * 開教道路来游 * 最近使ったファイル<br>最近ファイルを開いていません。ファイルを参照するには、最初に[開く]をクリックしてください。 |  |

5 ワークセットに含まれるファイルが表示されるので、開くファイルを指定し [開く] をクリックします。

| ▶ 開<                                           |                            |                  | >                          |
|------------------------------------------------|----------------------------|------------------|----------------------------|
| ← → ∨ ↑ ■ « T                                  | RD_DATA > 倫敦道路業務 > dgn     | ~ C dgn          | D検索 P                      |
| 整理▼ 新しいフォルダー                                   |                            |                  | ≣ • 🔳 🔮                    |
| · Caller and                                   | 名前                         | 更新日時             | 種類サイ                       |
| Li mana di                                     | Corridor-AbutmentWalls.dgn | 2025/05/13 14:24 | Bentley MicroStati         |
| === DATA (D:)                                  | Corridor-Bridge.dgn        | 2025/05/13 14:24 | Bentley MicroStati         |
| <ul> <li>Approx. 2017 (State of the</li> </ul> | Corridor-LondonRd.dgn      | 2025/05/13 14:24 | Bentley MicroStati         |
| - 160 B 160 F 1800                             | Corridor-SR97.dgn          | 2025/05/13 14:24 | Bentley MicroStati         |
| Turbert and                                    | 🗾 Geometry.dgn             | 2025/05/13 14:24 | Bentley MicroStati         |
| 🎾 ネットワーク                                       | Geometry-Control.dgn       | 2025/05/13 14:24 | Bentley MicroStati         |
|                                                | ファイル( <u>F)</u> ▼          | ディレクトリ(民) 🔻      |                            |
| ファイル名(N):                                      | Geometry.dgn               | ~ CAD            | ファイル(*.dr/n;*.dwg;*.dxf) 〜 |
|                                                |                            | オプション            | K(Q) ▼ キャンセル               |

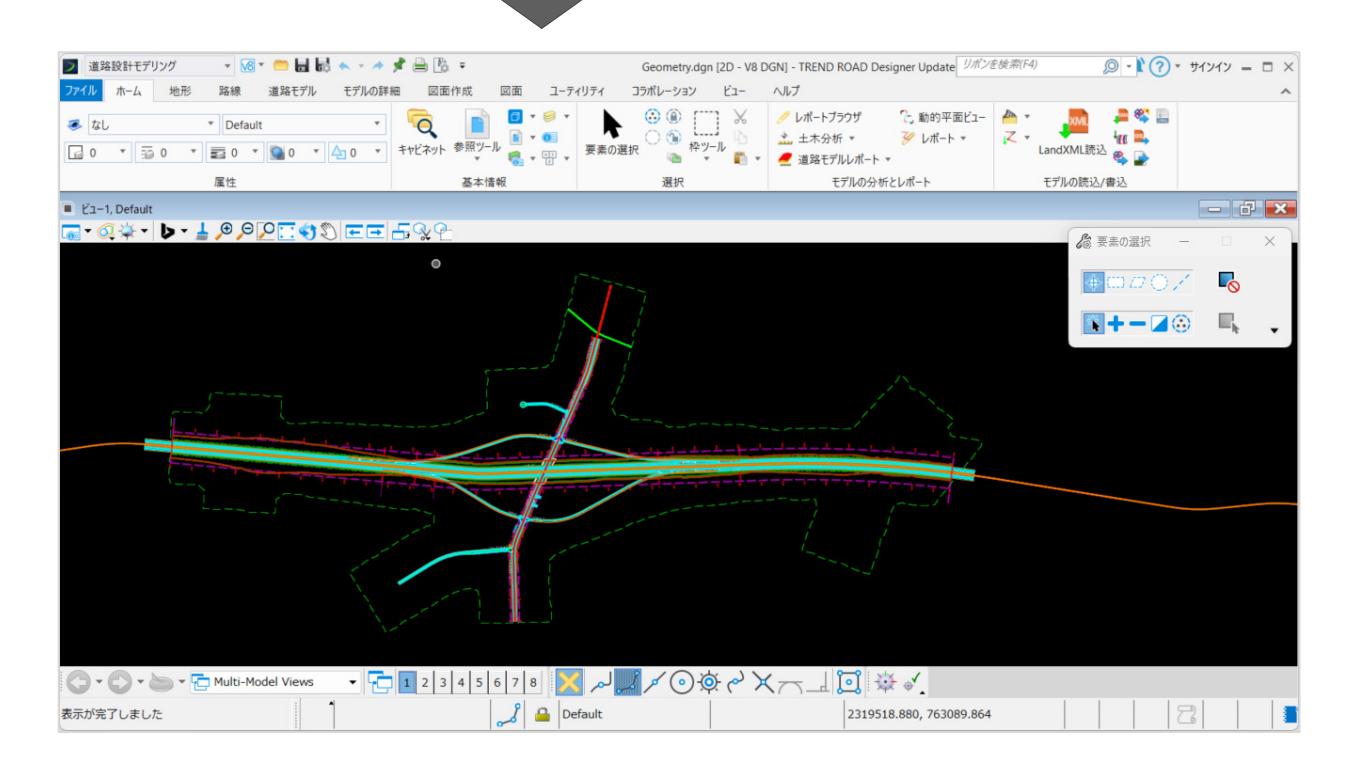

#### memo

#### 不一致の警告が表示された場合

指定したワークセットの方を選択して [開く] をクリックしてください。

|                                         |                                                                                                    | ×                                                                                                    |
|-----------------------------------------|----------------------------------------------------------------------------------------------------|----------------------------------------------------------------------------------------------------|
| 構成"、作業環境 "JAPAN"、ワーク<br>ではありません。        | 7セット"倫敦道路工事"の一部です。                                                                                           |                                                                                                    |
| 作業環境 "JAPAN"、ワークt<br>*ンプル構成"、作業環境 "JAP/ | ヒット"倫敦道路工事"をアクティ<br>AN"、ワークセット"倫敦道路業                                                                         | イブにして使用する<br>務"を使用する                                                                                                    |
| ファイルを開く                                 | 開<                                                                                                    | キャンセル                                                                                                    |
|                                         | <sup>書</sup> 成"、作業環境 "JAPAN"、ワーク<br>ではありません。<br>作業環境 "JAPAN"、ワーク <sup>+</sup><br>シブル構成"、作業環境 "JAP<br>ファイルを開く | 着成"、作業環境 "JAPAN"、ワークセット"倫敦道路工事"の一部です。<br>ではありません。<br>作業環境 "JAPAN"、ワークセット"倫敦道路工事"をアクティ<br>トンプル構成"、作業環境 "JAPAN"、ワークセット"倫敦道路業<br>ファイルを開く |

## 3 画面の構成

## 3-1 メインの画面

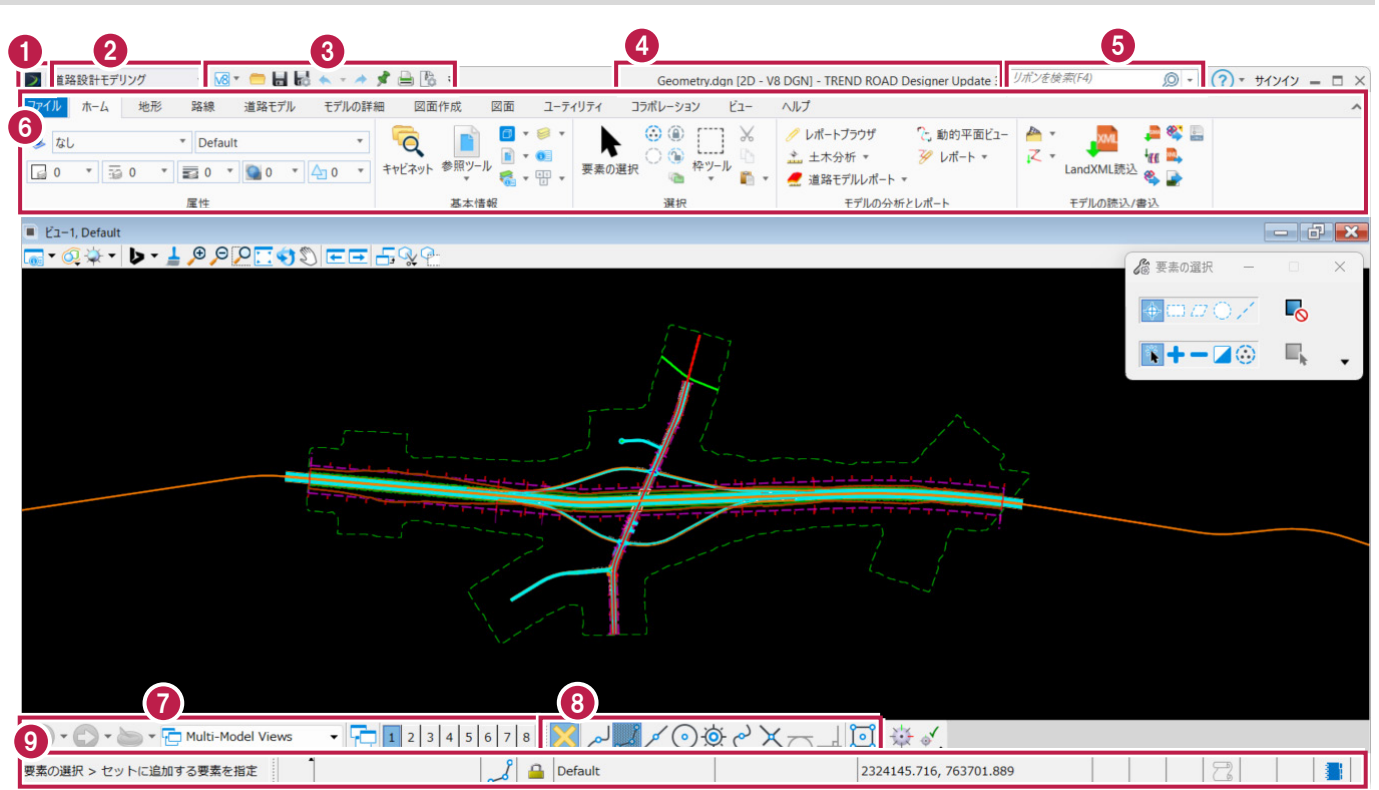

| 1 スタートボタン       | ウィンドウズのソフトに共通するメニューが配置されています。               |  |  |
|-----------------|---------------------------------------------|--|--|
| ❷ 作業フロ−         | 作業する内容に応じて選択します。                            |  |  |
|                 | 選択肢によって、リボンメニューに表示されるコマンドが変わります。            |  |  |
| 윙 クイックアクセスツールバー | 頻繁に使うコマンド(保存、アンドゥ・リドゥなどなど)を配置しています。         |  |  |
|                 | カスタマイズすることができます。                            |  |  |
| ④ タイトル          | 編集中のファイル名を表示します。                            |  |  |
| 😉 検索、ヘルプなど      | 不明の用語や操作方法を解決する手立てが用意されています。                |  |  |
| Ø タブ、リボンメニュー    | リボンメニューはタブとグループで構成されています。                   |  |  |
|                 | タブは設計プロセスによって分かれています。                       |  |  |
|                 | タブには、作業内容でグループ化したコマンドを配置しています。              |  |  |
|                 | リボンメニューには全てのコマンドが配置されています。                  |  |  |
|                 | [ファイル]タブをクリックすると[バックステージビュー] (次ページ参照)が開きます。 |  |  |
| 🕖 ビューグループ       | 開いたビューは履歴が残ります。履歴から任意のビューを開くことができます。        |  |  |
| 8 スナップモード       | マウスでクリックする位置を、特定の位置に合わせることを「スナップ」と呼びます。     |  |  |
|                 | 合わせる位置は、スナップモードで線分の端点や円の中心などに変更します。         |  |  |
|                 | ダブルクリックすると、そのモードに固定されます。                    |  |  |
|                 | その状態で別のモードをクリックすると、1回に限りそのモードが有効となります。      |  |  |
|                 | 黄色い [×] はスナップモードを一時的に無効にします。                |  |  |
| タステータスバー        | コマンドの操作を指示するメッセージバー、スナップの状態、マウス位置の座標値などが表   |  |  |
|                 | 示されます。                                      |  |  |

## 3-2 バックステージビュー

ファイルの入出力や作業環境の設定を行います。 [矢印]をクリックすると元の画面に戻ります。 ※下の画面は、左の [開く]を選択しています。

|   |              | Geometry.dgn [2D - V8 DGN] - TREND ROAD Designer Update 3       | リボンを検索(F4) 🔘 - 🕅 🕜 - サインイン – 🗆 🗙 |
|---|--------------|-----------------------------------------------------------------|----------------------------------|
|   | $\mathbf{E}$ |                                                                 |                                  |
|   | 新規           | 開く                                                              |                                  |
|   | 開く           | 倫敦道路業務の最新のファイル                                                  | <b>III</b> 88                    |
|   |              | Geometry.dan                                                    | 1                                |
|   | 保存           | 5 D\TRD_DATA\倫敦道路業務\dgn\<br>修正日: 2025/05/13 15:00:43 サイブ: 585KB |                                  |
|   | 名前を付けて保存     | PP正日: 2023/03/13/13/03/043 7 17. 305/0                          | J                                |
|   | 設定値を保存       |                                                                 |                                  |
|   | E-Mailを送信    | ₩ m<                                                            |                                  |
| 6 | 閉じる          |                                                                 |                                  |
| U |              |                                                                 |                                  |
|   | ツール          |                                                                 |                                  |
| 2 | 設定           |                                                                 |                                  |
|   | プロパティ        |                                                                 |                                  |
|   |              |                                                                 |                                  |
|   | 印刷           |                                                                 |                                  |
| 3 | インボート        |                                                                 |                                  |
| 4 | エクスポート       |                                                                 |                                  |
|   | 土木ツール        |                                                                 |                                  |
|   | iModelを発行    |                                                                 |                                  |
|   |              |                                                                 |                                  |
|   | ヘルプ          |                                                                 |                                  |
|   | 終了           |                                                                 |                                  |
|   |              |                                                                 |                                  |

| 1 閉じる    | 現在のファイルを閉じます。                             |  |
|----------|-------------------------------------------|--|
| 2 設定     | [ユーザー] [システム(PC)] [ファイル] [構成]の詳細な設定が行えます。 |  |
| € インポート  | ファイル形式を指定して取り込みます。                        |  |
| 🚯 エクスポート | ファイル形式を指定して出力します。                         |  |
| 😉 最新ファイル | 使用中のワークセットの最新ファイルが表示されます。                 |  |
| 6 開<     | [ファイルを開く] ダイアログが表示され、ファイルを開き直すことができます。    |  |

# 4 ビューの説明

## 4-1 ビューとモデル

8つのビューが表示できます。
 2Dモデル、3Dモデル、縦断図、横断図などを、それぞれ別のビューに表示します。
 2Dシードの場合、デフォルトでは2Dモデルのビューが開きます。
 画面下部の数字をクリックするとその番号のビューが開きます(下の画面では「2」をクリック)。

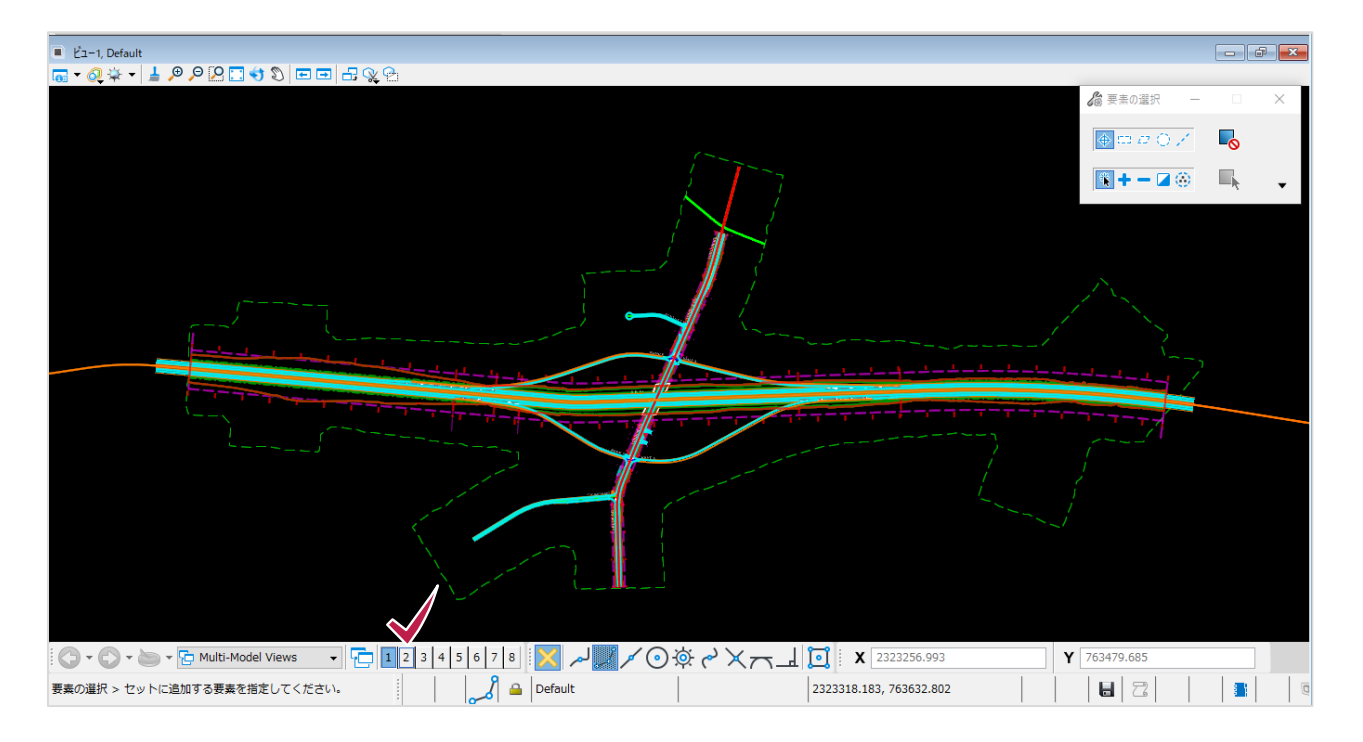

2 再度数字をクリック、またはビューウィンドウの[×]をクリックで閉じます。

こちらの×からも閉じることができます。

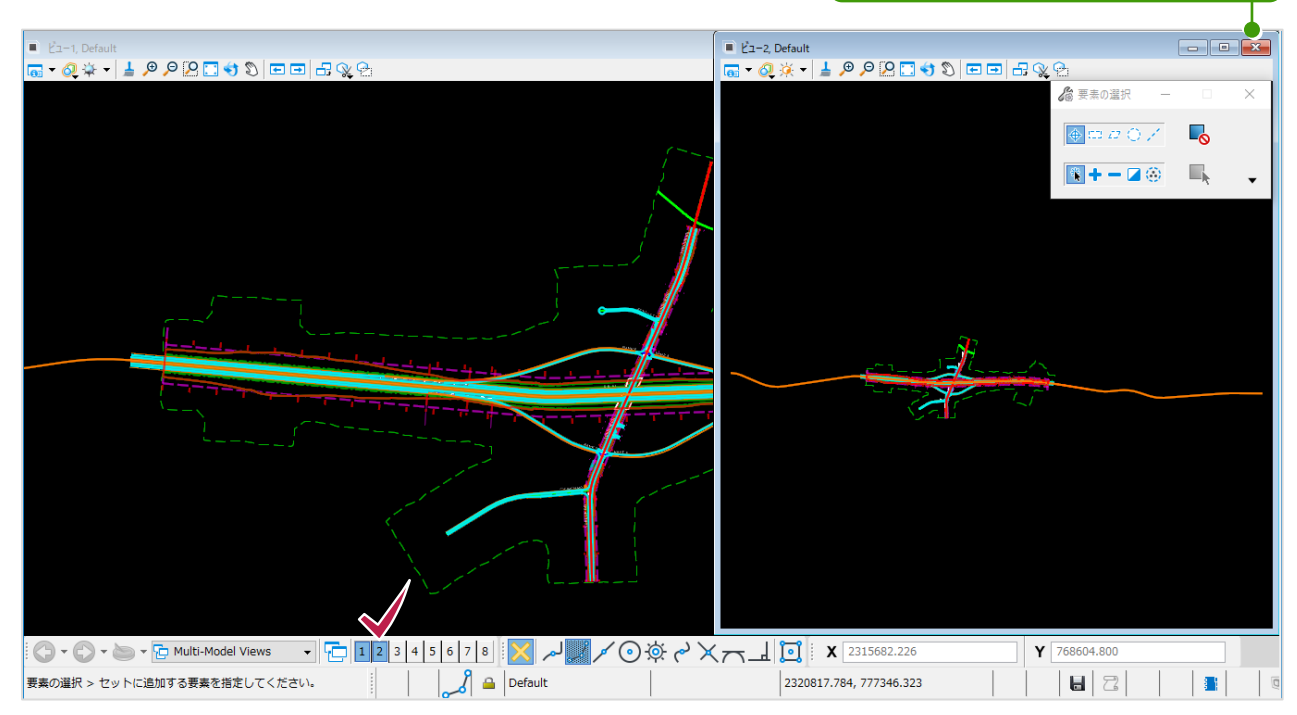

### 3 ここでモデルを確認します。

[ホーム]タブの[基本情報]グループの[モデル]をクリックします。

| 🗾 道路段計7/リング 🔹 🚾 🖬 🔜 🐟 🍷 🥕  | 📌 🗎 🖪 =           | Geor                     | netry.dgn [2D - V | 8 DGN] - TREND ROAD Designer Update 3 | リボンを検索(F4)     |
|----------------------------|-------------------|--------------------------|-------------------|---------------------------------------|----------------|
| ファイル ホーム 地形 路線 道路モデル モデルの詳 | 細 図面作成 図面         | ユーティリティ コラポレーシ           | ∋ว ピュ−            | ヘルプ                                   |                |
|                            | 「<br>キャビネット 参照ツール | ▼ / ↓ ● ③ ⑥<br>モデル ↓ ○ ⑤ | []<br>枠ツール        |                                       | A · LandXML违论。 |
|                            | · · · · ·         | モデルのポップアップ               | - Y 🛄 Y           | 🪅 道路モデルレポート ▼                         | <b>&amp;</b>   |
| 属性                         | 基本情報              | 選折                       |                   | モデルの分析とレポート                           | モデルの読込/書込      |

4 開いたファイルには、2Dモデルと3Dモデルが含まれていることがわかります。
 3Dモデルを選択してダブルクリックするとビュー1に3Dモデルが表示されます。

| 🗇 モデル      | /     |            |     |              |              |                     | -     | × |
|------------|-------|------------|-----|--------------|--------------|---------------------|-------|---|
| <b>P</b>   | ) 🛈 着 | P 🛛 🌱      | ×   |              |              |                     |       |   |
| タイプ        | 2次元/3 | 次名前        | 1   | 説明           | *            | デザインファイル            | シート番号 |   |
| <b>0</b> 1 |       | Default    |     | Master Model | $\checkmark$ | D:¥ポリユ¥Geometry.dgn |       |   |
| - R        | Û     | Default-3D | ••• |              | ×            | D:¥ボリュ¥Geometry.dgn |       |   |
|            |       |            |     |              |              |                     |       |   |
|            |       |            |     |              |              |                     |       |   |
|            |       |            |     |              |              |                     |       |   |
|            |       |            |     |              |              |                     |       |   |
|            |       |            |     |              |              |                     |       |   |
|            |       |            |     |              |              |                     |       |   |
|            |       |            |     |              |              |                     |       |   |
|            |       |            |     |              |              |                     |       |   |
|            |       |            |     |              |              |                     |       |   |
|            |       |            |     |              |              |                     |       |   |
|            |       |            |     |              |              |                     |       |   |
|            |       |            |     |              |              |                     |       |   |
|            |       |            |     |              |              |                     |       |   |
| <          |       |            |     |              |              |                     |       | 2 |

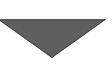

3Dモデルビューに何も表示されていない場合は [ビューを最大化]をクリックしてください。

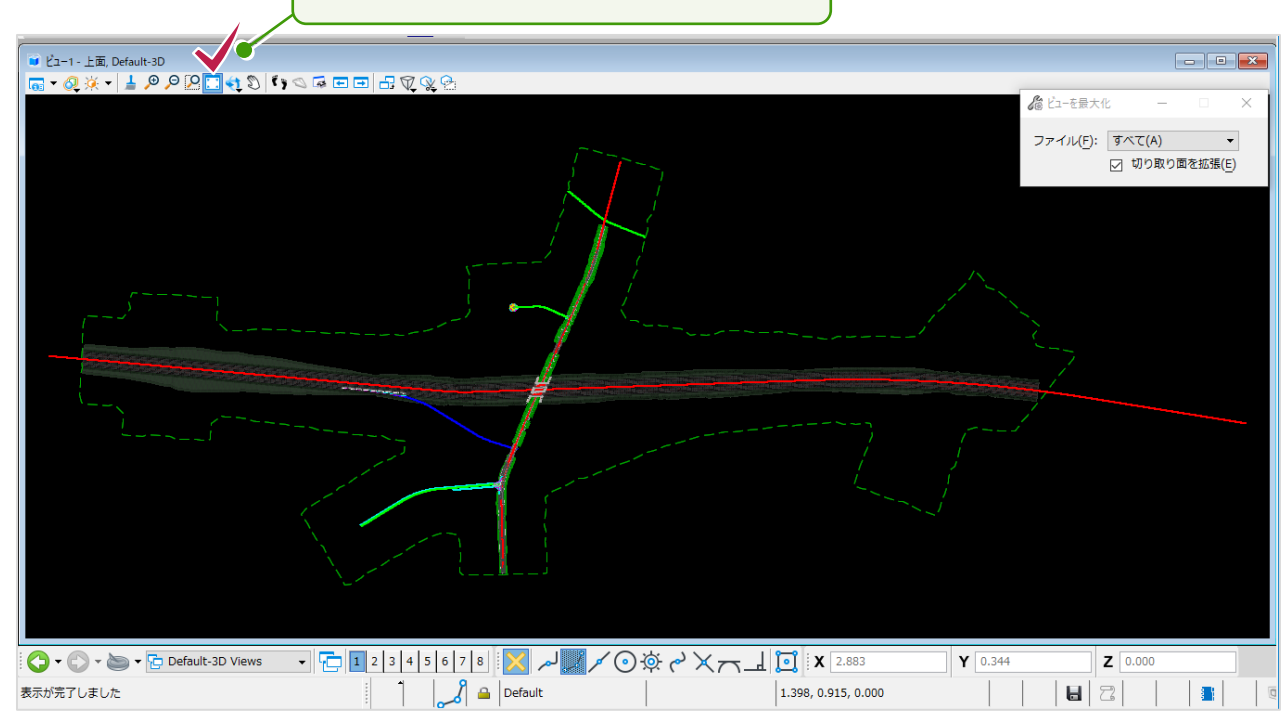

5 2Dモデルをダブルクリックして2Dモデルに戻します。

| 🗇 モデル      | ,        |            |   |              |   |                     | – 🗆 🗙 |
|------------|----------|------------|---|--------------|---|---------------------|-------|
| 4          | <b>€</b> |            |   |              |   |                     |       |
| タイプ        | 2次元/3次元  | 〒 名前       |   | 説明           | ✵ | デザインファイル            | シート番号 |
| 2          |          | Default    | W | Master Model | 4 | D:¥ポリュ¥Geometry.dgn |       |
| φ <b>1</b> | ĵĝ       | Default-3D |   |              | v | D:¥ポリュ¥Geometry.dgn |       |
| <          |          |            |   |              |   |                     | >     |

1

#### memo

#### 2Dモデルと3Dモデルと同時に表示する場合

2Dモデルが表示されているビュー1で、マウスの右ボタンを長押しして表示されるコンテキストメニューで [ビューコントロール] [平面/3D]の順にクリックします。

ビュー2に3Dモデルが表示されます。

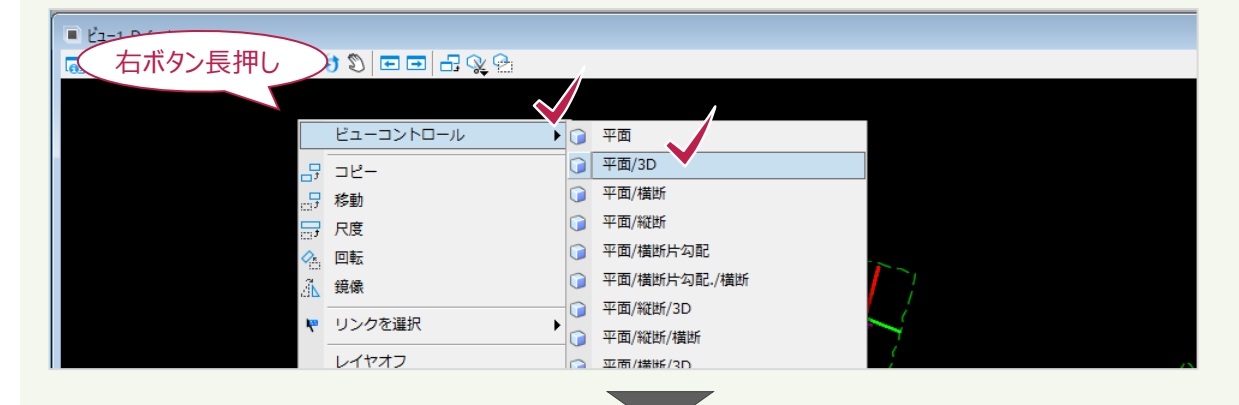

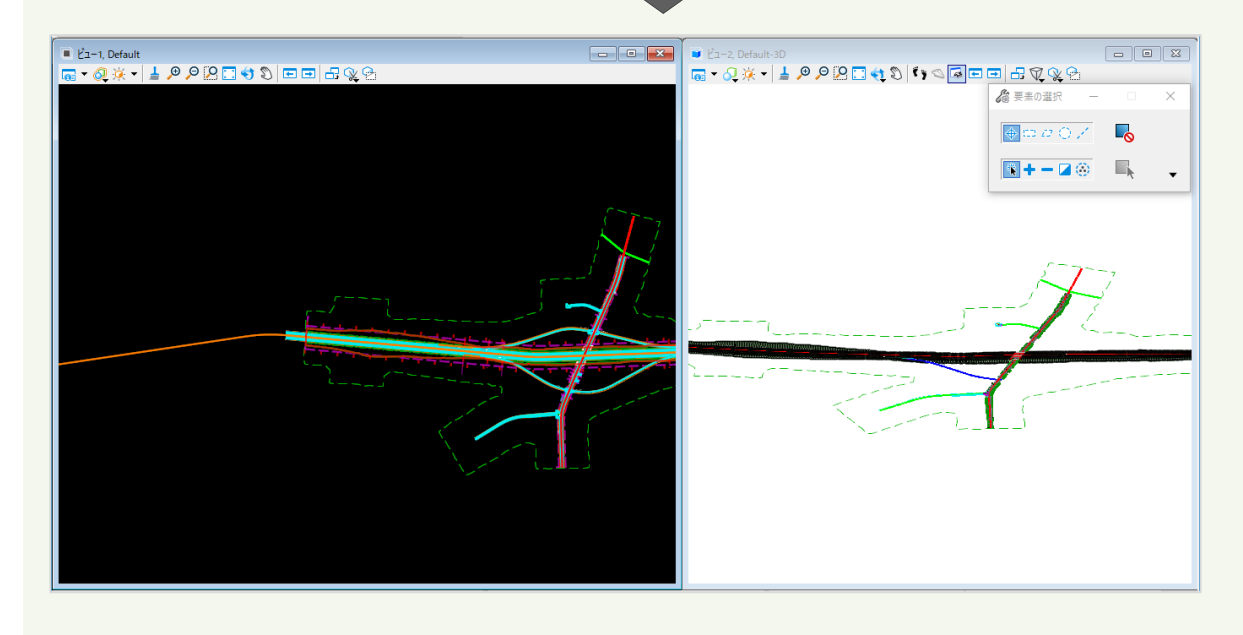

## 4-2 ビューのコントロール

ビューごとにツールバーがあります。
 2Dビューではビューの更新、ズームイン、ズームアウト、最大化、回転などがあります。
 3Dビューでも同様に更新、ズームイン、ズームアウトなどがあります。
 表示するモデルや図面により、使用できる機能が変わります。

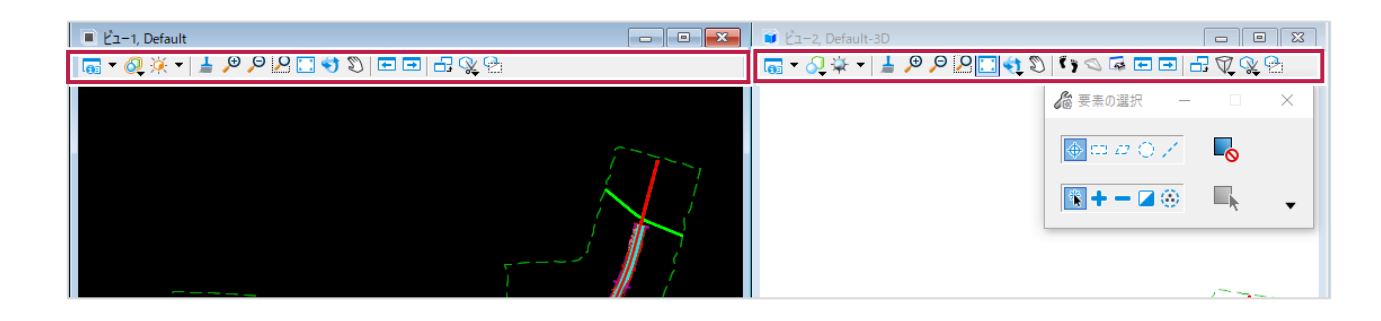

2 [ビューを回転]を長押しすると9種類の方法で表示が変更できます。 [上面]をクリックします。 モデルが回転して真上から見た状態になります。

|          | ( 長押し )                                                                                                    |   |
|----------|----------------------------------------------------------------------------------------------------|---|
| -14      |                                                                                                    |   |
|          |                                                                                                    |   |
|          |                                                                                                    |   |
|          |                                                                                                    |   |
|          |                                                                                                    |   |
|          |                                                                                                    |   |
|          |                                                                                                    |   |
|          |                                                                                                    |   |
|          | ☐ <u>6</u> 下面                                                                                                    |   |
|          | 1 2 後面                                                                                                    |   |
|          | ■ <u>客</u> 左側面                                                                                                    |   |
|          | 図 9 右アイソメ                                                                                                    |   |
|          | 🛥 ツールボックスとして開く 🔤                                                                                                    |   |
|          |                                                                                                    |   |
|          |                                                                                                    |   |
|          |                                                                                                    | / |
|          |                                                                                                    |   |
|          |                                                                                                    |   |
|          |                                                                                                    |   |
|          |                                                                                                    |   |
|          |                                                                                                    |   |
|          |                                                                                                    |   |
|          | ▲ ビューを回転して上に                                                                                                    |   |
|          |                                                                                                    |   |
|          |                                                                                                    |   |
|          |                                                                                                    |   |
|          |                                                                                                    |   |
|          | ST 7                                                                                                    |   |
| <u> </u> | A                                                                                                    |   |
|          | -A                                                                                                    |   |
|          | F-TE                                                                                                    |   |
|          | The second second secon |   |
|          |                                                                                                    |   |
|          |                                                                                                    |   |
|          |                                                                                                    |   |
|          |                                                                                                    |   |
|          |                                                                                                    |   |
|          |                                                                                                    |   |

3 [ビューを回転]をクリックします。マウスカーソルの形状が変わります。 マウスの左ボタンを押したまま動かすと、モデルが回転します。 ※ [ビューを回転] を使用せずに、Shiftキー+右ボタンドラッグでもモデルの回転ができます。

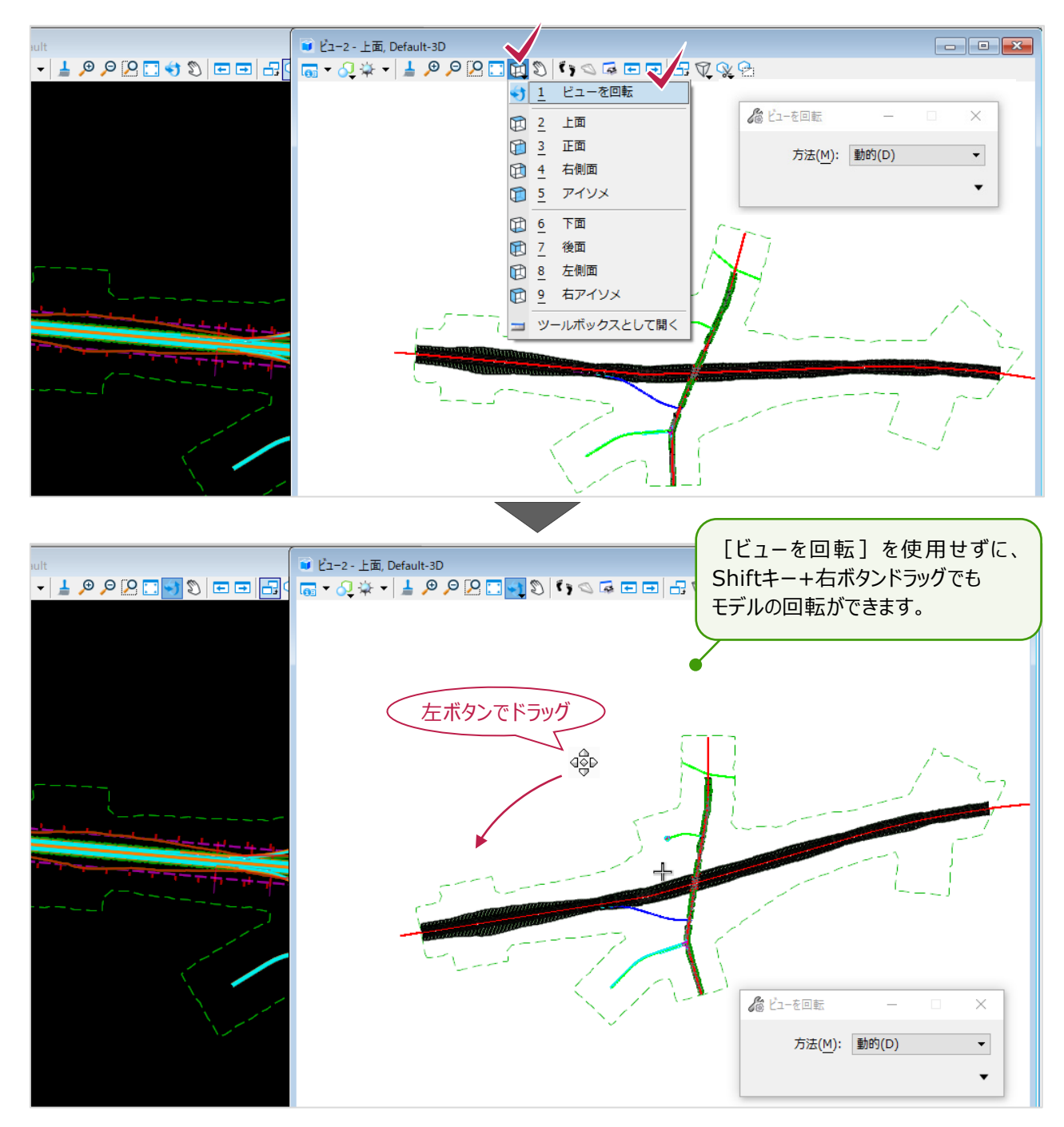

4 右クリックすると、 [ビューの回転] が解除されます。

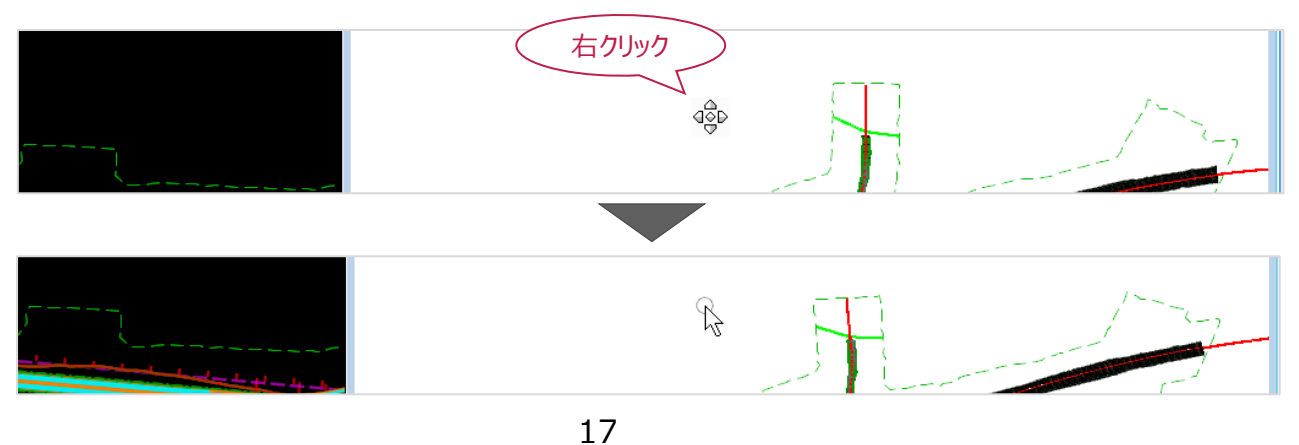

## 4-3 表示の調整

ビューの見た目が変更できます(ここでは3Dモデルビューで説明します)。
 [ビュー属性]をクリックするとダイアログが開きます。
 [表示スタイル]で「ワイヤーフレーム」や「イラストレーション:影」などが選択できます。

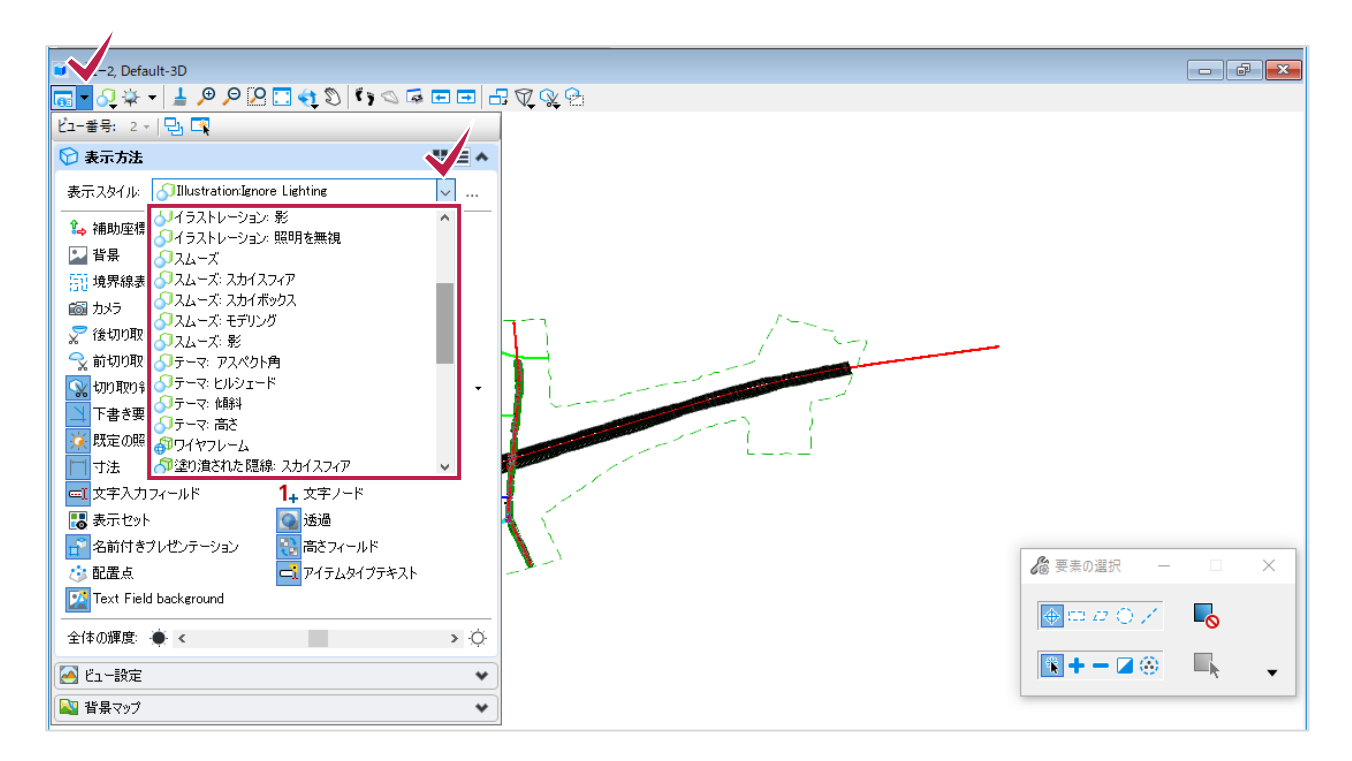

2 [ユーティティ] タブの [地理座標系] グループの [座標系] をクリックします。 ダイアログが表示されます。 [ライブラリから選択] をクリックします。 左側のツリーで該当する区域の地図を選択し [OK] をクリックします。

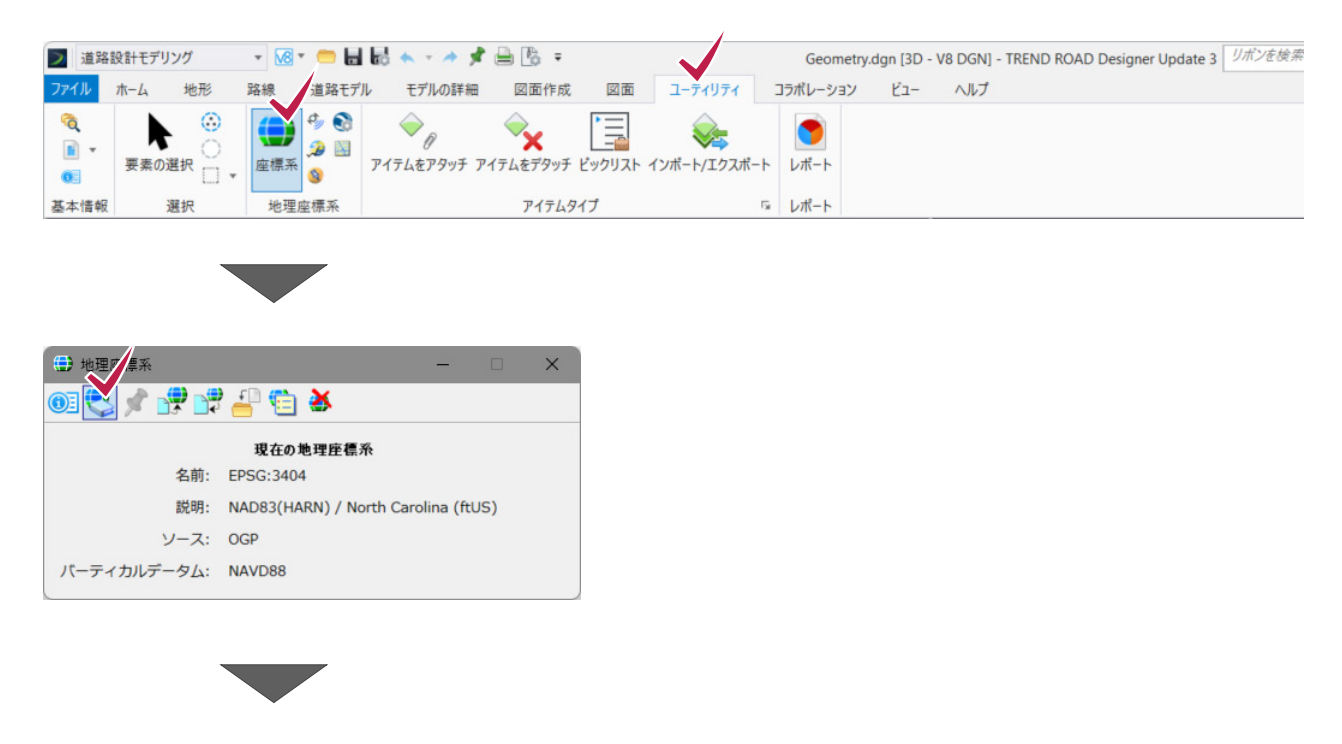

#### ここに表示している図面ではアメリカの地図を 選択しています。

| 🔁 地理座標系を選択                                                                                                    |                                                                                          | ×                                                                                                    |
|----------------------------------------------------------------------------------------------------|------------------------------------------------------------------------------------------|----------------------------------------------------------------------------------------------------|
| ライブラリ検索                                                                                                    |                                                                                          | •                                                                                                    |
|                                                                                                    | <b>座標系</b><br>名前<br>説明<br>投影<br>EFSGコード<br>ソース<br>単位<br>1本目の標準緯線<br>2本目の標準緯線<br>2本目の標準緯線 | EPSG:3404<br>Use HARN.NGF instead. HARN North Carolina (ftUS)<br>ランベルト正角円錐図法<br>0<br>OGP<br>米国測量フィート<br>36* 10*00.0000*N<br>34* 20*00.0000*N<br>79* 00*00.0000*N |
|                                                                                                    | 原点程度<br>原点違實<br>偏東距離<br>四分円<br>最小経度<br>最小経度<br>最小維度<br>最大緯度                              | 73 00 00.0000 ₩<br>33 45'00.0000 N<br>2000000.0000<br>IE0X2Y<br>84* 13'12.0000 ₩<br>75* 25'48.0000 ₩<br>33* 48'00.0000 N<br>36* 34'48.0000 N                     |
| ⊕ □ □ − ジャージー     □ □ − → → → → → → →     □     □ □ − → → → → → →     □                                                                                                    | データム                                                                                     | *                                                                                                    |
| ⊕-<br>→<br>→                                                                                                    | 名前<br>説明<br>ソース<br>変換方法                                                                  | HPGN<br>Use NAD83/HARN-A instead.<br>Derived by Mentor Software from US NGS NADCON 2.10<br>HARN <-> NAD83(NADCONを使用)                                             |
| HARN/NC.NCF - Use HARN.NCF ins                                                                                                    | 楕円体                                                                                      | *                                                                                                    |
| EPSQ:2264 - Jse NC98F instead - N     EPSQ:2264 - Jse NC98F instead - N     EPSQ:3305 Jse HARNNCF instead     EPSQ:3404 - Use HARNNCF instead     EPSQ:3404 - Use HARNNC | 名前<br>説明<br>赤道半径<br>種半径<br>偏心度<br>ソース                                                    | GRS 1980<br>Geodetic Reference System of 1980<br>6378137.00000<br>6356752.314140<br>0.08181919<br>Stem, L.E., Jan 1989, State Plane Coordinate System of 15      |
| ОК <i>*</i> +У/2/1                                                                                                    |                                                                                          |                                                                                                    |

#### memo

#### 実際には [Favorites] に表示される「日本測地系2011」から選択します。

| Favorites                                                                                                    | 座標系                                                                                                 | ^                                                                                                    |
|----------------------------------------------------------------------------------------------------|----------------------------------------------------------------------------------------------------|----------------------------------------------------------------------------------------------------|
| JGD2011.CS-I - JGD2011 / Japan Pl     JGD2011.CS-II - JGD2011 / Japan F     JGD2011.CS-III - JGD2011 / Japan F     JGD2011.CS-IV - JGD2011 / Japan I     JGD2011.CS-V - JGD2011 / Japan F     JGD2011.CS-VI - JGD2011 / Japan I     JGD2011.CS-VI - JGD2011 / Japan I     JGD2011.CS-VI - JGD2011 / Japan I     JGD2011.CS-VI - JGD2011 / Japan I     JGD2011.CS-VI - JGD2011 / Japan I     JGD2011.CS-XI - JGD2011 / Japan I     JGD2011.CS-XI - JGD2011 / Japan I     JGD2011.CS-XI - JGD2011 / Japan I     JGD2011.CS-XI - JGD2011 / Japan I     JGD2011.CS-XI - JGD2011 / Japan I     JGD2011.CS-XI - JGD2011 / Japan I     JGD2011.CS-XI - JGD2011 / Japan I     JGD2011.CS-XI - JGD2011 / Japan I     JGD2011.CS-XIV - JGD2011 / Japan I     JGD2011.CS-XIV - JGD2011 / Japan I     JGD2011.CS-XV - JGD2011 / Japan I     JGD2011.CS-XV - JGD2011 / Japan     JGD2011.CS-XV - JGD2011 / Japan | 名前<br>説明<br>投影<br>EPSGコード<br>ソース<br>単位<br>中央点律<br>原<br>縮厚東正確<br>偏非距離<br>四分円<br>最小経度<br>最小経度<br>最小緯度 | JGD2011.CS-VIII<br>JGD2011 / Japan Plane Rectangular CS V<br>様メルカトル図法<br>6676<br>EPSG:6676<br>メートル<br>138° 30'00.0000″E<br>36° 00'00.0000″E<br>36° 00'00.0000″N<br>0.99990000<br>0.0000<br>EのXとY<br>137° 28'12.0000″E<br>139° 55'48.0000″E<br>34° 05'24.0000″N |
| - JGD2011.CS-XVII - JGD2011 / Japan<br>- JGD2011.CS-XVII - JGD2011 / Japan                                                                                                    | 最大緯度                                                                                                | 38° 39'36.0000" N                                                                                                    |
| GD2011.CS-XIX - JGD2011 / Japar                                                                                                    | J - 34                                                                                              |                                                                                                    |
|                                                                                                    | 名前<br>説明<br>ソース<br>変換方法                                                                             | JGD2011<br>Japan Geodetic Datum 2011<br>Geospatial Information Authority of Japan<br>WGS84                                                                                                    |
|                                                                                                    | 楕円体                                                                                                 | ^                                                                                                    |
|                                                                                                    | 名前<br>説明<br>赤道半径<br>極半径<br>偏心度<br>ソース                                                               | GRS1980<br>Geodetic Reference System of 1980<br>6378137.000000<br>6356752.314140<br>0.08181919<br>Stem, L.E., Jan 1989, State Plane Coordin                                                                                                    |

## 5 要素の選択

## 5-1 個別に選択

参照ファイルの要素を非表示にします。
 [ホーム] タブで [基本情報] グループの [参照ツール] [参照] をクリックします。

| 🗾 道路設計 デジング 🔹 🚾 🖬 🔜 👟 🔹 🖈  | 📌 🚔 🖪 =    | Geometry.de       | gn [2D - V8 DGN] - TREND ROAD Designer U | pdate 3      |
|----------------------------|------------|-------------------|------------------------------------------|--------------|
| ファイル ホーム 地形 路線 道路モデル モデルの詳 | 細図面作成図面ユーテ | イリティ コラボレーション ビュー | ヘルプ                                      |              |
| Stu Default                |            |                   |                                          | /▲ +<br> ₹ + |
|                            |            |                   | 🚅 道路モデルレポート 🔻                            | La           |
| 属性                         | 参照         | 選択                | モデルの分析とレポート                              | Ŧ            |
| ■ ビュー1, Default            | ラスターマネージャ  |                   | 💽 🖬 Ľa-2, Default-3D                     |              |

2 開いているファイル「Geometry.dgn」ファイル以外を選択します。 [表示]をクリックしてオフにします。

| / 参照(7/7        | 固有、7を表示)                                 |                      |                        |                                   |             | _       | □ × |  |  |
|-----------------|------------------------------------------|----------------------|------------------------|-----------------------------------|-------------|---------|-----|--|--|
| ツール( <u>T</u> ) | ツール(T) プロパティ(P)                          |                      |                        |                                   |             |         |     |  |  |
| 1 - 1           | ▼ 🐘 :(H)7-31/FEFXL 🛠 🕲 🖽 🖧 🕼 🔮 🕼 😭 🔛 🛍 🔰 |                      |                        |                                   |             |         |     |  |  |
| スロット 🏴          | ) 🗋 ファイル名                                | モデル                  | 説明                     | 論理名                               | 方向          | 表示方法    | 外形線 |  |  |
| 1               | √ Geometry.dgn                           | Default-3D           |                        | Ref                               | 座標一致 - ワールド | ワイヤ     | 動的  |  |  |
| 2               | Corridor-SR97.dgn                        | Default              | Corridor S.R. 97       | Corridor S.R. 97                  | 座標一致 - ワールド | ワイヤ     | ワイヤ |  |  |
| 3               | Terrain_Existing.dgn                     | Default              | Existing Ground Terrai | Existing Ground Terrai            | 座標一致        | ワイヤ     | 動的  |  |  |
| 4               | Corridor-LondonRd.dgn                    | Default              | Master Model           |                                   | 座標一致 - ワールド | ワイヤ     | ワイヤ |  |  |
| 5               | Geometry-Control.dgn                     | Default              | Horizontal Control Ge  | Horizontal Control Ge             | 座標一致 - ワールド | ワイヤ     | ワイヤ |  |  |
| 6               | Corridor-AbutmentWalls.dgn               | Default              | Corridor Abutment      | Corridor Abutment                 | 座標一致 - ワールド | ワイヤ     | ワイヤ |  |  |
| 7               | Corridor-Bridge.dgn                      | Default              | Corridor Bridge        | Corridor Bridge                   | 座標一致 - ワールド | ワイヤ     | ワイヤ |  |  |
|                 |                                          |                      |                        |                                   |             |         |     |  |  |
| <               |                                          |                      |                        |                                   |             |         | >   |  |  |
| 尺度(C) 1.        | .000000000 : 1.000000                    | 000                  | 回転(R) 00°00'00"        |                                   |             |         |     |  |  |
| +- 200 b        | X(X) 0.000                               | 0.000                |                        |                                   |             |         |     |  |  |
|                 | ×(×) 0.000 T(T)                          | 0.000                |                        | _                                 |             |         |     |  |  |
| • 2 •           | • 🔁 🛄 🎞 🏹 😪 🎟 🔊 🔽 🙆 🤉                    | 🖄 🔚 参照のネスト( <u>N</u> | v): ネストなし(N)           | <ul> <li>ネストの奥行き(P): 0</li> </ul> | 表示の優先(D): i | 午可(L) 、 | r   |  |  |
| 新しい画層           | の表示( <u>W</u> ): 変数を構成(C) ▼ ジオリン         | ファレンス(G): いいえ        | ž ▼                    |                                   |             |         |     |  |  |

### 3 ダイアログを閉じます。

|                  |                            |              |                         |                     |        |             |     | $\sim$ |
|------------------|----------------------------|--------------|-------------------------|---------------------|--------|-------------|-----|--------|
| 👔 参照(7/7         | 7固有、1を表示)                  |              |                         |                     |        |             | -   | X      |
| ツール( <u>T</u> )  | プロパティ( <u>P)</u>           |              |                         |                     |        |             |     |        |
| 1 12             | ; ,                        | ₽ 70 8 F (   | 🗊 🗙 ハイライトモード(           | H): 境界 ▼            |        |             |     |        |
| スロット 🌾           | 1 🚺 ファイル名                  | モデル          | 説明                      | 論理名                 | 方向     | 表示方法        | 外形線 | •      |
| 1                | √ Geometry.dgn             | Default-3D   |                         | Ref                 | 座標一致   | ワイヤ         | 動的  | × 1    |
| 2                | Corridor-SR97.dgn          | Default      | Corridor S.R. 97        | Corridor S.R. 97    | 座標一致   | ワイヤ         | ワイヤ |        |
| 3                | Terrain_Existing.dgn       | Default      | Existing Ground Terrai  | Existing Ground Ter | 座標一致   | ワイヤ         | 動的  |        |
| 4                | Corridor-LondonRd.dgn      | Default      | Master Model            |                     | 座標一致   | ワイヤ         | ワイヤ |        |
| 5                | Geometry-Control.dgn       | Default      | Horizontal Control Ge   | Horizontal Control  | 座標一致   | ワイヤ         | ワイヤ |        |
| 6                | Corridor-AbutmentWalls.dgn | Default      | Corridor Abutment       | Corridor Abutment   | 座標一致   | ワイヤ         | ワイヤ |        |
| 7                | Corridor-Bridge.dgn        | Default      | Corridor Bridge         | Corridor Bridge     | 座標一致   | ワイヤ         | ワイヤ |        |
|                  |                            |              |                         |                     |        |             |     |        |
| <                |                            |              |                         |                     |        |             |     | >      |
| 尺度( <u>C</u> ) 1 | .000000000 : 1.0000000     | 0 回朝         | ā( <u>R</u> ) 00°00'00" |                     |        |             |     |        |
| オフセット            | -X(X) 0.000 Y(Y)           | 0.000        |                         |                     |        |             |     |        |
| • 🗾 N            | • 🔒 🏥 🛒 🖉 😪 🎟 📦 💽 🙆 📥 🛤    |              | ネストなし(N)                | ▼ ネストの奥行き(P):       | 0 表示の優 | 先(D): 許可(L) | Ψ.  |        |
| 新しいレイ            | イヤ表示設定(W): 変数を構成(C) ▼ ジオリ  | ファレンス(G): いい | τ. ▼                    |                     |        |             |     |        |

4 ほとんどのタブには [要素の選択] コマンドがあります。
 クリックすると [要素の選択] ダイアログが表示されます。
 通常は [個別] [新規] で、要素を1つずつクリックします。

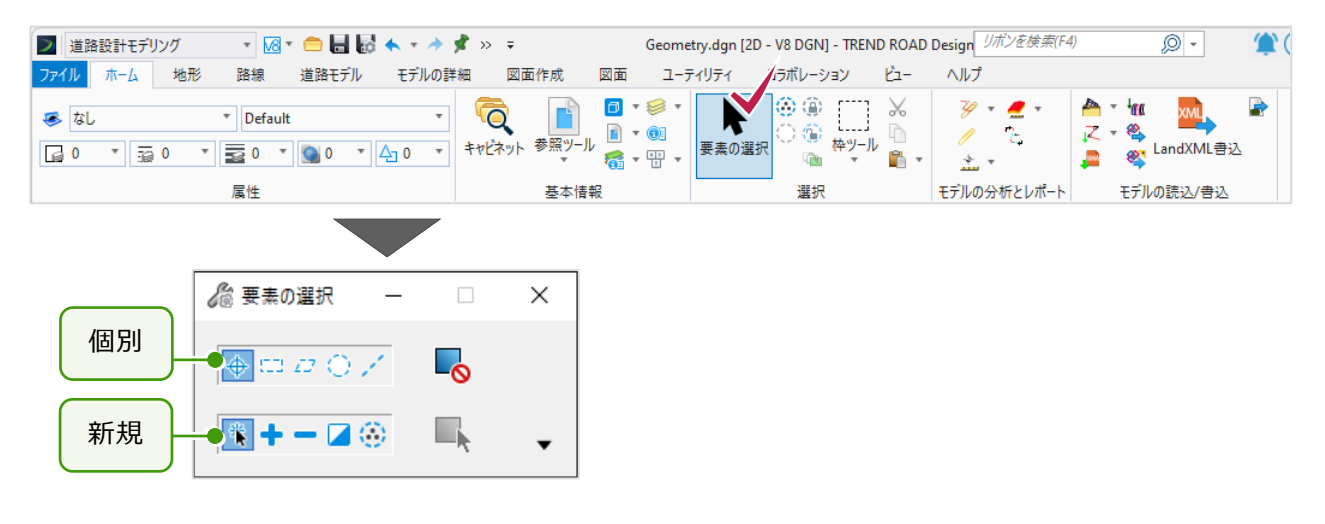

5 クリックして選択すると、要素の色が変わります。 また、要素の測点や方向などの情報が表示されます。 ステータスバーには、選択している要素の数が表示されます。

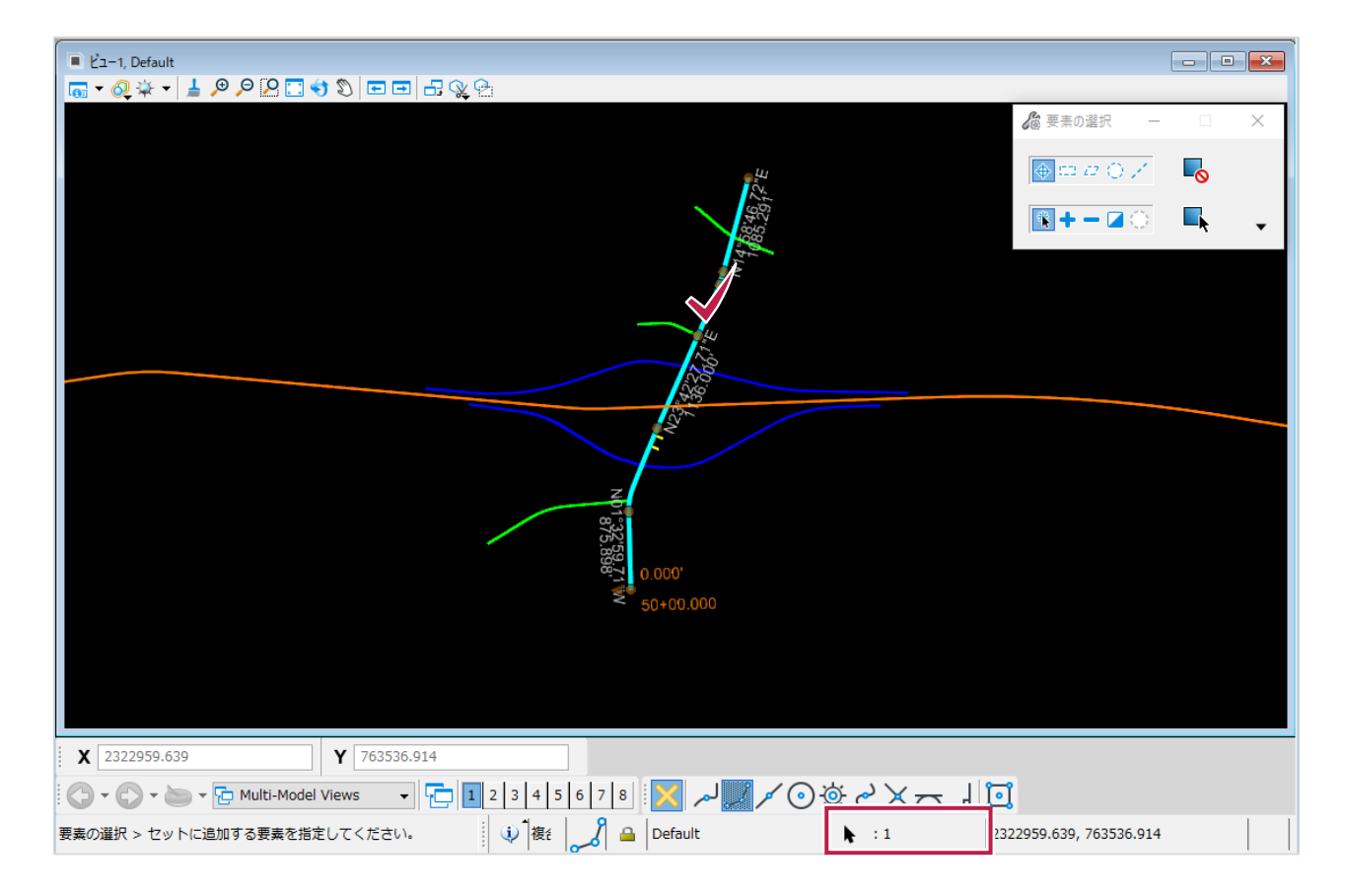

## 5-2 選択の追加・解除

1 [+] を押すと、要素を追加して選択できます。 ステータスバーに表示される要素の数が3になりました。

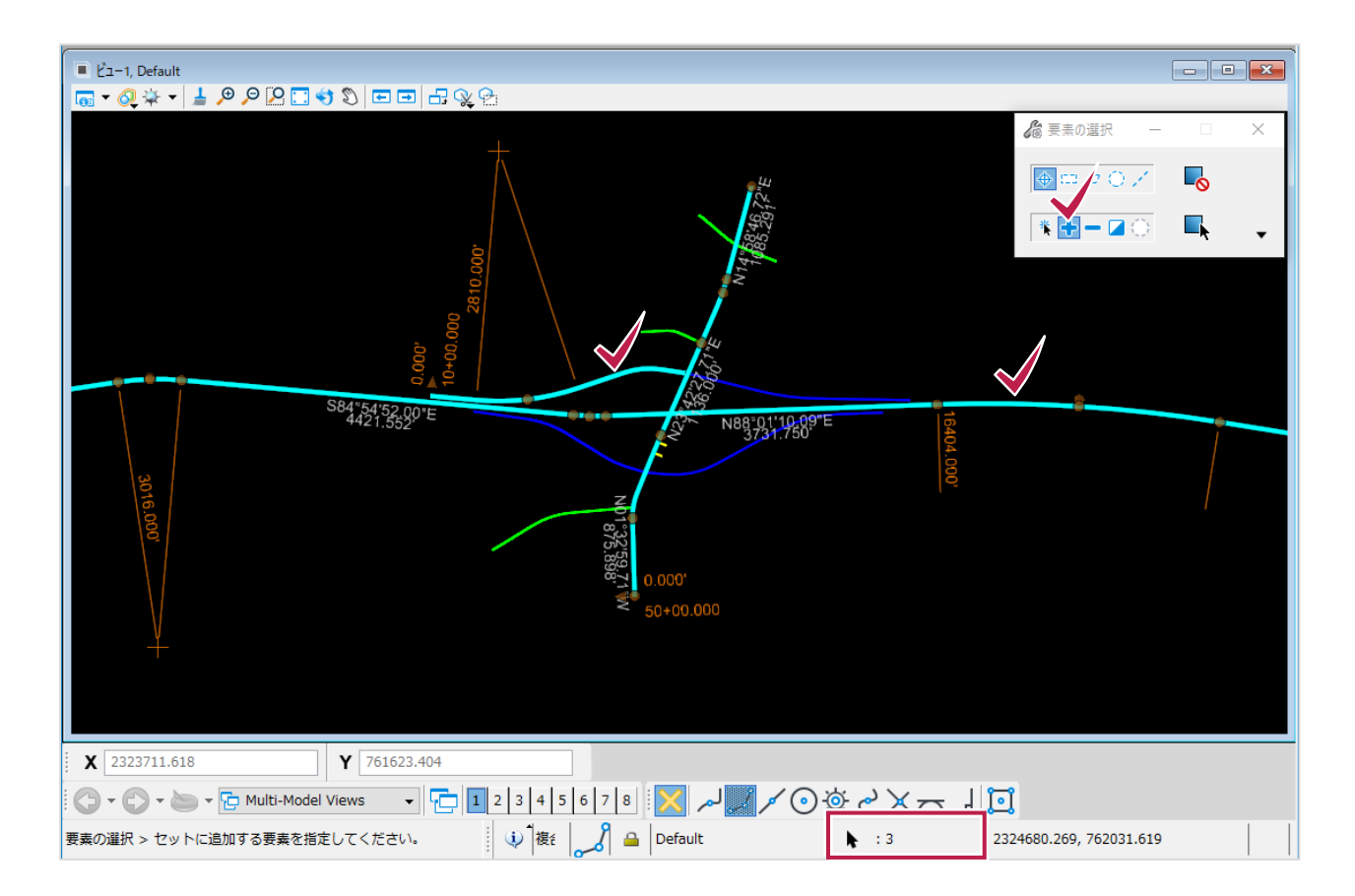

2 [-]を押すと、クリックした要素の選択が解除されます。

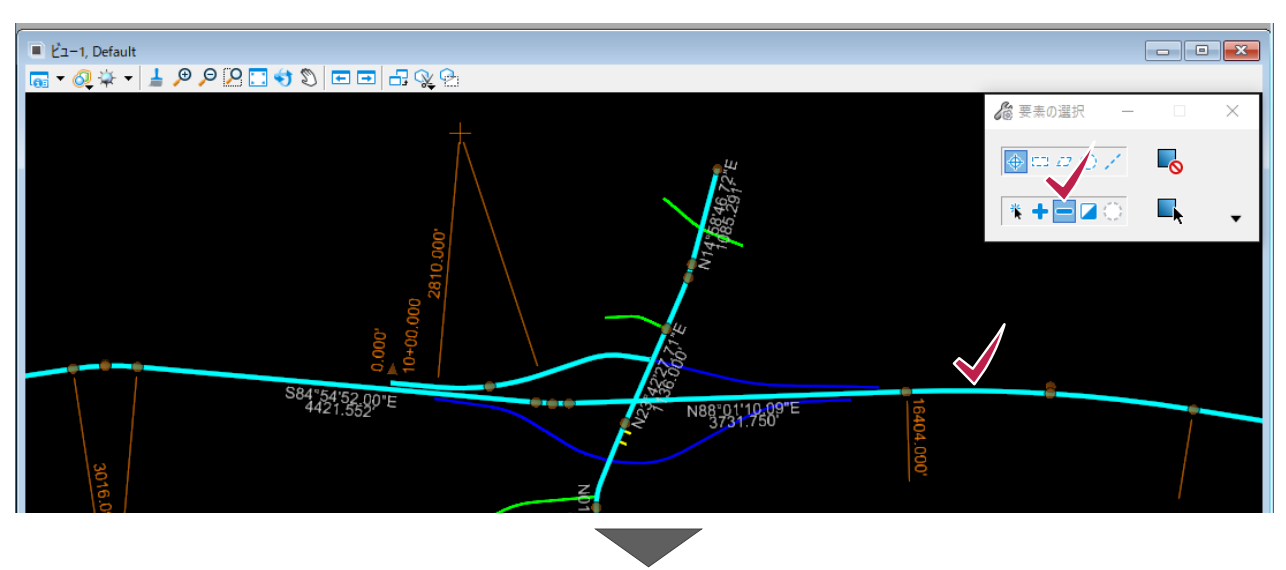

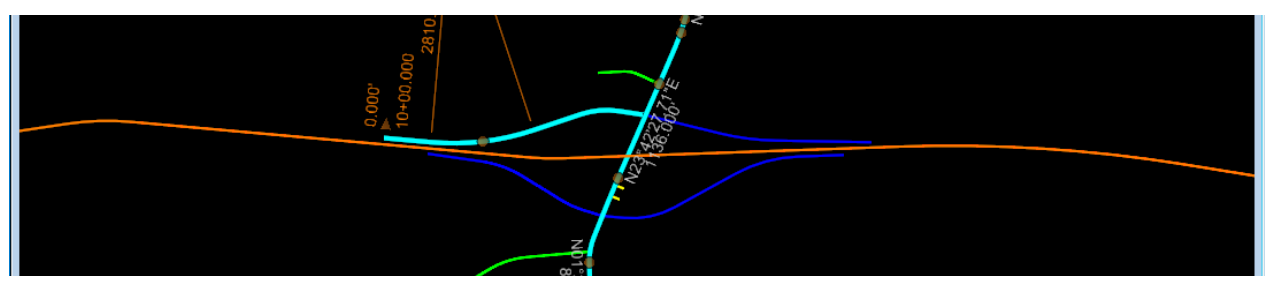

3 まとめて解除する場合は右端の [○] をクリックします。

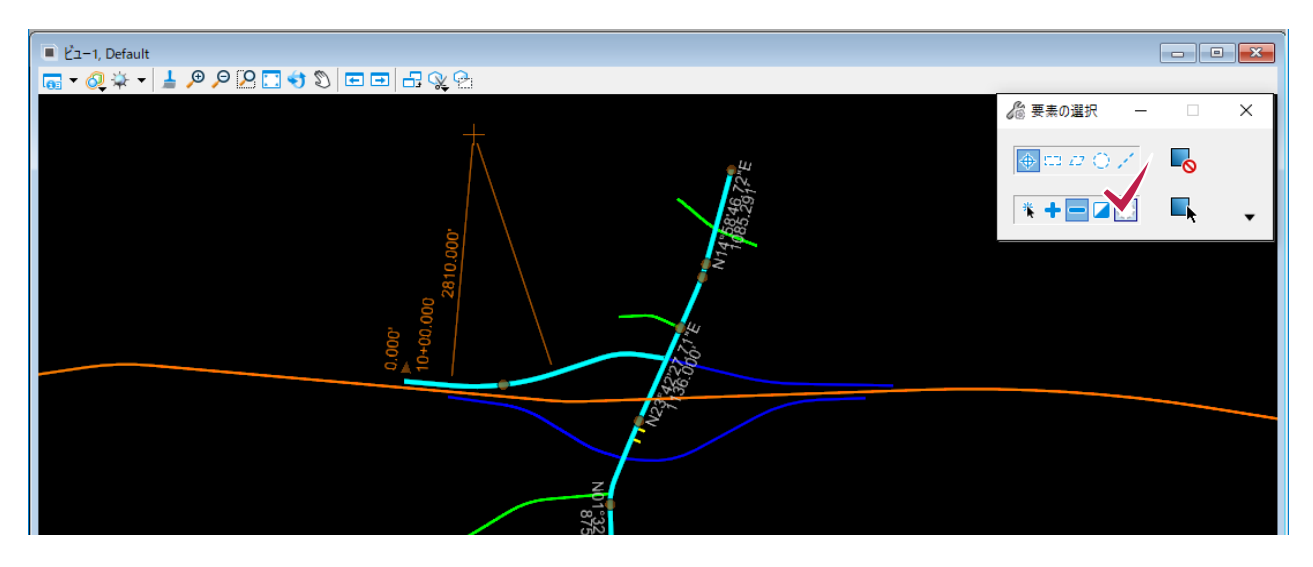

4 ひとつも選択していない状態で右端の[○]をクリックすると、全ての要素が選択状態になります。 ※参照ファイルは選択されません。

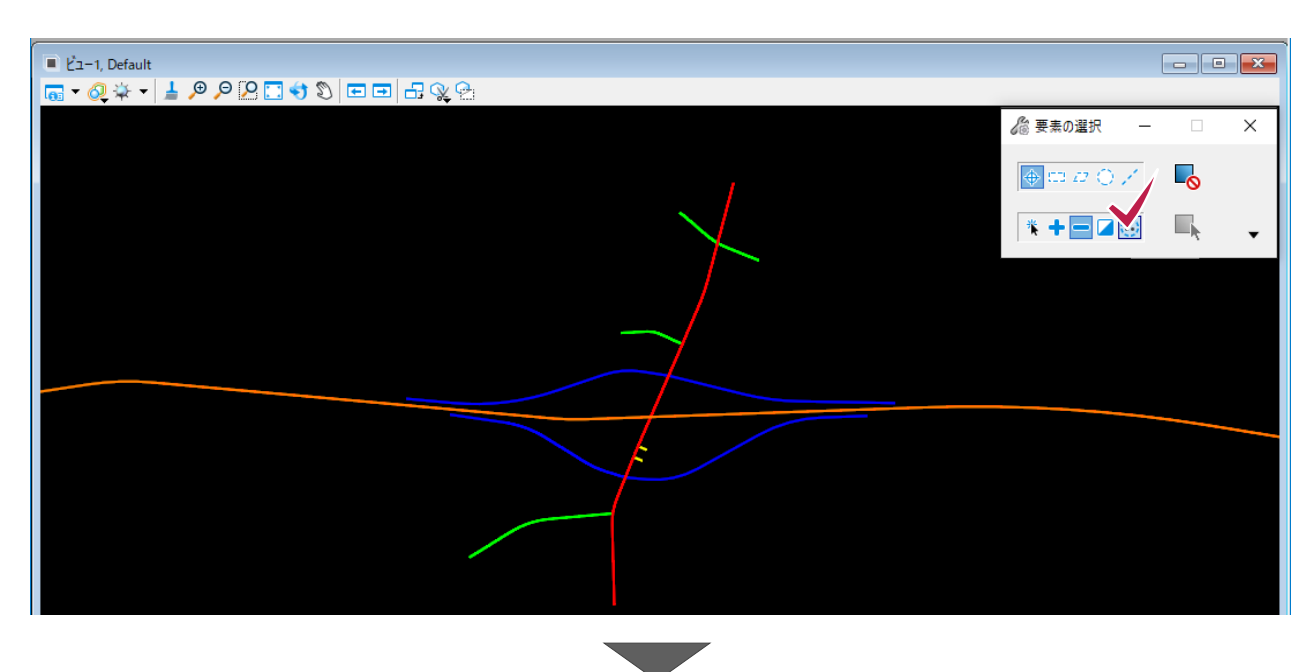

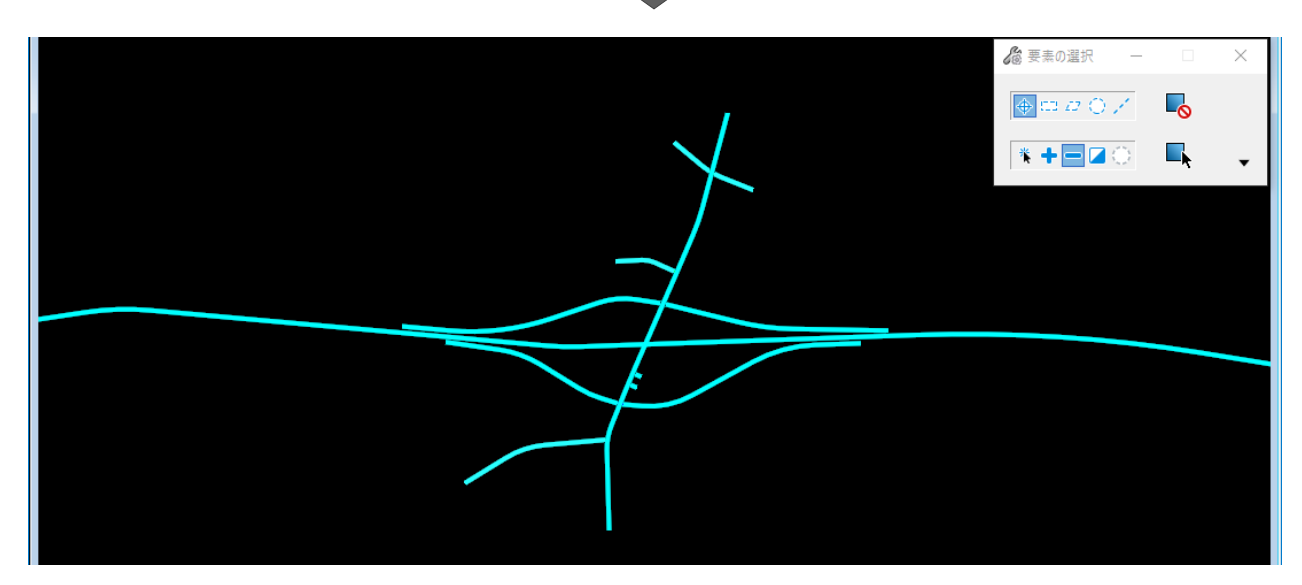

## 5-3 図形で選択

1 長方形や円で指定した範囲に含まれる要素や、線分と交差する要素の選択もできます。

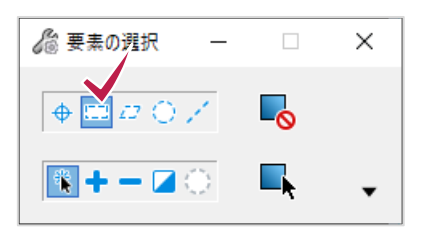

2 範囲を長方形で指定する場合、1点目を左、2点目を右で選択する時と、その逆の場合では、選択される要素が 変わります。

1点目を左から取る場合は、選択した領域に要素全体が含まれているものが選択されます。 1点目を右から取る場合は、選択した領域に要素の一部が含まれているものが選択されます。

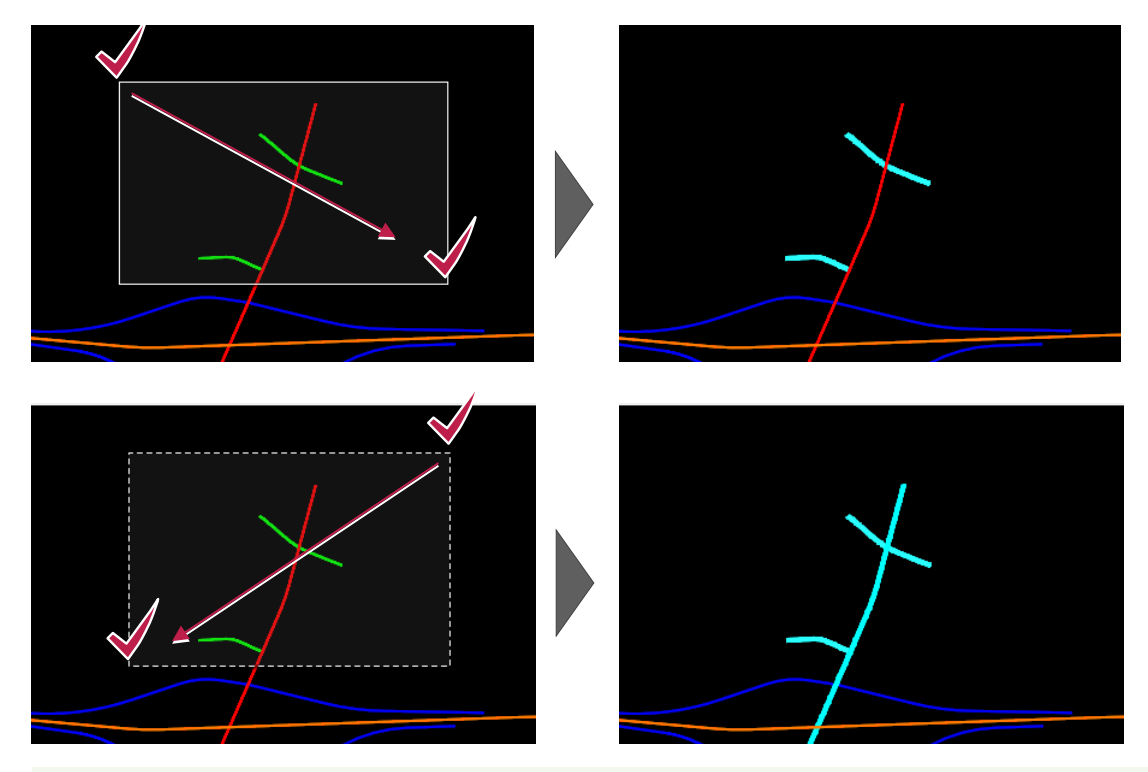

#### memo

選択した要素を Delete キーで削除しても消えない場合は、その要素が参照しているファイルに含まれているためです。

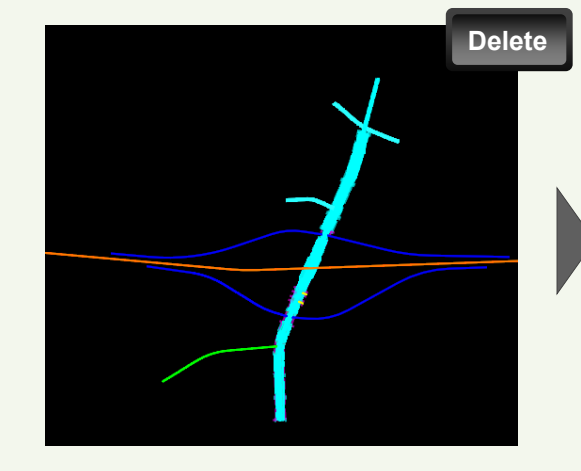

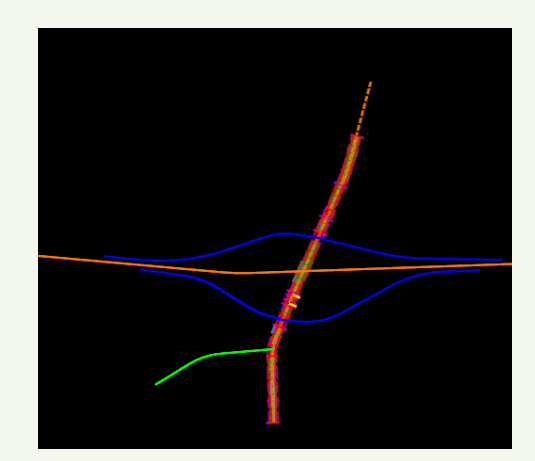

# 6 プロパティとキャビネット

プロパティとキャビネットの紹介をします。

## 6-1 プロパティ

1 [ホーム] タブの [基本情報] グループで [プロパティ] をクリックします。 プロパティダイアログが表示されます。

| 🗾 道路設計モリング 🔹 🚾 🖬 🔜 🐟 🔹 🖈   | 📌 🚔 🖏 =                                                 |                                                                                                    | Geometry.dgn [2D - V8 DGN] - TREND ROA |
|----------------------------|---------------------------------------------------------|----------------------------------------------------------------------------------------------------|----------------------------------------|
| ファイル ホーム 地形 路線 道路モデル モデルの詳 | 細 図面作成 図面 ユーテ                                           | (リティ コラボレーション ビュー                                                                                                  | ヘルプ                                    |
|                            | 「<br>キャビネット 参照ツール ● ● ● ● ● ● ● ● ● ● ● ● ● ● ● ● ● ● ● | ▶<br>要素の選択 <sup>③</sup> <sup>④</sup> <sup>●</sup> <sup>●</sup> <sup>●</sup> <sup>●</sup> <sup>●</sup> <sup>●</sup> | レポートブラウザ 土木分析 道路モデルレポート 動的平面ビュ         |
| 属性                         | 基本情報                                                    | 選択                                                                                                    | モデルの分析とレポート                            |

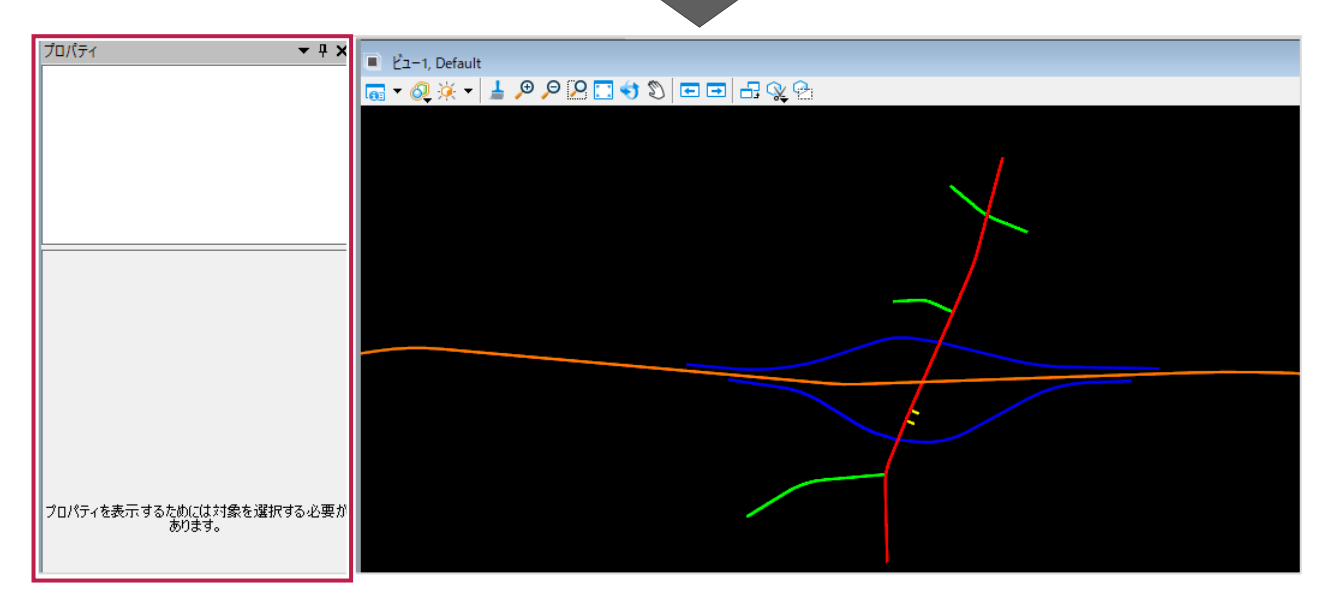

#### memo

下の中央の図のようにダイアログとして表示されている場合は、タイトルバーをドラッグして矢印に合わせることで、メイン 画面にドッキングすることができます。

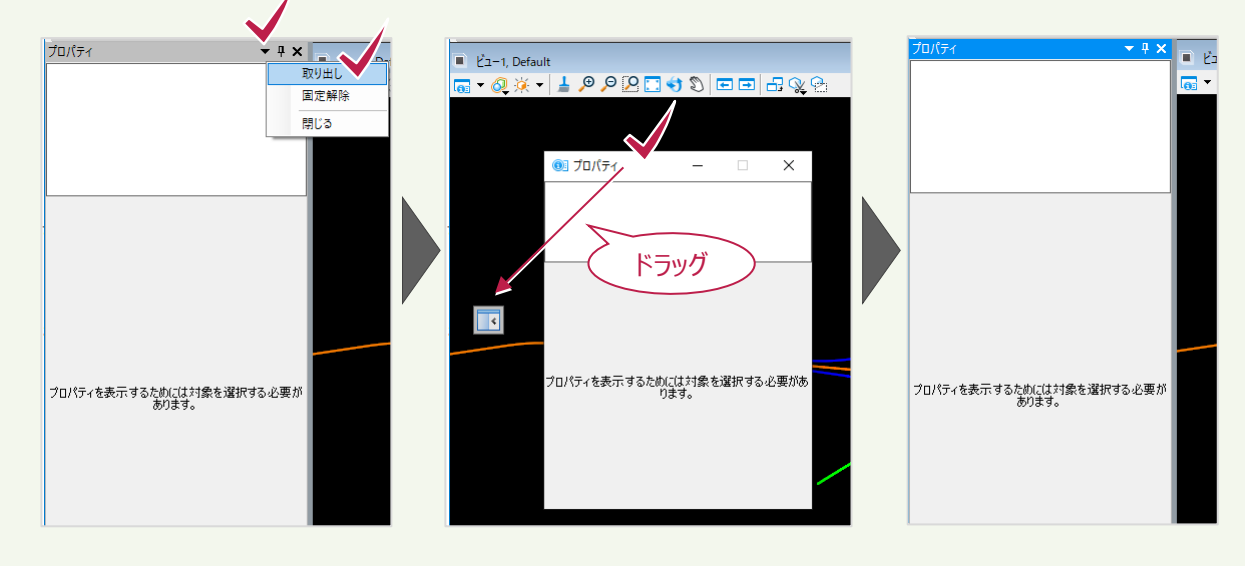

2 [要素の選択]をクリックします。

要素をクリックして選択します。

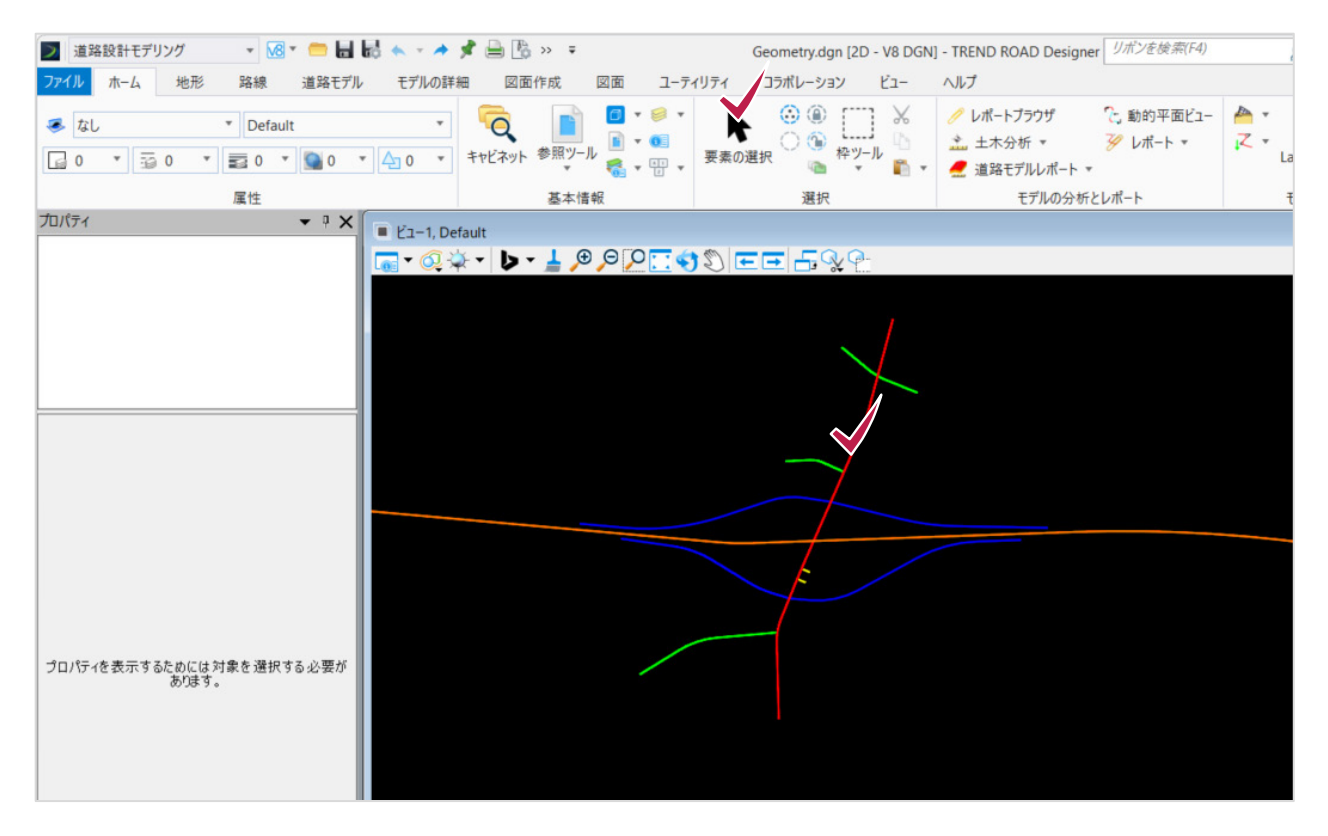

3 要素は線分や弧などで構成されていることがわかります(上の赤枠内)。

[全般] パネルには、要素の説明や所属するレイヤ、線の色・種類・幅などが表示されています。

- [路線] パネルには、始点・終点の座標と長さが表示されています。
- [拡張] パネルには、モデルの更新日などが表示されています。
- 一覧(上の赤枠内)で選択する要素によって表示される内容は変わります。

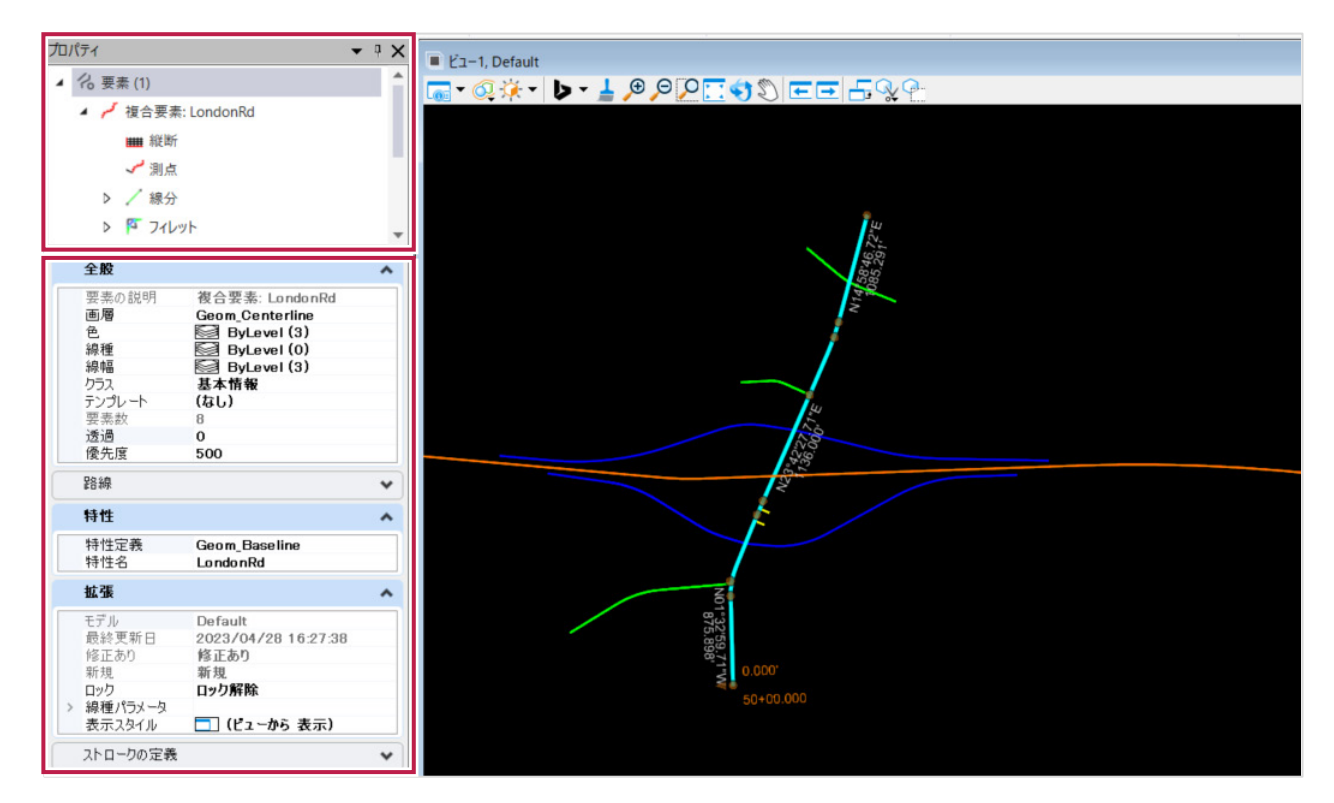

4 要素の一覧で「複合要素」を選択します。

右クリックするとメニューが表示されます。

[要素削除]をクリックすると、選択した要素が削除できます。

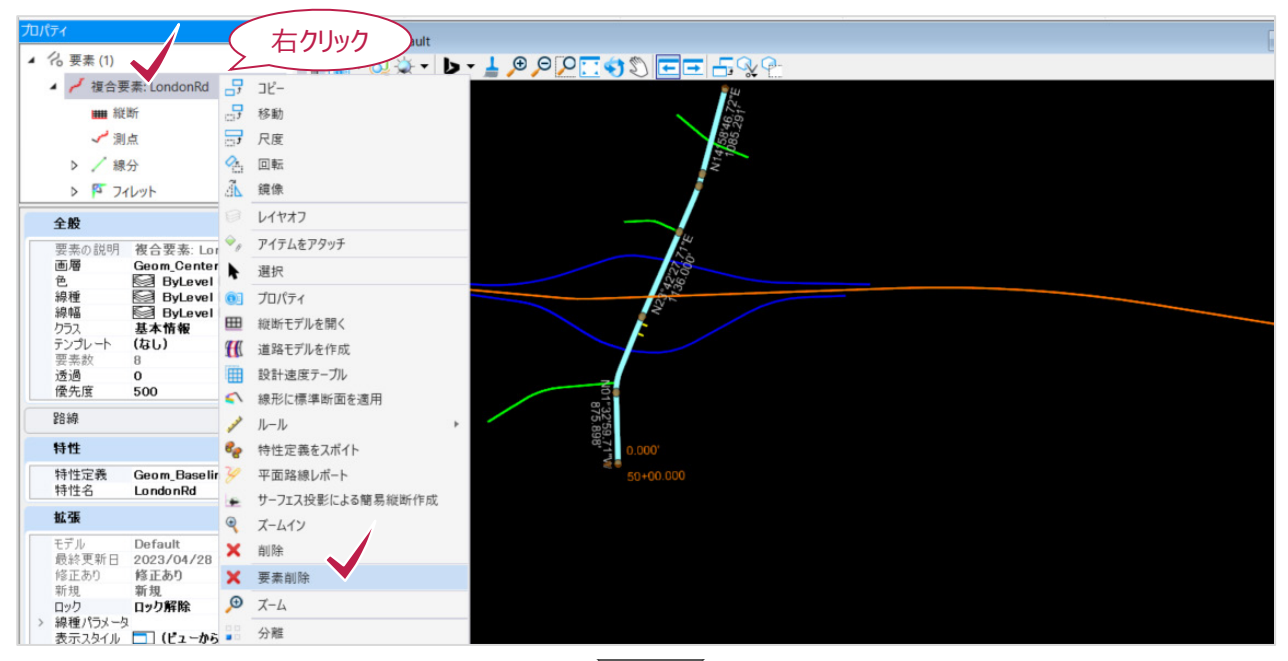

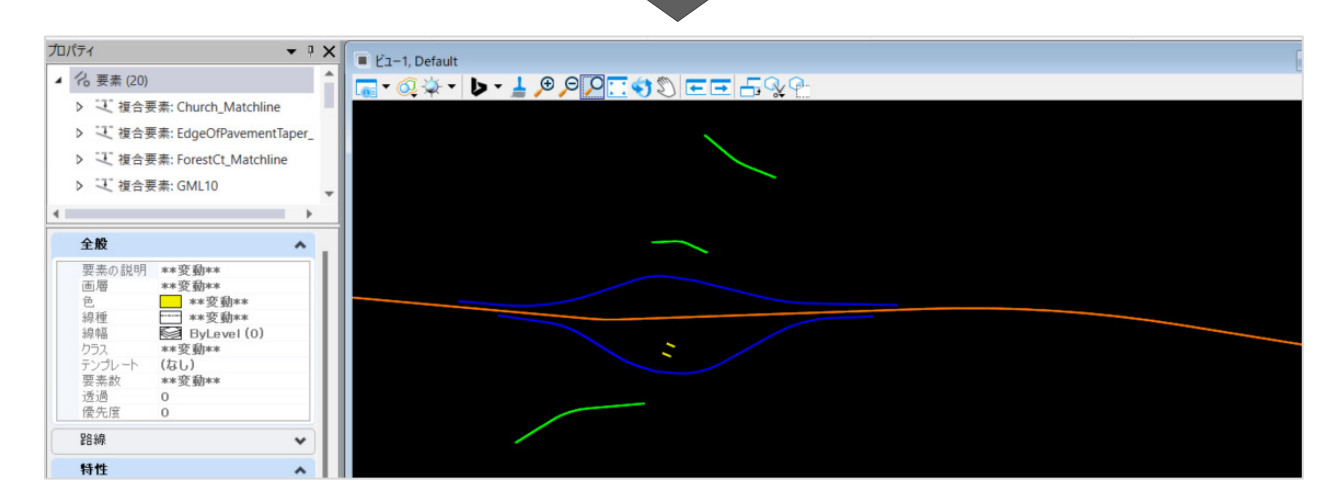

5 [元に戻す]で戻します。

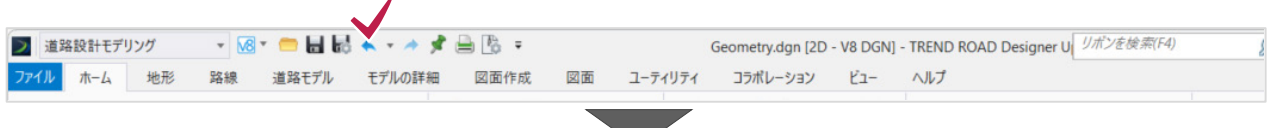

| プロパティ マ 🗸                      |        |
|--------------------------------|--------|
| ▲ 20 要素 (20)                   |        |
| ▶ 🤍 複合要素: Church_Matchline     |        |
| ▷ 注 複合要素: EdgeOfPavementTaper_ |        |
| ▷ 飞 複合要素: ForestCt_Matchline   |        |
| ▶ 飞 複合要素: GML10                |        |
| •                              |        |
| 全般 ^                           | $\sim$ |
| 要素の説明 **変動**<br>両層 **変動**      |        |
| 色 **変動**                       |        |
| 線幅                             |        |
| クラス **変動**<br>テンプレート (なし)      |        |
| 要素数 **変動**                     |        |
| 優先度 O                          |        |
| 路線                             |        |
| 特性 ^                           |        |

6 要素を選択し、今度は一覧で線分をクリックします。

右クリックするとメニューが表示されます。

[ズームイン]をクリックすると、選択した要素が画面に拡大して表示されます。

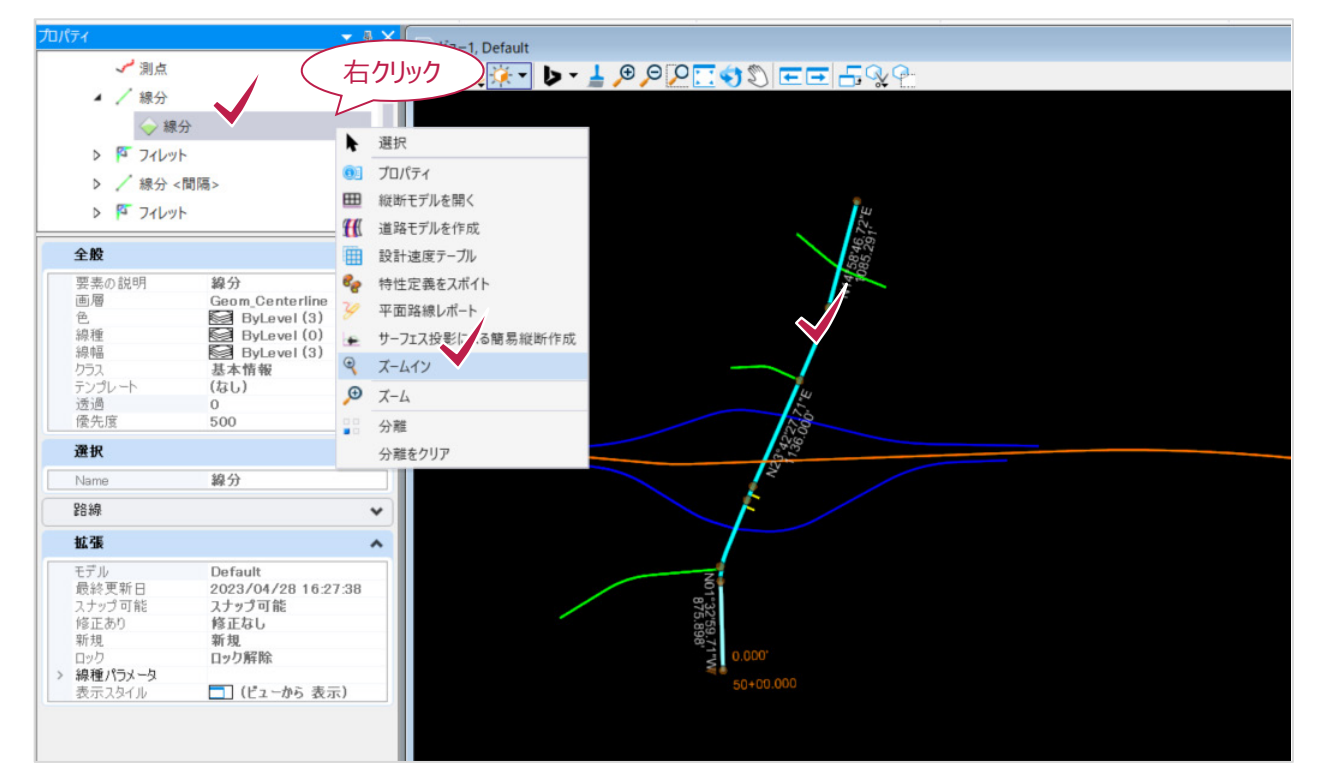

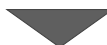

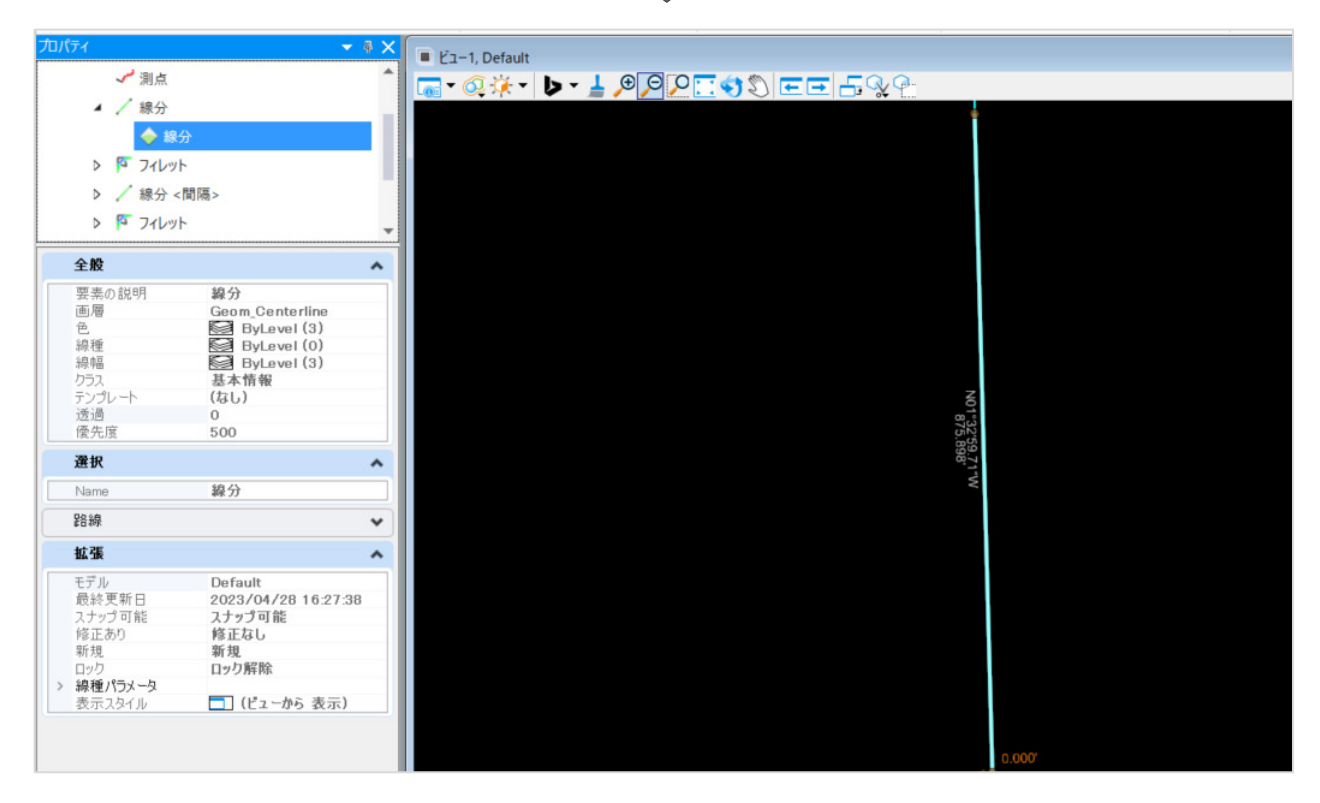

## 6-2 キャビネット

1 [ホーム] タブで [基本情報] グループの [キャビネット] をクリックします。

| 🗾 道路設計モデリング 🔹 🚾 🖬 🚮 👟 🔹 🥕  | 📌 🚔 🖏 🕫                                              | Geometry.d                                       | Ign [2D - V8 DGN] - TREND ROAD Designer Up | pdate 3      |
|----------------------------|------------------------------------------------------|--------------------------------------------------|--------------------------------------------|--------------|
| ファイル ホーム 地形 路線 道路モデル モデルの詳 | 細 図面作成 図面 ユーティ                                       | イリティ コラポレーション ビュー                                | ヘルプ                                        |              |
|                            | まヤビネット 参照ツール ● マ ● マ ● マ ● マ ● マ ● マ ● マ ● マ ● マ ● マ | ▶<br>要素の選択 ● ● ● ● ● ● ● ● ● ● ● ● ● ● ● ● ● ● ● |                                            | /▲ •<br> Z • |
| 属性                         | ▲本情報                                                 | 選択                                               | 道路モデルレポート ▼<br>モデルの分析とレポート                 |              |

2 プロパティと同様にメイン画面にドッキングします。

[TRENDROADモデル] を開きます。

「Geometry.dgn」をクリックして展開します。

路線線形が含まれているので、三角マークが表示されます。クリックして順に展開していきます。

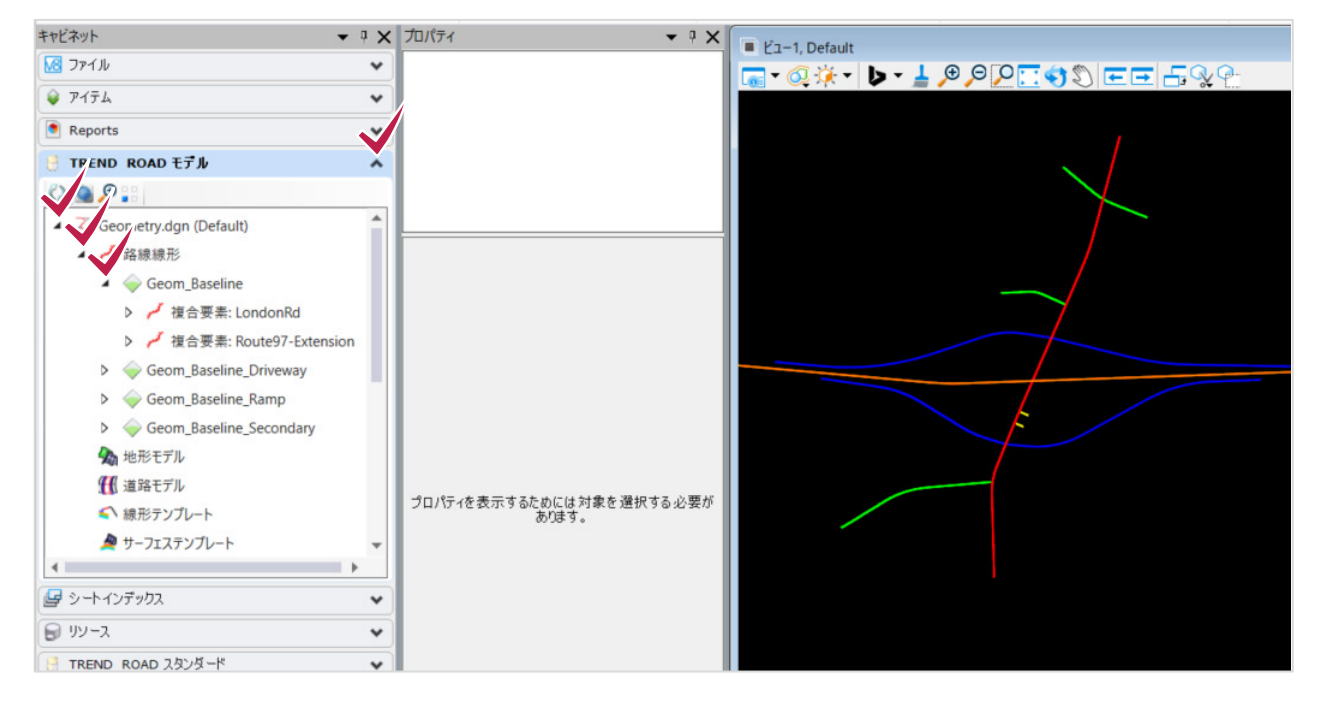

3 複合要素をクリックして選択すると、画面でハイライト表示されます。

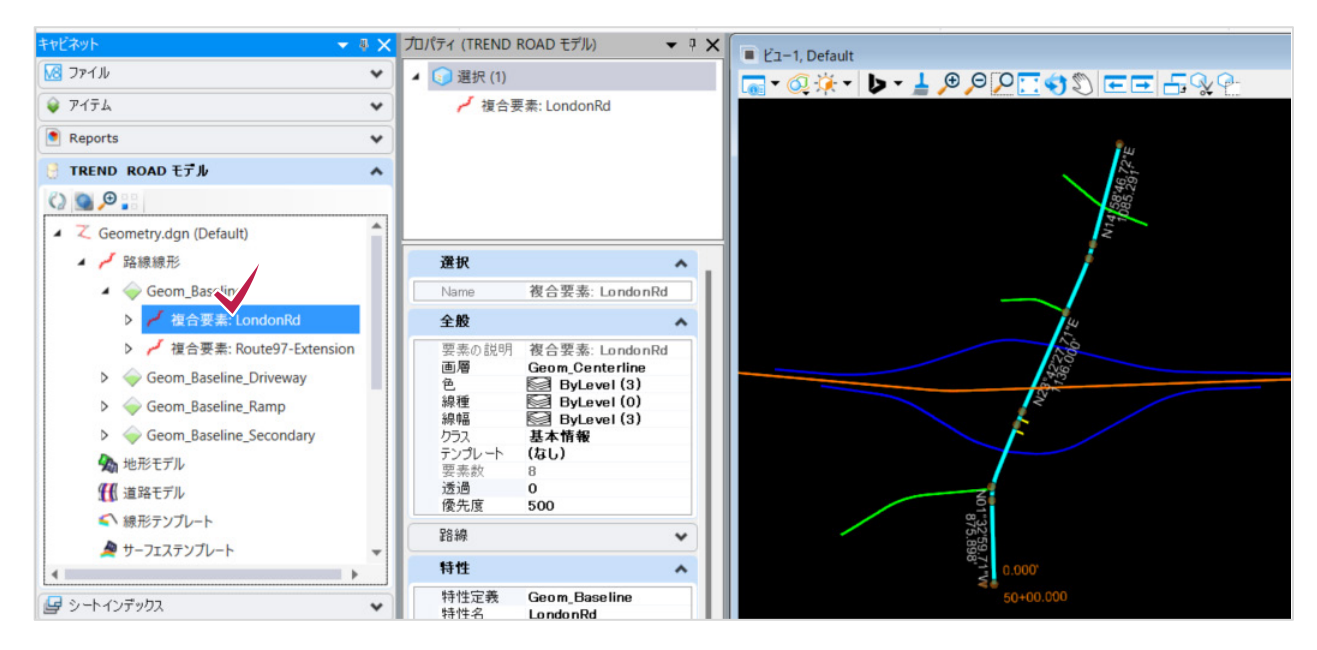

4 さらに右クリックすると表示されるメニューで、ズームインしたり削除したりできます。 プロパティパネルが閉じていても、【プロパティ】をクリックすると表示されます

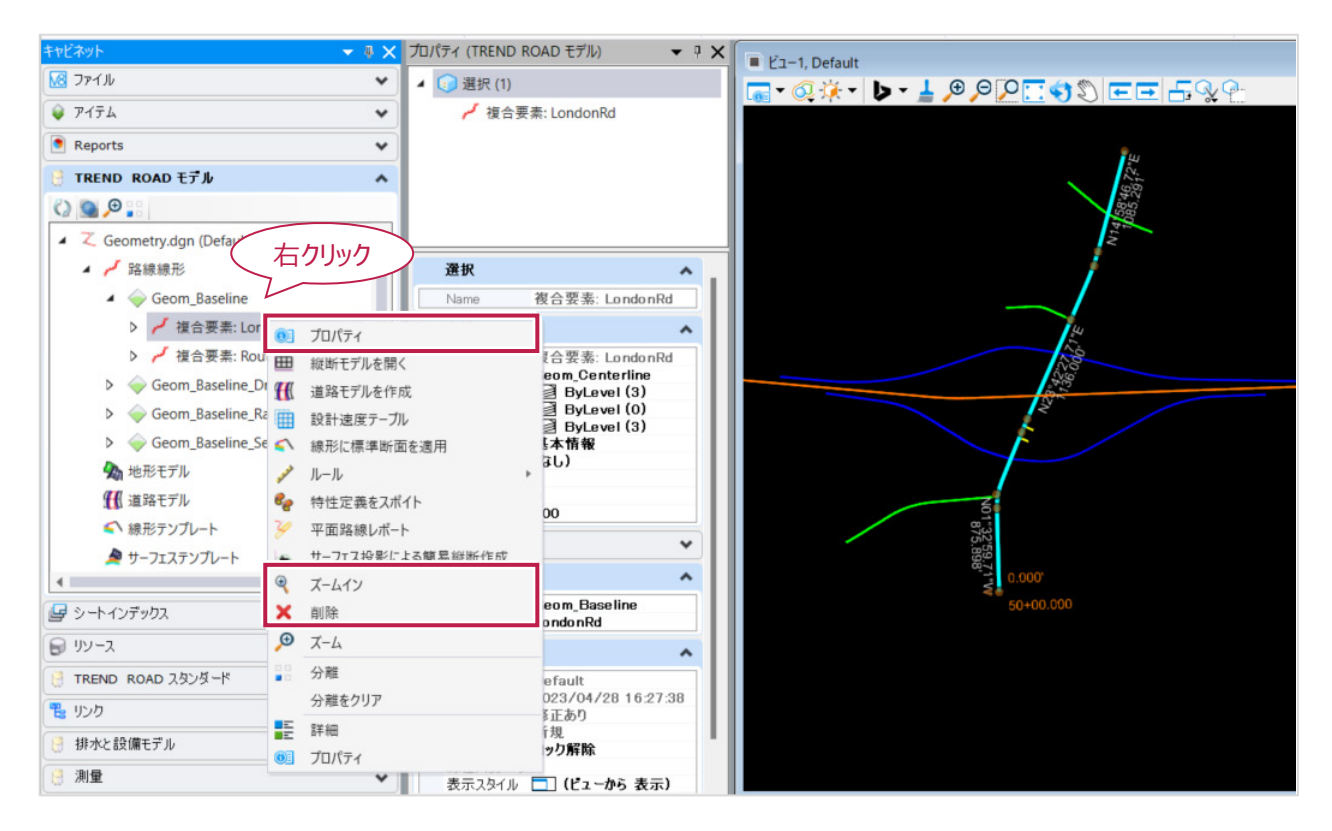

### 5 また、このdgnファイルにアタッチされている参照ファイルも [TRENDROADモデル] のツリー上に表示されます。

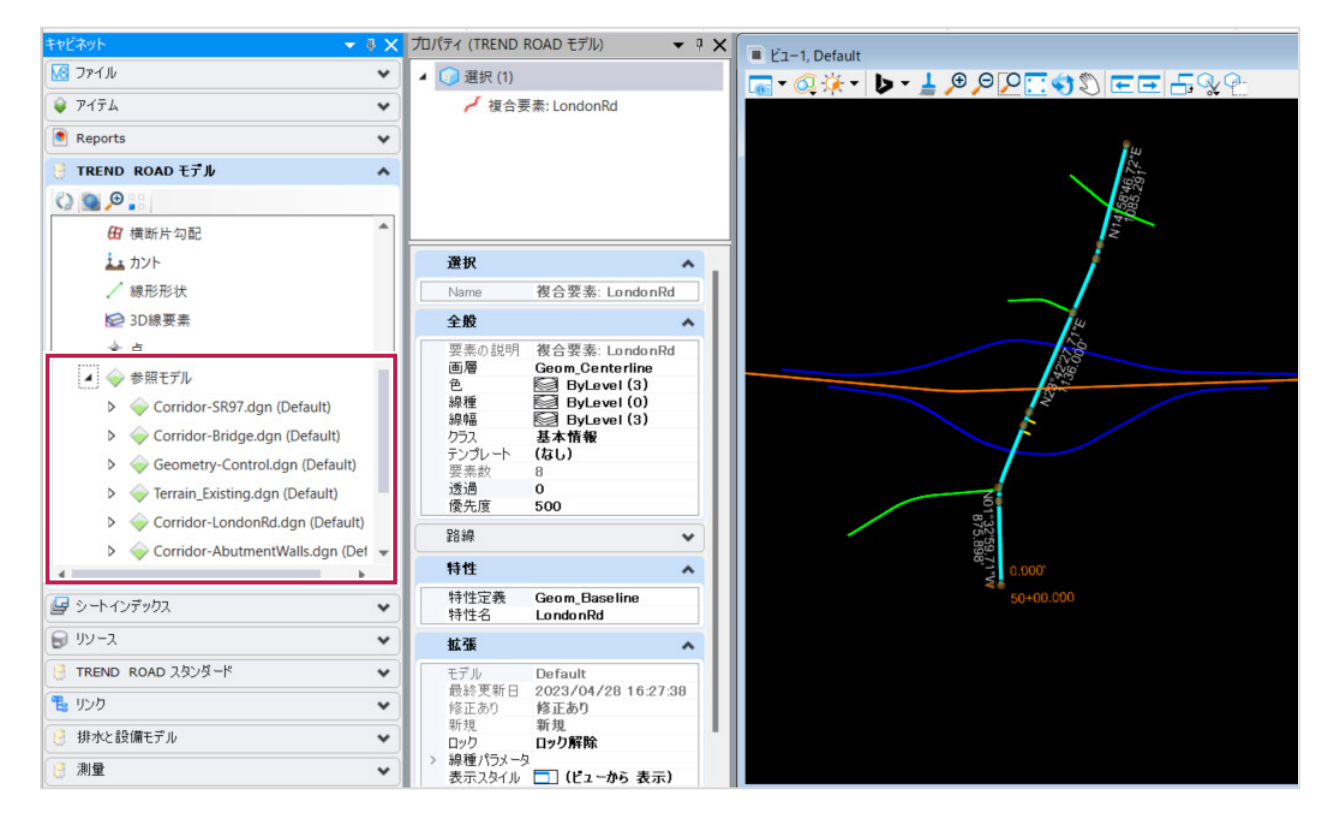

## 7 簡単な要素の入力

基礎的な図形の入力で、ユーザーインターフェースを紹介します。

## 7-1 ファイルの作成

[作業環境]は「JAPAN」です。
 [ワークセット]を作成します。[練習業務]とします。
 [新しいファイル]をクリックします。

| 構成                                                         | TREND ROAD Designer Update 3                                               |
|------------------------------------------------------------|----------------------------------------------------------------------------|
| :: 🤳 サンプル構成<br>サンプルコンテンツの構成                                | <sup>作業環境</sup> ワークセット<br>JAPAN 練習業務 ▼                                     |
| 構成を管理(M)<br>最近使ったワークセット<br>APAN<br>倫敦道路業務<br>JAPAN<br>概説業務 | 最近使ったファイル<br>最近ファイルを開いていません。ファイルを参照するには、最初に[開く]をクリックしてください。<br>「「「」」<br>開く |

2 [ファイル名]を入力します。ファイル名は「幾何練習.dgn」とします。
 [シード]で「Seed2D-MetricDesign.dgn」が選択されていることを確認して下さい。
 2Dになっていない場合は [参照]をクリックし、 [Seed2D]を選択して開きます。
 [保存]をクリックします。

| 呆存する場所(」):                               | 늘 dgn                |                              | 🎯 🕫 🔛 🛄                       | •                          |                     |                       | В              |
|------------------------------------------|----------------------|------------------------------|-------------------------------|----------------------------|---------------------|-----------------------|----------------|
| <b>↑</b><br>ѫ-Ь                          | 名前                   | ^                            | 更新日時<br>検索条件に一副               | 種類<br>改する項目はありません。         | サイズ                 |                       |                |
| デスクトップ                                   |                      |                              |                               |                            |                     |                       |                |
| ライブラリ                                    |                      |                              |                               |                            |                     |                       |                |
|                                          |                      |                              |                               |                            |                     |                       |                |
| PC                                       |                      |                              |                               |                            |                     |                       |                |
| ション・ション・ション・ション・ション・ション・ション・ション・ション・ション・ |                      |                              |                               |                            |                     |                       |                |
|                                          |                      |                              |                               |                            |                     |                       | •              |
|                                          | ファイル名( <u>N</u> ):   | 幾何練習                         |                               |                            |                     | (                     | 保存( <u>S</u> ) |
|                                          | ファイルの種類( <u>T</u> ): | MicroStation DGNファイル(*.d     | gn)                           |                            |                     | ~                     | キャンセル          |
|                                          | <b>シード</b>           | C:¥ProgramData¥Bentley¥Trend | Road Designer 2023.00¥Configu | ıration¥Organization-Civil | ¥Civil Default Stan | dards - JAPAN¥Seed¥Se | 参照             |
|                                          |                      |                              |                               |                            |                     |                       |                |
|                                          |                      | [Seed                        | 12D] であること                    | を確認してくた                    | ぎい。                 |                       |                |
|                                          |                      |                              |                               |                            |                     |                       |                |

## 7-2 線分

1 [路線] タブをクリックします。

ステータスバーで [レイヤマネージャ] をクリックします。

| ▶ 道路             | 8設計モデリ:    | リグ                               | - 10              | / 😑 🖶                  | I ← → √ | ÷ 📌 🗎              | <b>₽</b> |             |               |                               |                   |                    |                     | 幾何練         | 짤.dgn [2D - '               | V8 DGN] - TRE                       | END ROAD D                 | esigner  |
|------------------|------------|----------------------------------|-------------------|------------------------|---------|--------------------|----------|-------------|---------------|-------------------------------|-------------------|--------------------|---------------------|-------------|-----------------------------|-------------------------------------|----------------------------|----------|
| ファイル             | π−᠘        | 地形                               | 路線                | 道路モデ                   | ル モデル   | の詳細                | 図面作属     | 戊 臣         | 図面            | ユーティリティ                       | コラオ               | マレーション             | / Ľ1-               | ∧J/∂        | Ĵ                           |                                     |                            |          |
| °ē,<br>∎ ▼<br>©: | 東素の違       | ()<br>()<br>()<br>()<br>()<br>() | ✓ 読<br><u>必</u> 設 | 込/書込 ▼<br>計要素 ▼<br>準 ▼ | 土木切り替え  | <b>У</b><br>  Ил-Р | 。<br>線分  | 〇<br>弧<br>* | -∲-<br>点<br>▼ | ヹ オフセットと<br>ヹ 曲線を反<br>シ クロソイド | と拡幅 ▼<br>転 ▼<br>▼ | <b>、 がいぶ</b><br>修正 | ず<br>複合路線           | 2010日 1日の日本 | Ⅲ 縦断モデ<br>※ アクティブ<br>☆ 縦断作り | <sup>:</sup> ルを開く<br>「な縦断を設定<br>成 ▼ | ▶ 線分 ▼ ▶ 曲線 ▼ ▶ 曲線 ▼ ▶ 単示の | <br>縦断 ▼ |
| 基本情報             | g ji       | 訳                                |                   | 一般                     | 的なツール   |                    |          |             |               | 平i                            | 面                 |                    |                     |             |                             |                                     | 縦断                         |          |
| 🔳 ピュー            | 1, Default |                                  |                   |                        |         |                    |          |             |               |                               |                   |                    |                     |             |                             |                                     |                            |          |
| <b>.</b> • (     | Ø 🔆 🗖      | b - 🛓                            | ,⊕ ,⊝             | Р 🗔 <                  | 🔁 🖉 🔁   | ∍ 8.0              | ¥ 🔁      |             |               |                               |                   |                    |                     |             |                             |                                     |                            |          |
|                  |            |                                  |                   |                        |         |                    |          |             |               |                               |                   |                    |                     |             |                             |                                     |                            |          |
|                  |            |                                  |                   |                        |         |                    |          |             |               |                               |                   |                    |                     |             |                             |                                     |                            |          |
|                  |            |                                  |                   |                        |         |                    |          |             |               |                               |                   |                    |                     |             |                             |                                     |                            |          |
|                  |            |                                  |                   |                        |         |                    |          |             |               |                               |                   |                    |                     |             |                             |                                     |                            |          |
|                  |            |                                  |                   |                        |         |                    |          |             |               |                               |                   |                    |                     |             |                             |                                     |                            |          |
| I 🕝 -            | 0-6        | ) - 🔁 🕻                          | Default           |                        | •       | 1 2                | 3 4      | 5 6 3       | 7 8           | لمر 🔀                         | مر کر             | `⊙}                | ز <sup>ر</sup> م نؤ | × m         | 10                          |                                     |                            |          |
| 要素の選             | 択 > セッ     | トに追加す                            | る要素を              | 指定してく                  | ください。   |                    |          | -           | 1             |                               |                   |                    |                     |             |                             | ۵  کمہ                              | Default                    |          |

2 任意のレイヤを選択します。ここでは「Default」のまま確認のみとします。 ダイアログを閉じます。

| ☆ レイヤマネージャ                     |                    |          |                   |          |     | × |
|--------------------------------|--------------------|----------|-------------------|----------|-----|---|
| 画層( <u>L)</u> フィルタ( <u>F</u> ) | 編集( <u>E</u> )     |          |                   |          |     |   |
| 線属性: ByLevel                   | ▼ 🍞 (なし) ▼ 🖂 ▼ 🗎 🖓 | Ş        |                   |          |     |   |
| - Me 幾何練習.dgn                  | △ 名前               | <b>a</b> | 12                | 8        | 使用済 | ^ |
| ───────────────────────────    | Default            | 0        | 0                 | 0        |     |   |
| ■-〒フィルタ                        | 橋梁_橋脚              | 3        | 0                 | 2        |     | - |
|                                | 橋梁_橋台              | 35       | 0                 | 2        |     |   |
|                                | 橋梁_手摺              | 36       | 0                 | 2        |     |   |
|                                | 橋梁_ビーム_鋼鉄          | 51       | 0                 | 2        |     |   |
|                                | 橋梁_支承              | 37       | 0                 | 2        |     |   |
|                                | 橋梁_フーチング           | 62       | 0                 | 2        |     |   |
| :                              | 橋梁_柱部              | 48       | 0                 | <u> </u> |     |   |
|                                | 橋梁_コンクリート_その他      | 48       | 0                 | 1        |     |   |
|                                | 橋梁_床版              | 75       | 0                 | <u> </u> |     |   |
|                                | 設計図面_ベアリング ラベル     | 0        | 0                 | 0        |     |   |
|                                | 路線_土木_セル_コントロール    | 5        | 0                 | 2        |     |   |
|                                | 境界_開始線             | 0        | 1                 | 2        |     |   |
|                                | 境界_排水 地役権          | 5        | 0                 | 2        |     |   |
|                                | 境界_地役権             | 9        | 0                 | 2        |     |   |
|                                | 公共設備_通信            | 0        | 0                 | 0        |     |   |
|                                | 境界_その他 境界線         | 10       | 0                 | 2        |     |   |
|                                | 境界敷地 境界線           | 7        | 0                 | <u> </u> |     | ~ |
| アクティブ画層: Default               | :                  |          | 568/569を表示; 1を選択; |          |     |   |

#### 3 [平面] グループで [線分] [2点間の線分] の順にクリックします。

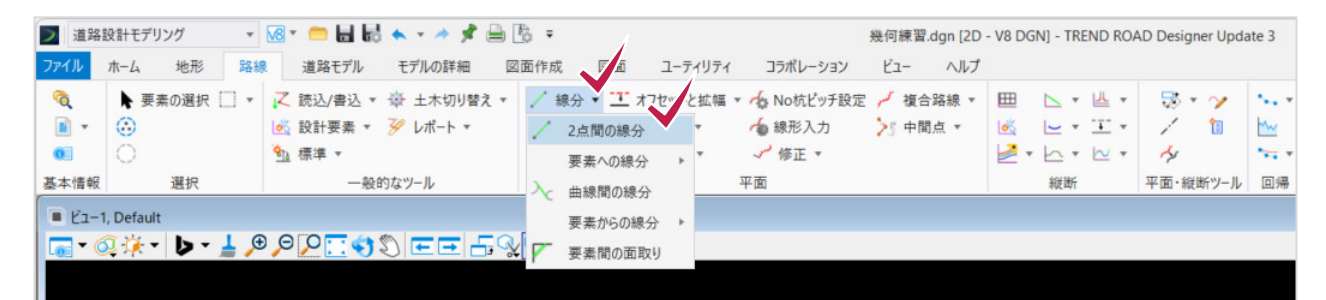

4 [要素の入力]に必要な条件を表示したダイアログが表示されます。 線分の場合、[距離] [線の方向] [特性定義] [名前]が設定できます。 任意の2点で指定する場合、パラメータの設定は必要ありません。

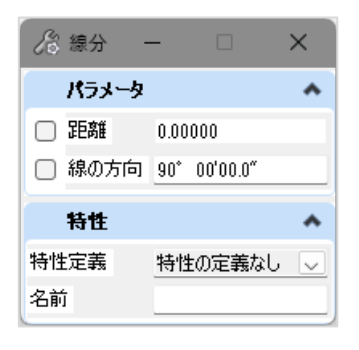

5 1点目として任意の点をクリックします。 2点目として任意の点をクリックします。

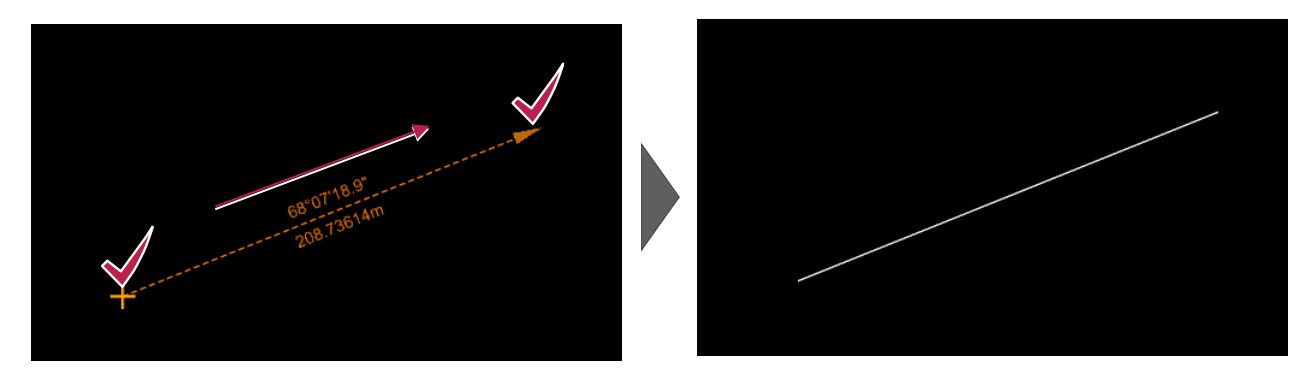

- ■パラメータを使って入力する
- 1点目として任意の点をクリックします。
   マウスカーソルに [終点を入力-パラメータ:距離] と表示されます。

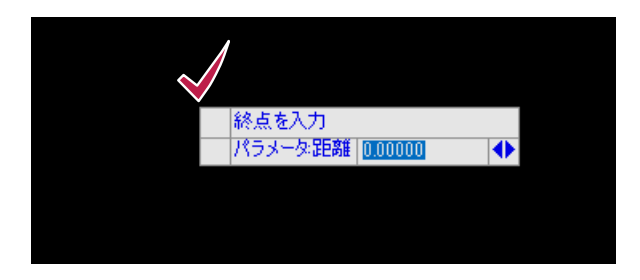

2 距離をm単位で指定します。

「100」と入力しEnterキーを押すと、値が確定します。

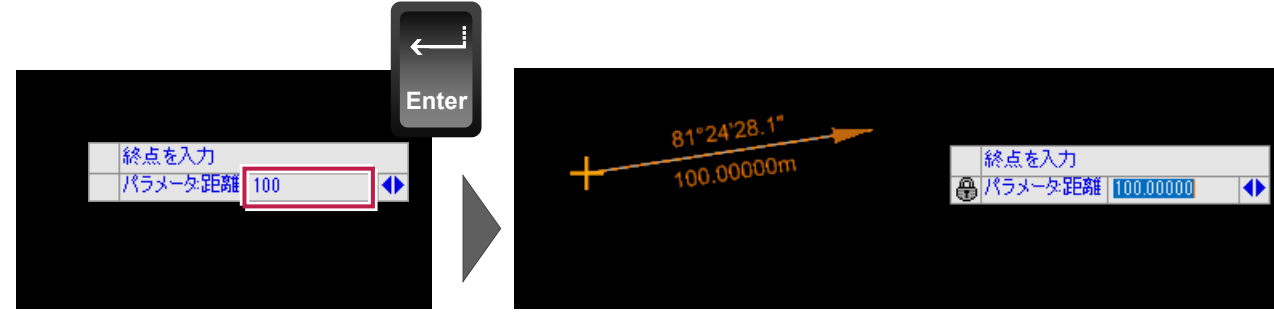

3 任意の位置をクリックすると100mの線が入力できますが、ここでは方向も数値で指定します。 キーボードで左右の矢印キーをクリックすると、マウスに表示されるダイアログが [終点を入力-パラメータ:線の方向]に変わります。

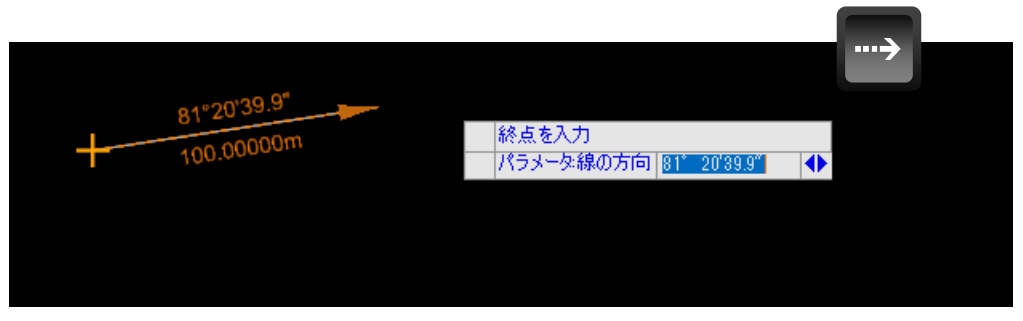

4 方向を指定します。

「0」と入力しEnterキーを押すと、値が確定します。 左クリックすると線分の入力が完了します。

| ←<br>能点を入力    | <b>Å</b>                |  |
|---------------|-------------------------|--|
| パラメータ線の方向 0 ◆ | 00"00'00"<br>100.00000m |  |
|               | +                       |  |

#### memo

※ [要素の選択]をクリックするか、キーボードでEscキーを押すとコマンドが終了します。

- ※配置した線分を [要素の選択] でクリックすると、中央に長さと角度が表示されます。
  - ❶線分をクリックします。
  - 2数値をクリックするとエディタが表示され、長さや角度を直接変更することができます。
  - ●また、主要点の位置にはマニピュレータと呼ばれる図形が表示され、クリックして動かすと長さや向きが変更できます。

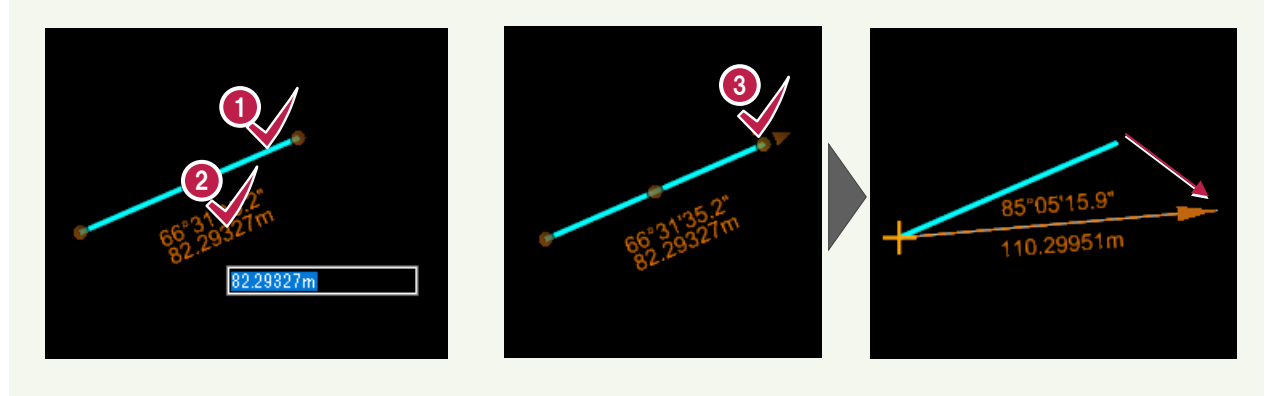

### ■入力した2次元の要素を3次元モデルで確認する

[ホーム] タブをクリックします。
 [基本情報] グループで[管理ツール] [モデル] をクリックします。

| 🗾 道路設計モデ ング 🔹 🚾 🖬 🛃 🐟 🔹 🥕  | 📌 🚔 🖪 =                                      | 幾何練習.d       | Ign [2D - V8 DGN] - TREND ROAD Designer Update 3 |
|----------------------------|----------------------------------------------|--------------|--------------------------------------------------|
| ファイル ホーム 地形 路線 道路モデル モデルの詳 | 細 図面作成 図面 ユーティリティ                            | コラボレーション ビュー | ヘルブ                                              |
|                            | 「マート」 参照ツール 日 モデル                            | . © @        |                                                  |
| 属性                         | <ul> <li>モデルのボップアップ</li> <li>基本情報</li> </ul> | 選択           | モデルの分析とレポート                                      |

2 [モデル] ダイアログで [新規モデルを作成する] (左端)をクリックします。

| 🗇 デル         |           |              |              |                              | -     | $\times$ |
|--------------|-----------|--------------|--------------|------------------------------|-------|----------|
| <b>N</b> 6 ( | 0 🚰 🔲 🍸 🗙 |              |              |                              |       |          |
| タイプ 2        | 2次元/3次名前  | 説明           | 券            | デザインファイル                     | シート番号 |          |
| <b>2</b>     | Default   | Master Model | $\checkmark$ | C:¥ProgramData¥Bentl¥幾何練習.dg |       |          |
|              |           |              |              |                              |       |          |
|              |           |              |              |                              |       |          |
|              |           |              |              |                              |       |          |
|              |           |              |              |                              |       |          |
|              |           |              |              |                              |       |          |
|              |           |              |              |                              |       |          |
|              |           |              |              |                              |       |          |
|              |           |              |              |                              |       |          |
|              |           |              |              |                              |       |          |
|              |           |              |              |                              |       |          |
|              |           |              |              |                              |       |          |
|              |           |              |              |                              |       |          |
|              |           |              |              |                              |       |          |
| <            |           |              |              |                              |       | >        |

3 [名前] に「3Dモデル」と入力し [OK] をクリックします。

| 🗾 モデルを作成                         |                                               | × |
|----------------------------------|-----------------------------------------------|---|
| タイプ( <u>T</u> ):                 | デザイン(E) <b>・</b> 3次元(3) ・                     |   |
| シードモデル:                          | <シードを使用していません>                                |   |
| 名前( <u>N</u> ):                  | 3Dモデル                                         |   |
| 說明( <u>D</u> ):                  |                                               |   |
| 参照論理( <u>R</u> ):                |                                               |   |
| 線種にも尺度適用:                        | 注釈尺度    ▼                                     |   |
|                                  | ☑ 自動更新フィールド                                   |   |
| 注釈尺度                             |                                               |   |
|                                  |                                               |   |
| A                                | 1:500 🗸                                       |   |
| A                                | 1:500 ▼<br>✓ 反映                               |   |
| セルのプロパティ -                       | 1:500 ▼<br>☑ 反映                               |   |
| へのプロパティー<br>配置する機能:              | 1:500 ▼<br>☑ 反映<br>□ セルとして( <u>C</u> )        |   |
| へ<br>セルのプロパティー<br>配置する機能:        | 1:500 ▼<br>☑ 反映<br>□ セルとして(C)<br>□ 注釈セルとして(C) |   |
| セルのブロパティ -<br>配置する機能:<br>セルのタイブ: | 1:500 ▼<br>反映<br>□ セルとして(C)<br>回形 ▼           |   |

4 モデルの一覧で1行目の「Default」を選択しダブルクリックします。 [モデル] ダイアログを閉じます。

| 101      |         |            | 0690        |      |   |                      | 1        |
|----------|---------|------------|-------------|------|---|----------------------|----------|
|          |         |            |             |      |   |                      |          |
| 🗇 モデル    |         |            |             |      |   |                      | - 🗆 🗙    |
| <b>P</b> | 03 💾    | <b>Y</b> X |             |      |   |                      |          |
| タイプ      | 2次元/3次元 | 名前         | 説明          |      | * | デザインファイル             | シート番号    |
| 2        |         | Default    | Master Mode | el 🚺 | 4 | C:¥ProgramData¥Bentl | ¥幾何練習.dg |
| i i      | Ĩ       | 3Dモデル      |             |      |   | C:¥ProgramData¥Bentl | ¥幾何練習.dg |
|          |         |            |             |      |   |                      |          |
|          |         |            |             |      |   |                      |          |
|          |         |            |             |      |   |                      |          |
|          |         |            |             |      |   |                      |          |
|          |         |            |             |      |   |                      |          |
|          |         |            |             |      |   |                      |          |
|          |         |            |             |      |   |                      |          |

5 ビュー1でマウスの右ボタンを長押しします。

表示されたメニューで [ビューコントロール] [平面/3D]の順にクリックします。

| 1               |                 |   |              |  |
|-----------------|-----------------|---|--------------|--|
| ■ ビュー1, Default |                 |   |              |  |
|                 | I 🕈 🕲 🖽 🖽 🖉 🚱 🖸 |   |              |  |
| 右ボタン長押し         |                 |   |              |  |
|                 |                 |   | /            |  |
|                 | ビューコントロール       | 0 | 山山           |  |
|                 | שצ-             | G | 平面/3D        |  |
|                 | 移動              | 0 | 平面/横断        |  |
|                 | 尺度              | Î | 平面/縦断        |  |
| Q.K.            | 回転              | Î | 平面/横断片勾配     |  |
| JE.             | 鏡像              | 0 | 平面/横断片勾配./横断 |  |
| 100 B           |                 | 0 | 平面/縦断/3D     |  |
| *               |                 |   | 平面/縦断/横断     |  |

6 ビュー2をクリックします。

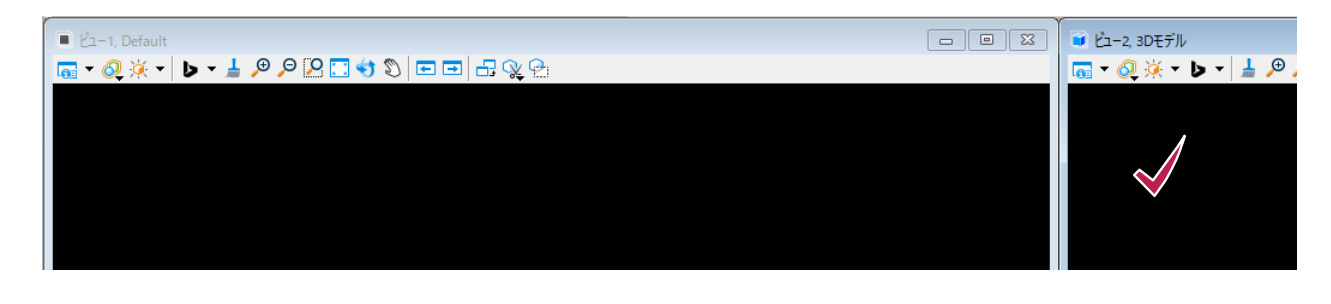

7 [ホーム] タブで [基本情報] グループの [参照ツール] [参照] をクリックします。

| <ul> <li>道路設計モデリング ・ 図・ 二 目 記 ヘ ・ ク ダ 合 [</li> <li>ファイル ホーム 地形 路線 道路モデル モデルの詳細 図</li> </ul> | 3 ₹ 面作成 | : 図面 ユーラ    | 幾何練習.d<br>ティリティ コラポレーション ビュー                | lgn [3D -<br>ヘルプ | V8 DGN] - TREND ROAD Designer (                 | Jpdate 3               |
|---------------------------------------------------------------------------------------------|---------|-------------|---------------------------------------------|------------------|-------------------------------------------------|------------------------|
| なし     ▼ Default     ▼     Default     ▼                                                    | ト 参加    | -n          | ● ④ ● ○ ~ ○ ○ ○ ○ ○ ○ ○ ○ ○ ○ ○ ○ ○ ○ ○ ○ ○ | ✓ レポ             | -トブラウザ ℃、動的平面ビュー<br>木分析 * ジレポート *<br>路モデルレポート * | الله م<br>الح م<br>الح |
| 属性                                                                                          |         | 参照          | 選択                                          |                  | モデルの分析とレポート                                     |                        |
| Ei-1, Default                                                                               |         | ラスターマネージャ   |                                             | ×                | ■ ビュー2, 3Dモデル                                   |                        |
|                                                                                             | 90      | ポイントクラウド    |                                             |                  | 🔚 • 📿 🔆 • 🕨 • 🛓 🖉                               | ΘΟ                     |
|                                                                                             | -       | リアリティメッシュ   |                                             |                  |                                                 |                        |
|                                                                                             | 4       | iModelをアタッチ |                                             |                  |                                                 |                        |
|                                                                                             |         |             |                                             |                  |                                                 |                        |
|                                                                                             |         |             |                                             |                  |                                                 |                        |
|                                                                                             |         |             |                                             |                  |                                                 |                        |
|                                                                                             |         |             |                                             |                  |                                                 |                        |

8 [参照] ダイアログで [ツール] [アタッチ] の順にクリックします。
 開いているファイル「幾何練習.dgn」を選択し [開く] をクリックします。

| ● 参照(0/0 <sup>5</sup> /,有、0を表示)                                                          |                                    |                                   |                              |          |       |          | -   |             | ×   |
|------------------------------------------------------------------------------------------|------------------------------------|-----------------------------------|------------------------------|----------|-------|----------|-----|-------------|-----|
| $y - \mu(\underline{1}) = \mathcal{J} \Box \beta \overline{\mathcal{F}} (\underline{P})$ |                                    |                                   |                              |          |       |          |     |             |     |
| - デタッチ(D)<br>- デタッチ(D)                                                                   | ビーロー D-3 ぞう (4)<br>モデル             | 1 H <sup></sup> (回) ×1 ハイライ<br>説明 | 「トモート( <u>H</u> ): 境界<br>論理名 | •        | 方向    | 表示方法     | •   | ~~ <b>\</b> | . ( |
|                                                                                          |                                    |                                   |                              |          |       |          |     |             |     |
|                                                                                          |                                    |                                   |                              |          |       |          |     |             |     |
| ▶ 参照をアタッチ - C:\ProgramData\Ber                                                           | tley\TrendRoad Designe             | )\Configuration\WorkSpac          | :es\JAPAN\WorkSets\練         | 習業務\dgn\ |       |          |     | $\times$    |     |
| ファイルの場所( <u>]</u> ): 📒 dgn                                                               |                                    | 🧹 🎯 🤌 🔛                           | -                            |          | B 🖻   | 2D - V8  | DGN |             |     |
| 名前                                                                                       | ^                                  | 更新日時                              | 種類                           | サイズ      |       |          |     |             |     |
| ▶ <u>●</u> 幾何練習.dgn                                                                      | ·                                  | 2024/02/01 16:50                  | Bentley MicroStati           | 55 KI    | 3     |          |     |             |     |
|                                                                                          |                                    |                                   |                              |          |       |          |     |             |     |
| デスクトップ                                                                                   |                                    |                                   |                              |          |       |          |     |             |     |
|                                                                                          |                                    |                                   |                              |          |       |          |     |             |     |
| ライブラリ                                                                                    |                                    |                                   |                              |          |       | 座標一致ワールド |     | ~           |     |
|                                                                                          |                                    |                                   |                              |          |       |          |     |             |     |
| 7-71.5 (b).                                                                              | 继行结网dep                            |                                   |                              |          |       |          |     |             |     |
| ファイル(A):                                                                                 | 元門裸自·ugn CADファイル(* dap:* dwa:* dvi | Ð                                 |                              |          | 用へ(ビ) |          |     |             |     |
| ▼                                                                                        | ✓ 相対パスを保存(P)                       | ·/                                |                              |          | オプション |          |     |             |     |

### 9 [参照] ダイアログを閉じます。

|                                   |              |               |               |       |       |              |     | $\checkmark$ |
|-----------------------------------|--------------|---------------|---------------|-------|-------|--------------|-----|--------------|
| ■ 参照(1/1固有、1を表示)                  |              |               |               |       |       | -            |     | ×            |
| ツール( <u>T</u> ) プロパティ( <u>P</u> ) |              |               |               |       |       |              |     |              |
| ≣ - 🖹 k 👌 🕺 🗇 🗇 🗗 🔭               | N 70 8 P 0   | ) 🛪 ハイライトモード( | ⊣): 境界 ▼      |       |       |              |     |              |
| スロット 🏴 🗋 ファイル名                    | モデル          | 説明            | 論理名           | 方向    | 表示方法  | •            | 2   | G            |
| 1 · 《 幾何練習.dgn                    | Default      | Master Model  |               | 座標一致  | ワイヤ   | $\checkmark$ | < < |              |
|                                   |              |               |               |       |       |              |     |              |
|                                   |              |               |               |       |       |              |     | - 1          |
|                                   |              |               |               |       |       |              |     |              |
|                                   |              |               |               |       |       |              |     |              |
|                                   |              |               |               |       |       |              |     |              |
|                                   |              |               |               |       |       |              |     |              |
| 尺度(C) 1.00000000 : 1.00000000     | 0 回転(        | R)            |               |       |       |              |     |              |
| オフセットX(X) Y(Y)                    |              |               |               |       |       |              |     |              |
| ▫◞◣◳шҡӯ҄҄ӽ▦Ҍ♀◪◬ऴ                  | 🔒 参照のネスト(N): |               | ・ ネストの奥行き(P): | 表示の優好 | E(D): | ~            |     |              |
| 新しいレイヤ表示設定(W): ▼ ジオリ              | リファレンス(G):   | -             |               |       |       |              |     |              |

#### 10 [路線] タブをクリックします。

[平面] グループで [線分] [2点間の線分] をクリックします。

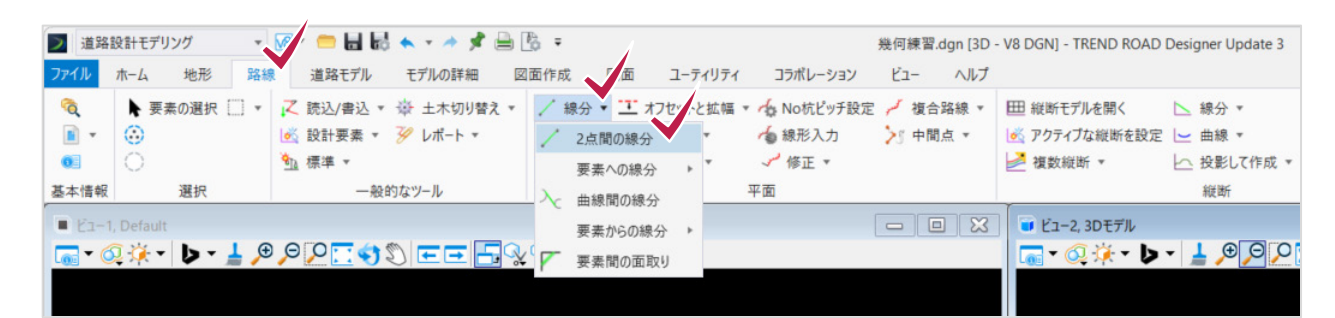

#### 11 線分を2点で入力します。

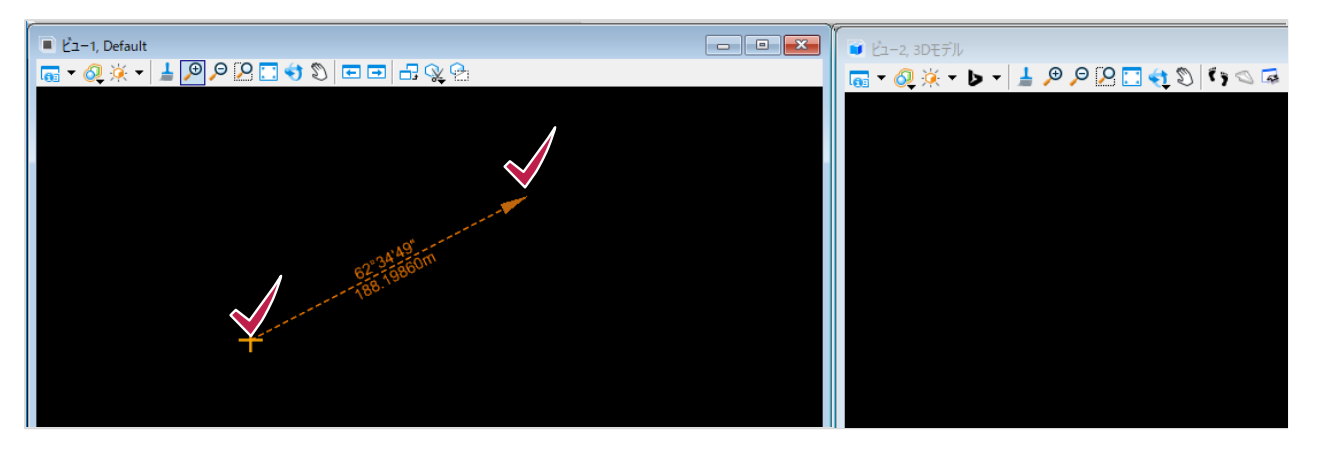

12 ビュー2に線分が3Dモデルで表示されます。 [要素の選択]をクリックしてコマンドを終了します。 ビュー2をクリックします。

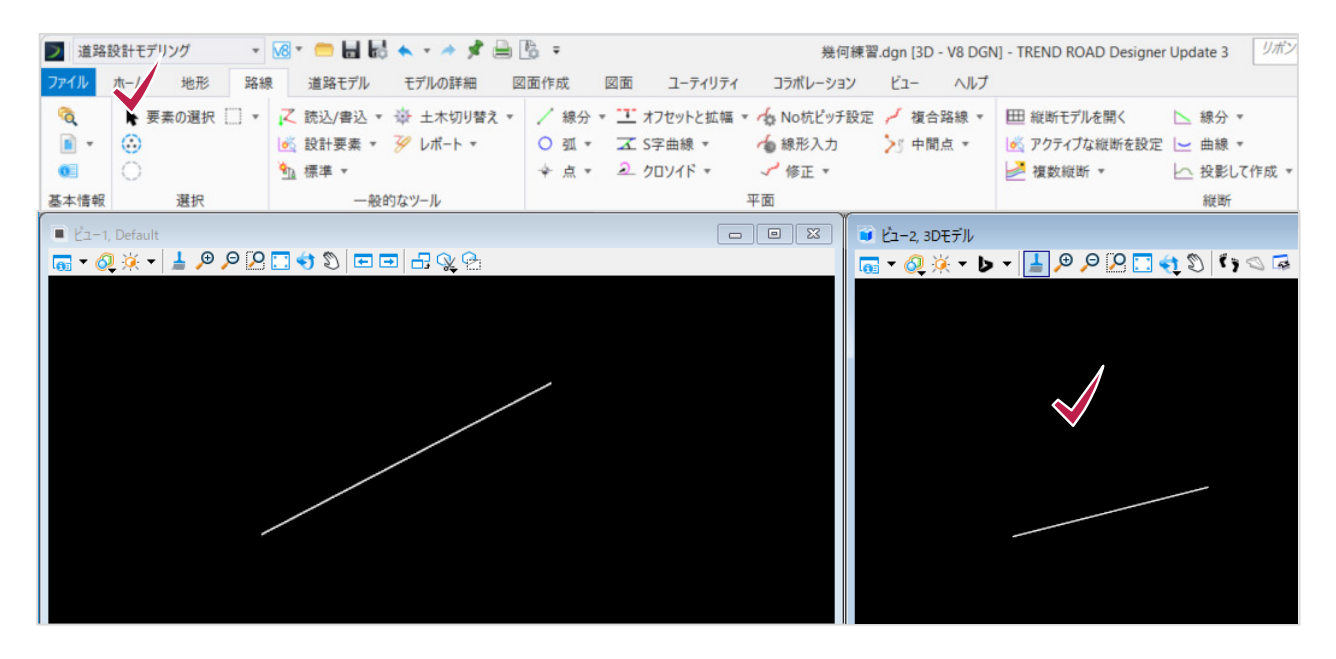

13 ツールバーで [ビューを回転] をクリックします。 [方法] が「動的」になっていることを確認します。 マウスの左ボタンをドラッグすると、モデルが回転します。

| <br>     |                         |
|----------|-------------------------|
|          |                         |
|          |                         |
|          |                         |
| 左ボタンドラッグ | ිම් Ľ⊐-を回転 – □ ×        |
|          | 方法( <u>M</u> ): 動的(D) ▼ |
|          | •                       |
| • _      |                         |
|          |                         |
|          |                         |
|          |                         |
|          |                         |

## 7-3 円弧

円弧の入力方法は多様ですが、ここでは半径を指定し、開始点 – 中心点 – 終了点をクリックして入力する方法を紹介します。

パラメータのダイアログにあらかじめ値を設定しておき、カーソルをクリックして確定していきます。

1 [平面] グループで [弧] [円弧] の順にクリックします。

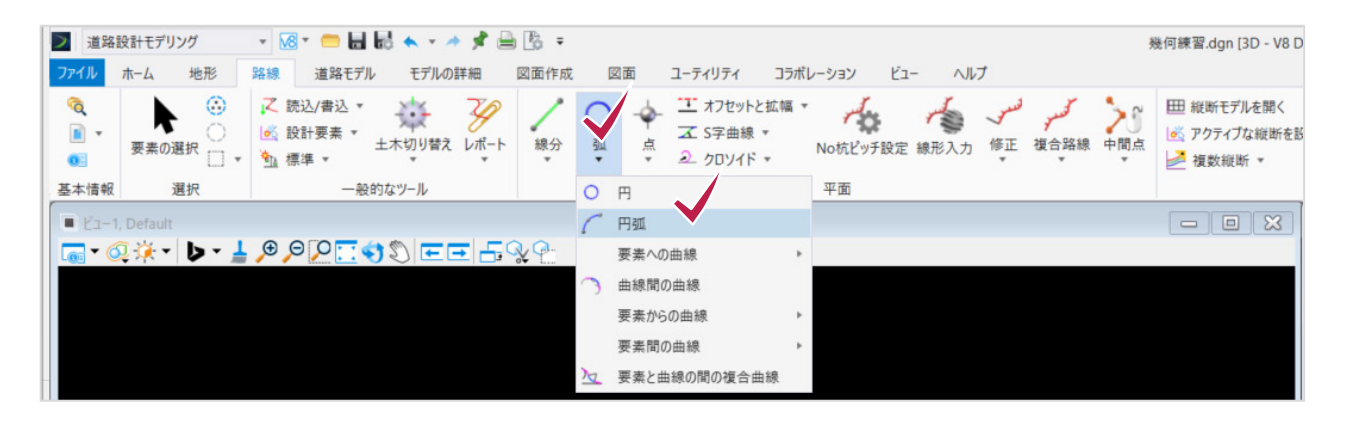

2 まず配置方法を指定します。

ダイアログで [配置方法] のプルダウンメニューから「始点-半径」を選択します。

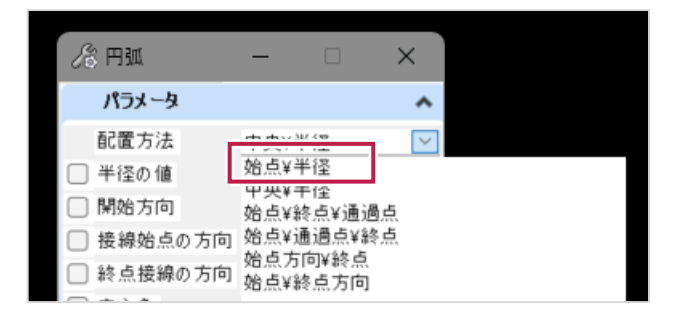

次に [半径の値] を入力します。
 ここでは「200」と入力し、Enter キーを押します。
 チェックが付いて値がロックされます。

| - 🗆                                                                                                    | ×                                                                                                    |                                                                                                    | 86 円弧                                                                                                    | - 🗆                                                                                                    |
|----------------------------------------------------------------------------------------------------|----------------------------------------------------------------------------------------------------|----------------------------------------------------------------------------------------------------|----------------------------------------------------------------------------------------------------|----------------------------------------------------------------------------------------------------|
|                                                                                                    | ^                                                                                                    |                                                                                                    | パラメータ                                                                                                    |                                                                                                    |
| <ul> <li>納点¥半径</li> <li>200</li> <li>90° 00'00.0"</li> <li>90° 00'00.0"</li> <li>90° 00'00.0"</li> <li>00° 00'00"</li> <li>00° 00'00"</li> <li>00000</li> <li>時計回り</li> </ul> | >                                                                                                    | Enter                                                                                                    | <ul> <li>配置方法</li> <li>半径の値</li> <li>接線始点の方向</li> <li>終点接線の方向</li> <li>中央接線の方向</li> <li>中心角</li> <li>弧の長さ</li> <li>方向</li> </ul>                                                                                                    | 始点¥半径<br>200.0000m<br>90° 00'00.0"<br>90° 00'00.0"<br>90° 00'00.0"<br>00° 00'00"<br>0.00000<br>時計回り                                                                                                    |
|                                                                                                    | ^                                                                                                    |                                                                                                    | 特性                                                                                                    |                                                                                                    |
| 特性の定義なし                                                                                                    | $\mathbf{\mathbf{v}}$                                                                                                    |                                                                                                    | 特性定義                                                                                                    | 特性の定義なし                                                                                                    |
|                                                                                                    | -<br>からまままで<br>2000<br>90° 0000.0″<br>90° 0000.0″<br>90° 0000.0″<br>90° 0000.0″<br>00° 00000″<br>0.00000<br>時計回り<br>特性の定義なし | <ul> <li>- ×</li> <li>から4¥半径</li> <li>200</li> <li>90° 00'00.0"</li> <li>90° 00'00.0"</li> <li></li></ul> | <ul> <li>- · · · ×</li> <li>か</li> <li>品以半径</li> <li>COO</li> <li>90° 00'00.0"</li> <li>90° 00'00.0"</li> <li>90° 00'</li></ul> | <ul> <li>- ×</li> <li>☆ 円弧</li> <li>パラメータ</li> <li>配置方法</li> <li>ジ 半径の値</li> <li>登 半径の値</li> <li>登 半径の値</li> <li>登 線始点の方向</li> <li>登 糸点接線の方向</li> <li>※ 糸点接線の方向</li> <li>中央接線の方向</li> <li>中心角</li> <li>① 弧の長さ</li> <li>時計回り</li> <li></li> <li></li></ul> |

4 マウスカーソル付近のダイアログに表示されている [配置方法] は指定した「開始-半径」になっています。 キーボードの上下矢印キーを押して変更することもできますが、ここではこのままとします。 左クリックすると [配置方法] が確定します。

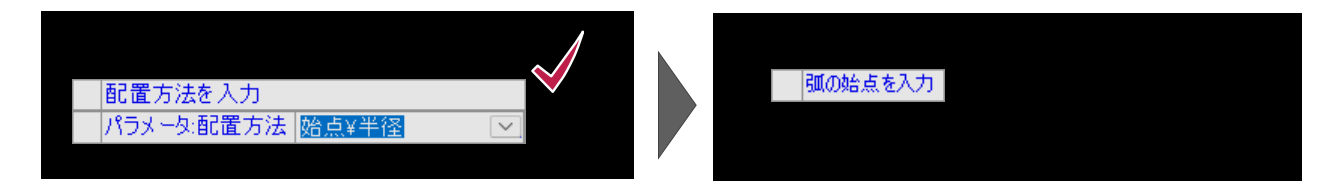

5 ①弧の始点をクリックします。

❷中心点の位置をクリックします。

⑥弧の終点をクリックします。

※入力中に表示されるパラメータは、 [配置方法] のようにマウスの動きに左右されないものと [半径の値] のように、 マウスの動きによって変化するものがあります。ただし、最初にダイアログで値を設定・ロックした場合は変化しません。 いずれも左クリックで確定します。

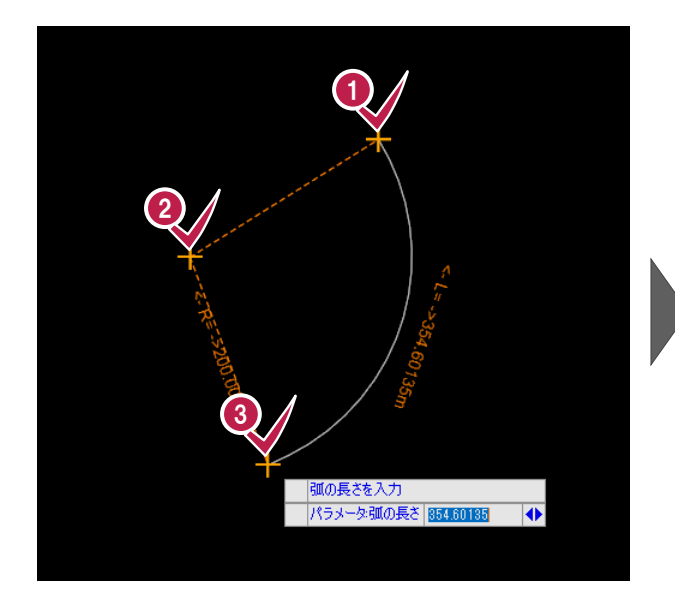

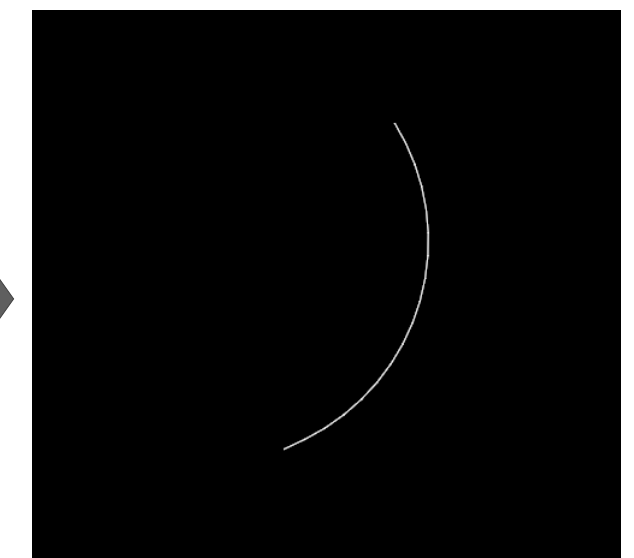

#### memo

線分や円弧は [図面] タブでも入力できますが、 [路線] タブで入力する場合は 「路線」などの意味を持つ要素 として区別しています。

### 7-4 文字

1 [図面] タブをクリックします。

[配置] グループで [文字を配置] をクリックします。

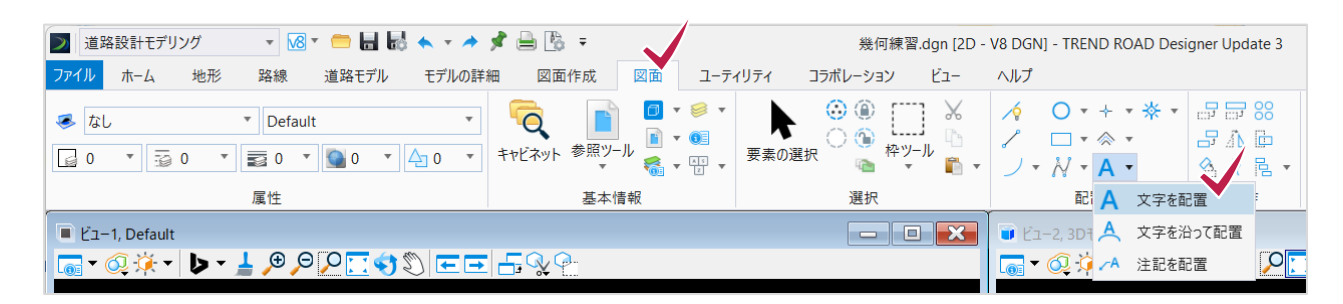

テキストエディタが表示されます。
 ①任意の文字列を入力します。
 ②フォントを指定します。
 ③フォントの高さを指定します。

「[文字スタイル]ダイアログを開く」をクリックすると、 配置基準や表示色など設定できます。

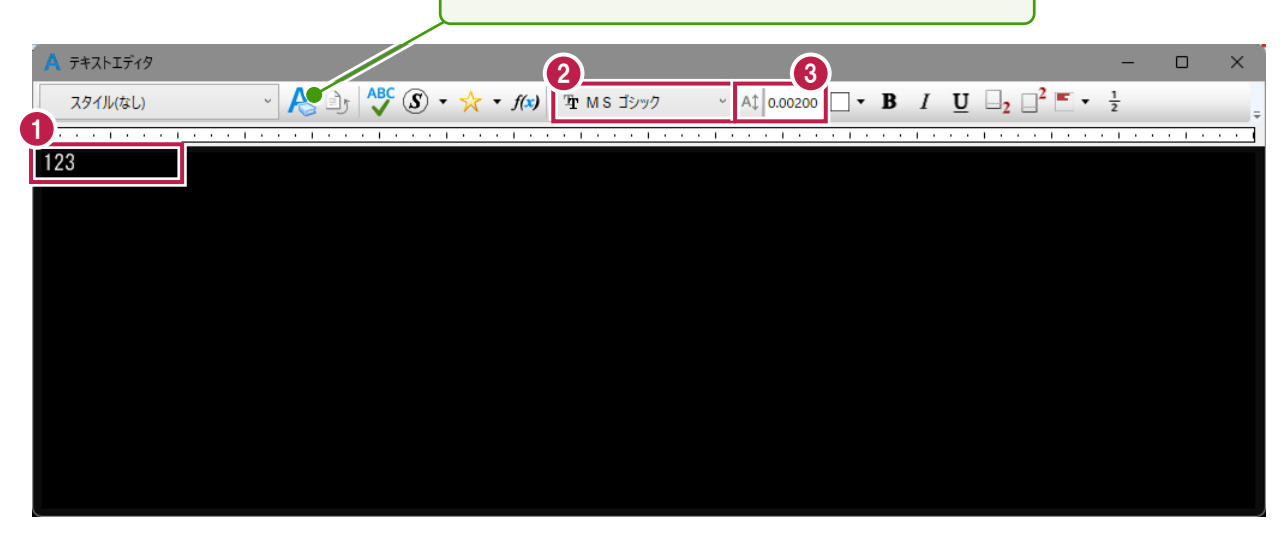

3 元のビューで見ると、指定した文字がマウスカーソルに沿って動きます。 任意の位置でクリックして配置します。

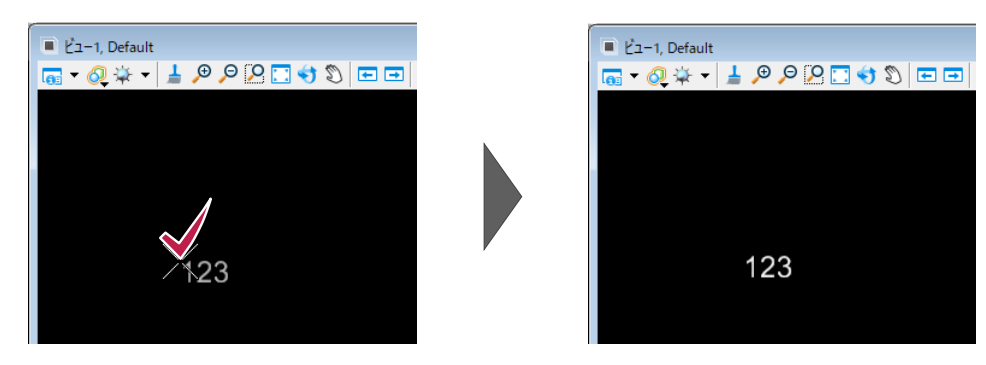